# cisco.

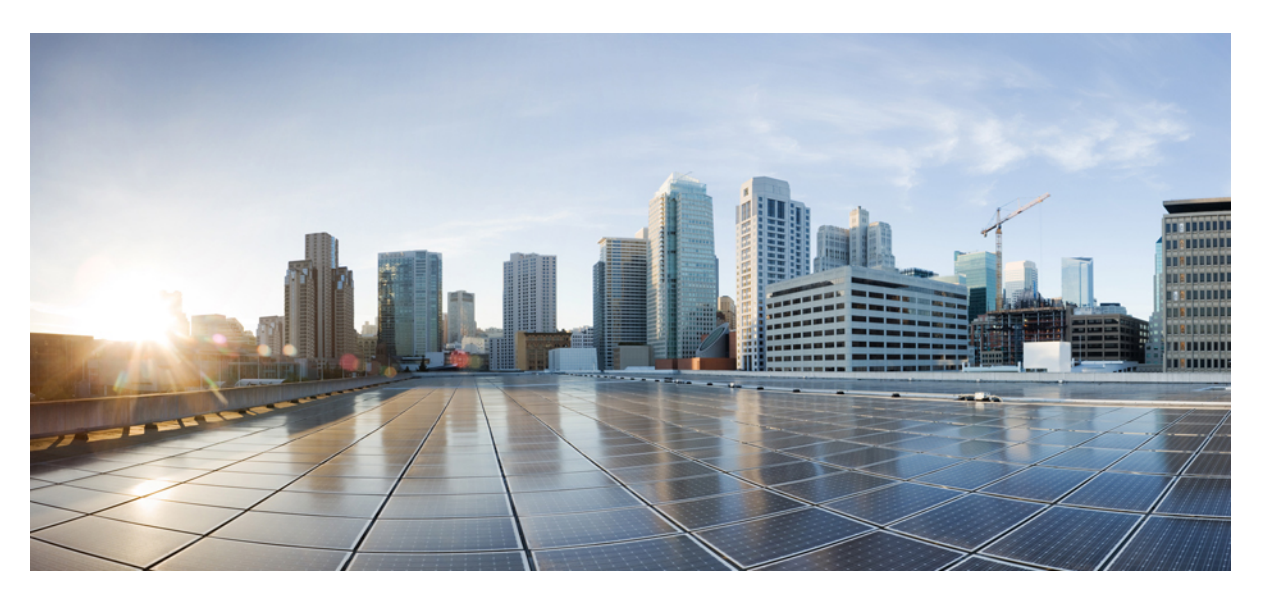

# LAN Switching Configuration Guide, Cisco IOS XE Fuji 16.8.x

### **Americas Headquarters**

Cisco Systems, Inc. 170 West Tasman Drive San Jose, CA 95134-1706 USA http://www.cisco.com Tel: 408 526-4000 800 553-NETS (6387) Fax: 408 527-0883 THE SPECIFICATIONS AND INFORMATION REGARDING THE PRODUCTS IN THIS MANUAL ARE SUBJECT TO CHANGE WITHOUT NOTICE. ALL STATEMENTS, INFORMATION, AND RECOMMENDATIONS IN THIS MANUAL ARE BELIEVED TO BE ACCURATE BUT ARE PRESENTED WITHOUT WARRANTY OF ANY KIND, EXPRESS OR IMPLIED. USERS MUST TAKE FULL RESPONSIBILITY FOR THEIR APPLICATION OF ANY PRODUCTS.

THE SOFTWARE LICENSE AND LIMITED WARRANTY FOR THE ACCOMPANYING PRODUCT ARE SET FORTH IN THE INFORMATION PACKET THAT SHIPPED WITH THE PRODUCT AND ARE INCORPORATED HEREIN BY THIS REFERENCE. IF YOU ARE UNABLE TO LOCATE THE SOFTWARE LICENSE OR LIMITED WARRANTY, CONTACT YOUR CISCO REPRESENTATIVE FOR A COPY.

The Cisco implementation of TCP header compression is an adaptation of a program developed by the University of California, Berkeley (UCB) as part of UCB's public domain version of the UNIX operating system. All rights reserved. Copyright © 1981, Regents of the University of California.

NOTWITHSTANDING ANY OTHER WARRANTY HEREIN, ALL DOCUMENT FILES AND SOFTWARE OF THESE SUPPLIERS ARE PROVIDED "AS IS" WITH ALL FAULTS. CISCO AND THE ABOVE-NAMED SUPPLIERS DISCLAIM ALL WARRANTIES, EXPRESSED OR IMPLIED, INCLUDING, WITHOUT LIMITATION, THOSE OF MERCHANTABILITY, FITNESS FOR A PARTICULAR PURPOSE AND NONINFRINGEMENT OR ARISING FROM A COURSE OF DEALING, USAGE, OR TRADE PRACTICE.

IN NO EVENT SHALL CISCO OR ITS SUPPLIERS BE LIABLE FOR ANY INDIRECT, SPECIAL, CONSEQUENTIAL, OR INCIDENTAL DAMAGES, INCLUDING, WITHOUT LIMITATION, LOST PROFITS OR LOSS OR DAMAGE TO DATA ARISING OUT OF THE USE OR INABILITY TO USE THIS MANUAL, EVEN IF CISCO OR ITS SUPPLIERS HAVE BEEN ADVISED OF THE POSSIBILITY OF SUCH DAMAGES.

Any Internet Protocol (IP) addresses and phone numbers used in this document are not intended to be actual addresses and phone numbers. Any examples, command display output, network topology diagrams, and other figures included in the document are shown for illustrative purposes only. Any use of actual IP addresses or phone numbers in illustrative content is unintentional and coincidental.

All printed copies and duplicate soft copies of this document are considered uncontrolled. See the current online version for the latest version.

Cisco has more than 200 offices worldwide. Addresses and phone numbers are listed on the Cisco website at www.cisco.com/go/offices.

Cisco and the Cisco logo are trademarks or registered trademarks of Cisco and/or its affiliates in the U.S. and other countries. To view a list of Cisco trademarks, go to this URL: www.cisco.com go trademarks. Third-party trademarks mentioned are the property of their respective owners. The use of the word partner does not imply a partnership relationship between Cisco and any other company. (1721R)

© 2019 Cisco Systems, Inc. All rights reserved.

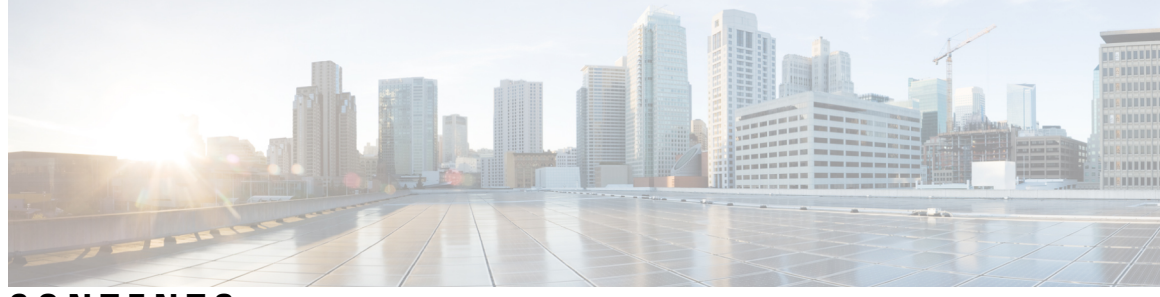

CONTENTS

CHAPTER 1 Read Me First 1

### CHAPTER 2 Configuring ERSPAN 3

| Finding Feature Information <b>3</b>                                |
|---------------------------------------------------------------------|
| Restrictions for Configuring ERSPAN 3                               |
| Information About Configuring ERSPAN 4                              |
| ERSPAN Overview 4                                                   |
| ERSPAN Sources 5                                                    |
| ERSPAN Destination Ports 6                                          |
| Using ERSPAN as Local SPAN 6                                        |
| ERSPAN Support on WAN Interface 7                                   |
| ERSPAN Dummy MAC Address Rewrite 7                                  |
| ERSPAN IP Access Control Lists 7                                    |
| Subinterface as ERSPAN Source Interface 7                           |
| How to Configure ERSPAN 7                                           |
| Configuring an ERSPAN Source Session 8                              |
| Configuring on EPSPAN Destination Session 12                        |
| Configuring EBSBAN Dummy MAC Address Dourits 14                     |
| Configuring EKSPAN Dummy MAC Address Rewrite 14                     |
| Verifying ERSPAN ACL 15                                             |
| Configuration Examples for ERSPAN <b>17</b>                         |
| Example: Configuring an ERSPAN Source Session 17                    |
| Example: Configuring an ERSPAN Source Session on a WAN Interface 17 |
| Example: Configuring an ERSPAN Destination Session 18               |
| Example: Configuring an ERSPAN as a Local SPAN <b>18</b>            |
| Example: Configuring ERSPAN Dummy MAC Address Rewrite 18            |
| Example: Configuring an ERSPAN as Subinterface <b>18</b>            |

#### Contents

|           | Additional References for Configuring ERSPAN 19                                                       |  |  |
|-----------|----------------------------------------------------------------------------------------------------|--|--|
|           | Feature Information for Configuring ERSPAN 20                                                         |  |  |
| CHAPTER 3 | Configuring Routing Between VLANs with IEEE 802.1Q Encapsulation 23                                   |  |  |
|           | Finding Feature Information 23                                                                        |  |  |
|           | Restrictions for Configuring Routing Between VLANs with IEEE 802.1Q Encapsulation 23                  |  |  |
|           | Information About Configuring Routing Between VLANs with IEEE 802.1Q Encapsulation 24                 |  |  |
|           | Configuring Routing Between VLANs with IEEE 802.1Q Encapsulation 24                                   |  |  |
|           | How to Configure Routing Between VLANs with IEEE 802.1Q Encapsulation 24                              |  |  |
|           | Configuring IP Routing over IEEE 802.1Q 24                                                            |  |  |
|           | Enabling IP Routing 24                                                                                |  |  |
|           | Defining the VLAN Encapsulation Format <b>25</b>                                                      |  |  |
|           | Assigning an IP Address to Network Interface <b>26</b>                                                |  |  |
|           | Monitoring and Maintaining VLAN Subinterfaces 27                                                      |  |  |
|           | Configuration Examples for Configuring Routing Between VLANs with IEEE 802.1Q Encapsulation <b>28</b> |  |  |
|           | Configuring IP Routing over IEEE 802.1Q Example <b>28</b>                                             |  |  |
|           | Additional References 28                                                                              |  |  |
|           | Feature Information for Configuring Routing Between VLANs with IEEE 802.1Q Encapsulation 29           |  |  |
| CHAPTER 4 | IEEE 802.1Q-in-Q VLAN Tag Termination 31                                                              |  |  |
|           | Finding Feature Information 31                                                                        |  |  |
|           | Information About IEEE 802.1Q-in-Q VLAN Tag Termination 31                                            |  |  |
|           | IEEE 802.1Q-in-Q VLAN Tag Termination on Subinterfaces 31                                             |  |  |
|           | Unambiguous and Ambiguous Subinterfaces 32                                                            |  |  |
|           | How to Configure IEEE 802.1Q-in-Q VLAN Tag Termination 33                                             |  |  |
|           | Configuring the Interfaces for IEEE 802.1Q-in-Q VLAN Tag Termination 33                               |  |  |
|           | Verifying the IEEE 802.1Q-in-Q VLAN Tag Termination 35                                                |  |  |
|           | Configuration Examples for IEEE 802.1Q-in-Q VLAN Tag Termination 36                                   |  |  |
|           | Configuring any Keyword on Subinterfaces for IEEE 802.1Q-in-Q VLAN Tag Termination Example <b>36</b>  |  |  |
|           | Additional References 38                                                                              |  |  |
|           | Feature Information for IEEE 802.1Q-in-Q VLAN Tag Termination <b>39</b>                               |  |  |

| CHAPTER 5 | VLAN Mapping to Gigabit EtherChannel Member Links 41               |  |  |
|-----------|--------------------------------------------------------------------|--|--|
|           | Finding Feature Information 41                                     |  |  |
|           | Prerequisites for VLAN Mapping to GEC Member Links 41              |  |  |
|           | Restrictions for VLAN Mapping to GEC Member Links 42               |  |  |
|           | Information About VLAN Mapping of GEC Member Links 42              |  |  |
|           | VLAN-Manual Load Balancing 42                                      |  |  |
|           | VLAN-to-Port Channel Member Link Mapping 43                        |  |  |
|           | VLAN Primary and Secondary Link Association 44                     |  |  |
|           | Adding Channel Member Links 45                                     |  |  |
|           | Deleting Member Links 46                                           |  |  |
|           | Port Channel Link Down Notification 46                             |  |  |
|           | Port Channel Link Up Notification 46                               |  |  |
|           | Disabling Load Balancing on the EtherChannel <b>46</b>             |  |  |
|           | Removing a Member Link from the EtherChannel <b>46</b>             |  |  |
|           | How to Configure VLAN Mapping to GEC Links 47                      |  |  |
|           | Configuring VLAN-Based Manual Load Balancing 47                    |  |  |
|           | Troubleshooting Tips <b>48</b>                                     |  |  |
|           | Configuration Examples for VLAN Mapping to GEC Member Links 49     |  |  |
|           | Example: Configuring VLAN Manual Load Balancing 49                 |  |  |
|           | Example: Troubleshooting <b>50</b>                                 |  |  |
|           | Additional References 51                                           |  |  |
|           | Feature Information for VLAN Mapping to GEC Member Links <b>51</b> |  |  |
| CHAPTER 6 | Configuring Routing Between VLANs 53                               |  |  |
|           | Finding Feature Information 53                                     |  |  |
|           | Information About Routing Between VLANs 53                         |  |  |
|           | Virtual Local Area Network Definition 53                           |  |  |
|           | LAN Segmentation 54                                                |  |  |
|           | Security 55                                                        |  |  |
|           | Broadcast Control 55                                               |  |  |
|           | VLAN Performance 55                                                |  |  |
|           | Network Management 55                                              |  |  |

Network Monitoring Using SNMP 55

¢

Communication Between VLANs 55 Relaying Function 55 Native VLAN 57 PVST+ 58 Ingress and Egress Rules 59 Integrated Routing and Bridging 59 VLAN Colors 59 Implementing VLANS 60 Communication Between VLANs 60 Inter-Switch Link Protocol 60 IEEE 802.10 Protocol 60 IEEE 802.1Q Protocol 61 ATM LANE Protocol 61 ATM LANE Fast Simple Server Replication Protocol 61 VLAN Interoperability 62 Inter-VLAN Communications 62 VLAN Translation 62 Designing Switched VLANs 63 Frame Tagging in ISL 63 IEEE 802.1Q-in-Q VLAN Tag Termination on Subinterfaces 64 Cisco 10000 Series Internet Router Application 65 Security ACL Application on the Cisco 10000 Series Internet Router 66 Unambiguous and Ambiguous Subinterfaces **66** How to Configure Routing Between VLANS 67 Configuring a VLAN Range 67 Restrictions 67 Configuring a Range of VLAN Subinterfaces 67 Configuring Routing Between VLANs with Inter-Switch Link Encapsulation 69 Configuring AppleTalk Routing over ISL 69 Configuring Banyan VINES Routing over ISL 70 Configuring DECnet Routing over ISL 71 Configuring the Hot Standby Router Protocol over ISL 72 Configuring IP Routing over TRISL 75 Configuring IPX Routing on 802.10 VLANs over ISL 76

Configuring IPX Routing over TRISL 78 Configuring VIP Distributed Switching over ISL 79 Configuring XNS Routing over ISL 81 Configuring CLNS Routing over ISL 82 Configuring IS-IS Routing over ISL 83 Configuring Routing Between VLANs with IEEE 802.1Q Encapsulation 85 Prerequisites 85 Restrictions 85 Configuring AppleTalk Routing over IEEE 802.1Q 86 Configuring IP Routing over IEEE 802.1Q 87 Configuring IPX Routing over IEEE 802.1Q 88 Configuring a VLAN for a Bridge Group with Default VLAN1 89 Configuring a VLAN for a Bridge Group as a Native VLAN 90 Configuring IEEE 802.1Q-in-Q VLAN Tag Termination 91 Configuring EtherType Field for Outer VLAN Tag Termination 92 Configuring the Q-in-Q Subinterface 93 Verifying the IEEE 802.1Q-in-Q VLAN Tag Termination 95 Monitoring and Maintaining VLAN Subinterfaces 97 Monitoring and Maintaining VLAN Subinterfaces Example 98 Configuration Examples for Configuring Routing Between VLANs 98 Single Range Configuration Example 98 ISL Encapsulation Configuration Examples 99 AppleTalk Routing over ISL Configuration Example 99 Banyan VINES Routing over ISL Configuration Example 100 DECnet Routing over ISL Configuration Example 100 HSRP over ISL Configuration Example 100 IP Routing with RIF Between TrBRF VLANs Example 102 IP Routing Between a TRISL VLAN and an Ethernet ISL VLAN Example 103 IPX Routing over ISL Configuration Example 104 IPX Routing on FDDI Interfaces with SDE Example 105 Routing with RIF Between a TRISL VLAN and a Token Ring Interface Example 105 VIP Distributed Switching over ISL Configuration Example 106 XNS Routing over ISL Configuration Example 108 CLNS Routing over ISL Configuration Example 108

|           | IS-IS Routing over ISL Configuration Example 108                                    |  |  |
|-----------|-------------------------------------------------------------------------------------|--|--|
|           | Routing IEEE 802.10 Configuration Example 108                                       |  |  |
|           | IEEE 802.1Q Encapsulation Configuration Examples <b>109</b>                         |  |  |
|           | Configuring AppleTalk over IEEE 802.1Q Example 110                                  |  |  |
|           | Configuring IP Routing over IEEE 802.1Q Example 110                                 |  |  |
|           | Configuring IPX Routing over IEEE 802.1Q Example 110                                |  |  |
|           | VLAN 100 for Bridge Group 1 with Default VLAN1 Example <b>110</b>                   |  |  |
|           | VLAN 20 for Bridge Group 1 with Native VLAN Example <b>110</b>                      |  |  |
|           | VLAN ISL or IEEE 802.1Q Routing Example <b>110</b>                                  |  |  |
|           | VLAN IEEE 802.1Q Bridging Example 112                                               |  |  |
|           | VLAN IEEE 802.1Q IRB Example 112                                                    |  |  |
|           | Configuring IEEE 802.1Q-in-Q VLAN Tag Termination Example 113                       |  |  |
|           | Additional References 115                                                           |  |  |
|           | Feature Information for Routing Between VLANs 116                                   |  |  |
| CHAPTER 7 | EtherChannel Flow-Based Limited 1 1 Redundancy 119                                  |  |  |
|           | Finding Feature Information 119                                                     |  |  |
|           | Restrictions for EtherChannel Flow-based Limited 1:1 Redundancy 120                 |  |  |
|           | Information About EtherChannel Flow-Based Limited 1 1 Redundancy 120                |  |  |
|           | EtherChannel Flow-Based Limited 1 1 Redundancy 120                                  |  |  |
|           | How to Configure EtherChannel Flow-Based Limited 1 1 Redundancy 121                 |  |  |
|           | Configuring EtherChannel Flow-Based Limited 1 1 Redundancy with Fast-Switchover 121 |  |  |
|           | Setting the Switchover Rate with Carrier Delay <b>123</b>                           |  |  |
|           | Verifying EtherChannel Flow-Based Limited 1 1 Redundancy 124                        |  |  |
|           | Configuration Examples for EtherChannel Flow-Based Limited1 1 Redundancy 125        |  |  |
|           | EtherChannel 1 1 Active Standby Example 125                                         |  |  |
|           | Setting Priority for 1 1 Redundancy Using LACP Example 126                          |  |  |
|           | Additional References 126                                                           |  |  |
|           | Feature Information for EtherChannel Flow-based Limited 1 1 Redundancy 127          |  |  |
| CHAPTER 8 |                                                                                     |  |  |
|           | Finding Feature Information 129                                                     |  |  |
|           | Restrictions for Flow-Based per Port-Channel Load Balancing 129                     |  |  |
|           | Information About Flow-Based per Port-Channel Load Balancing 130                    |  |  |

|            | Flow-Based Load Balancing 130                                                             |  |
|------------|-------------------------------------------------------------------------------------------|--|
|            | Buckets for Flow-Based Load Balancing <b>130</b>                                          |  |
|            | Load Balancing on Port Channels <b>131</b>                                                |  |
|            | How to Enable Flow-Based per Port-Channel Load Balancing <b>133</b>                       |  |
|            | Configuring Load Balancing on a Port Channel <b>133</b>                                   |  |
|            | Verifying Load-Balancing Configuration on a GEC Interface <b>134</b>                      |  |
|            | Configuration Examples for Flow-Based per Port-Channel Load Balancing <b>136</b>          |  |
|            | Flow-Based Load Balancing Example <b>136</b>                                              |  |
|            | Information About Five-Tuple Hash Support for GEC Flow-based Load Balancing <b>136</b>    |  |
|            | Restrictions for Five-Tuple Hash Support for GEC Flow-based Load Balancing <b>137</b>     |  |
|            | Configuring Five-Tuple Hash Support for GEC Flow-based Load Balancing <b>137</b>          |  |
|            | Additional References 137                                                                 |  |
|            | Feature Information for Flow-Based per Port-Channel Load Balancing <b>138</b>             |  |
| CHAPTER 9  |                                                                                           |  |
|            | Finding Feature Information 141                                                           |  |
|            | Prerequisites for VLANs over IP Unnumbered Subinterfaces 141                              |  |
|            | Restrictions for VLANs over IP Unnumbered Subinterfaces 141                               |  |
|            | Information About VLANs over IP Unnumbered Subinterfaces 142                              |  |
|            | Support for VLANs over IP Unnumbered Subinterfaces 142                                    |  |
|            | DHCP Option 82 142                                                                        |  |
|            | Benefits of VLANs over IP Unnumbered Subinterfaces 143                                    |  |
|            | How to Configure VLANs over IP Unnumbered Subinterfaces 144                               |  |
|            | Configuring IP Unnumbered Interface Support on an Ethernet VLAN Subinterface 144          |  |
|            | Configuring IP Unnumbered Interface Support on a Range of Ethernet VLAN Subinterfaces 145 |  |
|            | Configuration Examples for VLANs over IP Unnumbered Subinterfaces 146                     |  |
|            | Example: VLAN Configuration on a Single IP Unnumbered Subinterface 146                    |  |
|            | Example: VLAN Configuration on a Range of IP Unnumbered Subinterfaces 146                 |  |
|            | Additional References for VLANs over IP Unnumbered Subinterfaces 147                      |  |
|            | Feature Information for VLANs over IP Unnumbered Subinterfaces 148                        |  |
| CHAPTER 10 | Spanning Tree Protocol 149                                                                |  |

Finding Feature Information149Information About Spanning Tree Protocol149

Using the Spanning Tree Protocol with the EtherSwitch Network Module 149 Spanning Tree Port States 150 Default Spanning Tree Configuration 152 Bridge Protocol Data Units 153 STP Timers 156 Spanning Tree Port Priority 156 Spanning Tree Port Cost 156 Spanning Tree Root Bridge 157 How to Configure Spanning Tree Protocol 158 Enabling Spanning Tree Protocol 158 Configuring the Bridge Priority of a VLAN 159 Configuring STP Timers 160 Configuring Hello Time 160 Configuring the Forward Delay Time for a VLAN 160 Configuring the Maximum Aging Time for a VLAN 161 Configuring Spanning Tree Port Priority 162 Configuring Spanning Tree Port Cost 163 Configuring Spanning Tree Root Bridge 164 Verifying Spanning Tree on a VLAN 164 Configuration Examples for Spanning Tree Protocol 166 Example: Enabling Spanning Tree Protocol 166 Example: Configuring the Bridge Priority of a VLAN 166 Example: Configuring STP Timers 166 Example: Configuring Hello Time 166 Example: Configuring the Forward Delay Time for a VLAN 167 Example: Configuring the Maximum Aging Time for a VLAN 167 Example: Configuring Spanning Tree Port Priority 167 Example: Configuring Spanning Tree Port Cost 167 Example: Configuring Spanning Tree Root Bridge 168 Additional References 168 Feature Information for Spanning Tree Protocol 169

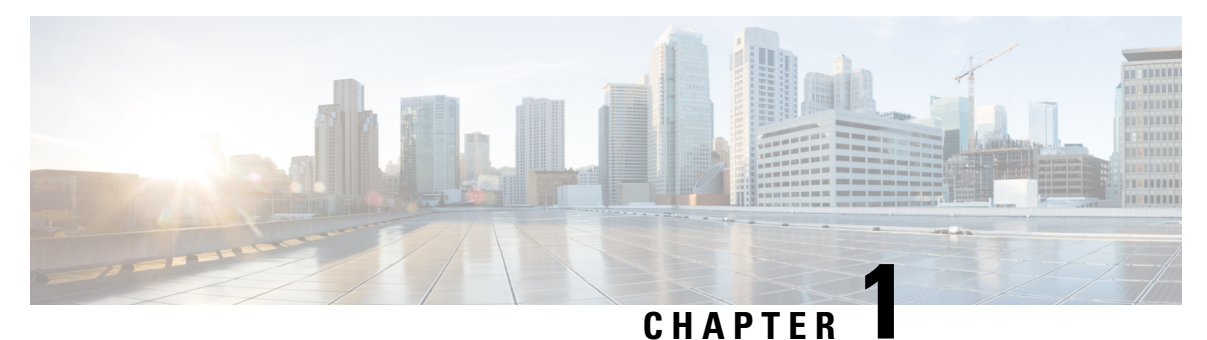

# **Read Me First**

#### **Important Information about Cisco IOS XE 16**

Effective Cisco IOS XE Release 3.7.0E for Catalyst Switching and Cisco IOS XE Release 3.17S (for Access and Edge Routing) the two releases evolve (merge) into a single version of converged release—the Cisco IOS XE 16—providing one release covering the extensive range of access and edge products in the Switching and Routing portfolio.

#### **Feature Information**

Use Cisco Feature Navigator to find information about feature support, platform support, and Cisco software image support. An account on Cisco.com is not required.

#### **Related References**

Cisco IOS Command References, All Releases

#### **Obtaining Documentation and Submitting a Service Request**

- To receive timely, relevant information from Cisco, sign up at Cisco Profile Manager.
- To get the business impact you're looking for with the technologies that matter, visit Cisco Services.
- To submit a service request, visit Cisco Support.
- To discover and browse secure, validated enterprise-class apps, products, solutions and services, visit Cisco Marketplace.
- To obtain general networking, training, and certification titles, visit Cisco Press.
- To find warranty information for a specific product or product family, access Cisco Warranty Finder.

I

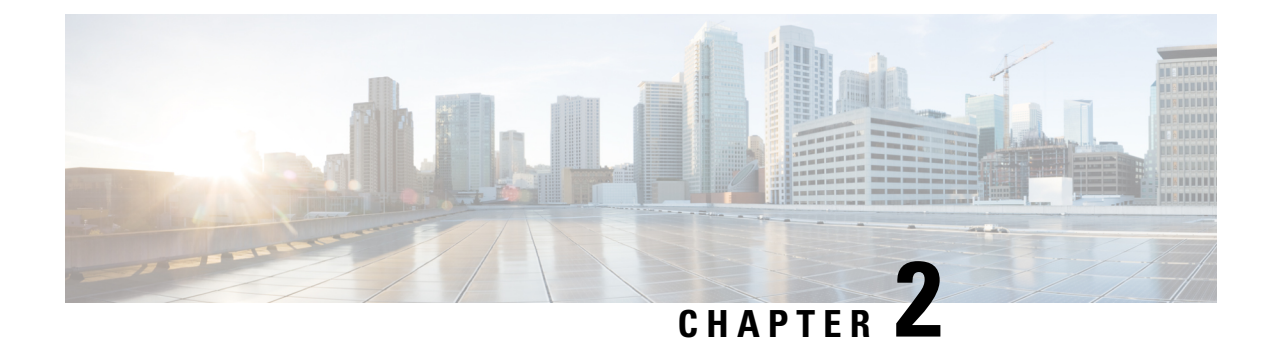

# **Configuring ERSPAN**

This module describes how to configure Encapsulated Remote Switched Port Analyzer (ERSPAN). The Cisco ERSPAN feature allows you to monitor traffic on one or more ports or VLANs and send the monitored traffic to one or more destination ports.

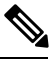

Note

The ERSPAN feature is not supported on Layer 2 switching interfaces.

- Finding Feature Information, on page 3
- Restrictions for Configuring ERSPAN, on page 3
- Information About Configuring ERSPAN, on page 4
- How to Configure ERSPAN, on page 7
- Verifying ERSPAN ACL, on page 15
- Configuration Examples for ERSPAN, on page 17
- Additional References for Configuring ERSPAN, on page 19
- Feature Information for Configuring ERSPAN , on page 20

# **Finding Feature Information**

Your software release may not support all the features documented in this module. For the latest caveats and feature information, see **Bug Search** Tool and the release notes for your platform and software release. To find information about the features documented in this module, and to see a list of the releases in which each feature is supported, see the feature information table.

Use Cisco Feature Navigator to find information about platform support and Cisco software image support. To access Cisco Feature Navigator, go to www.cisco.com/go/cfn. An account on Cisco.com is not required.

# **Restrictions for Configuring ERSPAN**

• The maximum number of allowed ERSPAN sessions on a Cisco ASR 1000 Series Router is 1024. A Cisco ASR 1000 Series Router can be used as an ERSPAN source device on which only source sessions are configured, an ERSPAN destination device on which only destination sessions are configured, or an ERSPAN source and destination device on which both source and destination sessions are configured. However, total number of sessions must not exceed 1024.

- The maximum number of available ports for each ERSPAN session is 128.
- ERSPAN on Cisco ASR 1000 Series Routers supports only Fast Ethernet, Gigabit Ethernet, TenGigabit Ethernet, and port-channel interfaces as source ports for a source session.
- ERSPAN on Cisco ASR 1000 Series Routers supports only Layer 3 interfaces. Ethernet interfaces are not supported on ERSPAN when configured as Layer 2 interfaces.
- ERSPAN users on Cisco ASR 1000 Series Routers can configure a list of ports as a source or a list of VLANs as a source, but cannot configure both for a given session.
- When a session is configured through the ERSPAN configuration CLI, the session ID and the session type cannot be changed. To change them, you must first use the **no** form of the configuration command to remove the session and then reconfigure the session.
- The monitor session *span-session-number* type local command is not supported on Cisco ASR 1000 Series Routers.
- The filter VLAN option is not functional in an ERSPAN monitoring session on WAN interfaces.

# Information About Configuring ERSPAN

### **ERSPAN** Overview

The Cisco ERSPAN feature allows you to monitor traffic on one or more ports or more VLANs, and send the monitored traffic to one or more destination ports. ERSPAN sends traffic to a network analyzer such as a Switch Probe device or other Remote Monitoring (RMON) probe. ERSPAN supports source ports, source VLANs, and destination ports on different routers, which provides remote monitoring of multiple routers across a network (see the figure below).

On a Cisco ASR 1000 Series Router, ERSPAN supports encapsulated packets of up to 9180 bytes. The default ERSPAN maximum transmission unit (MTU) size is 1500 bytes. If the ERSPAN payload length, which comprises the encapsulated IPv4 header, generic routing encapsulation (GRE) header, ERSPAN header, and the original packet, exceeds the ERSPAN MTU size, the replicated packet is truncated to the default ERSPAN MTU size.

ERSPAN consists of an ERSPAN source session, routable ERSPAN GRE encapsulated traffic, and an ERSPAN destination session.

You can configure an ERSPAN source session, an ERSPAN destination session, or both on a Cisco ASR 1000 Series Router. A device that has only an ERSPAN source session configured is called an ERSPAN source device, and a device that has only an ERSPAN destination session configured is called an ERSPAN termination device. A Cisco ASR 1000 Series Router can act as both an ERSPAN source device and an ERSPAN termination device. You can terminate an ERSPAN session with a destination session on the same Cisco ASR 1000 Series Router.

An ERSPAN source session is defined by the following parameters:

- A session ID
- List of source ports or source VLANs to be monitored by the session
- The destination and origin IP addresses, which are used as the destination and source IP addresses of the GRE envelope for the captured traffic, respectively

- ERSPAN flow ID
- Optional attributes, such as, IP type of service (TOS) and IP Time to Live (TTL), related to the GRE envelope

An ERSPAN destination session is defined by the following:

- Session ID
- Destination ports
- Source IP address, which is the same as the destination IP address of the corresponding source session
- · ERSPAN flow ID, which is used to match the destination session with the source session

ERSPAN source sessions do not copy ERSPAN GRE-encapsulated traffic from source ports. Each ERSPAN source session can have either ports or VLANs as sources, but not both.

The ERSPAN source sessions copy traffic from the source ports or source VLANs and forwards the traffic using routable GRE-encapsulated packets to the ERSPAN destination session. The ERSPAN destination session switches the traffic to the destination ports.

#### Figure 1: ERSPAN Configuration

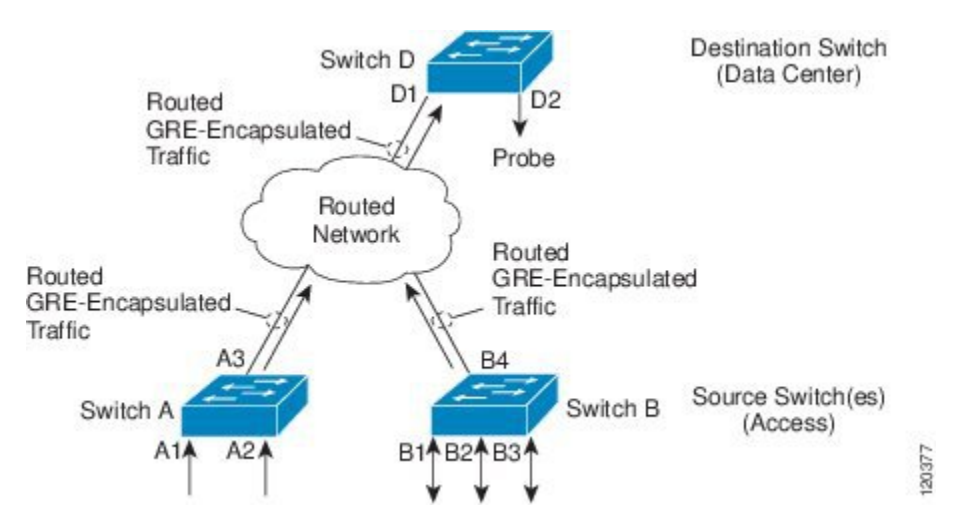

#### **Monitored Traffic**

For a source port or a source VLAN, the ERSPAN can monitor the ingress, egress, or both ingress and egress traffic. By default, ERSPAN monitors all traffic, including multicast and Bridge Protocol Data Unit (BPDU) frames.

### **ERSPAN Sources**

The Cisco ERSPAN feature supports the following sources:

- Source ports—A source port that is monitored for traffic analysis. Source ports in any VLAN can be configured and trunk ports can be configured as source ports along with nontrunk source ports.
- Source VLANs—A VLAN that is monitored for traffic analysis.

The following tunnel interfaces are supported as source ports for a ERSPAN source session:

- GRE
- IPinIP
- IPv6
- IPv6 over IP tunnel
- Multipoint GRE (mGRE)
- Secure Virtual Tunnel Interfaces (SVTI)

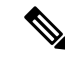

Note

SVTI and IPinIP tunnel interfaces support the monitoring of both IPsec-protected and non-IPsec-protected tunnel packets. Monitoring of tunnel packets allows you to see the clear-text tunnel packet after IPsec decryption if that tunnel is IPsec protected.

The following limitations apply to the enhancements introduced in Cisco IOS XE Release 3.4S:

- Monitoring of non-IPsec-protected tunnel packets is supported on IPv6 and IPv6 over IP tunnel interfaces.
- The enhancements apply only to ERSPAN source sessions, not to ERSPAN destination sessions.

ERSPAN has the following behavior in Cisco IOS XE Release 3.4S:

- The tunnel interface is removed from the ERSPAN database at all levels when the tunnel interface is deleted. If you want to create the same tunnel again, you must manually configure it in source monitor sessions to keep monitoring the tunnel traffic.
- The Layer 2 Ethernet header is generated with both source and destination MAC addresses set to zero.

In Cisco IOS XE Release 3.5S, support was added for the following types of WAN interfaces as source ports for a source session:

- Serial (T1/E1, T3/E3, DS0)
- Packet over SONET (POS) (OC3, OC12)
- Multilink PPP
- The multilink, pos, and serial keywords were added to the source interface command.

### **ERSPAN** Destination Ports

A destination port is a Layer 2 or Layer 3 LAN port to which ERSPAN sends traffic for analysis.

When you configure a port as a destination port, it can no longer receive any traffic and, the port is dedicated for use only by the ERSPAN feature. An ERSPAN destination port does not forward any traffic except that required for the ERSPAN session. You can configure trunk ports as destination ports, which allows destination trunk ports to transmit encapsulated traffic.

### **Using ERSPAN as Local SPAN**

To use ERSPAN to monitor traffic through one or more ports or VLANs, you must create an ERSPAN source and ERSPAN destination sessions.

You can create the two sessions either on the same router or on different routers. If the two sessions are created on two different routers, the monitoring traffic will be forwarded from the source to the destination by ERSPAN.

However, if the two sessions are created on the same router, data flow takes place inside the router, which is similar to that in local SPAN.

The following factors are applicable while using ERSPAN as a local SPAN:

- Both sessions have the same ERSPAN ID.
- Both sessions have the same IP address. This IP address is the router's own IP address; that is, the loopback IP address or the IP address configured on any port.

### **ERSPAN Support on WAN Interface**

In Cisco IOS Release 3.5S an ERSPAN source on WAN is added to allow monitoring of traffic on WAN interfaces. ERSPAN replicates the original frame and encapsulates the replicated frame inside an IP or GRE packet by adding Fabric Interface ASIC (FIA) entries on the WAN interface. The frame header of the replicated packet is modified for capturing. After encapsulation, ERSPAN sends the IP or GRE packet through an IP network to a device on the network. This device sends the original frame to an analyzing device that is directly connected to the network device.

### **ERSPAN Dummy MAC Address Rewrite**

ERSPAN dummy MAC address rewrite supports customized MAC value for WAN interface and tunnel interface. It also allows you to monitor the traffic going through WAN interface.

## **ERSPAN IP Access Control Lists**

From Cisco IOS XE Everest 16.4.1 release, ERSPAN has been enhanced to better monitor packets and reduce network traffic. This enhancement supports ACL on ERSPAN source session to filter only specific IP traffic according to the ACL, and is supported on the IOS XE platform. Both IPv4 and IPv6 traffic can be monitored by associating an ACL with the ERSPAN session. The ERSPAN session can associate only one IP ACL entry with its name.

### Subinterface as ERSPAN Source Interface

From Cisco IOS XE 16.5.1 release, ERSPAN has been enhanced to include sub-interface type as the source interface. The ERSPAN source interface configuration supports multiple single subinterface and multiple subinterface range. If there are VLANs, note that the source subinterface and filter VLAN will not be merged. For example, if you configure one subinterface gig0/0/1.1 that belongs to VLAN 30 and one filter VLAN 20, then gig0/0/1.1 will be monitored although it does not belong to VLAN 20. The count of source interface per session supported is limited to 128.

# How to Configure ERSPAN

ERSPAN uses separate source and destination sessions. You configure the source and destination sessions on either the same router or on different routers.

# **Configuring an ERSPAN Source Session**

The ERSPAN source session defines the session configuration parameters and the ports or VLANs to be monitored.

#### **SUMMARY STEPS**

- 2. configure terminal
- **3.** interface interface-type interface-number
- 4. plim ethernet vlan filter disable
- 5. monitor session span-session-number type erspan-source
- 6. source drop-cause { number | number list | number range | number range list }
- 7. description string
- 8. [no] header-type 3
- **9.** source interface interface-name interface-number
- **10.** source vlan {*id-single* | *id-list* | *id-range* | *id-mixed*} [**rx** | **tx** | **both**]
- **11. filter vlan** {*id-single* | *id-list* | *id-range* | *id-mixed*}
- **12. filter access-group** *acl-filter*
- 13. destination
- 14. erspan-id erspan-flow-id
- **15.** ip address ip-address
- **16.** ip prec prec-value
- **17.** ip dscp dscp-value
- **18.** ip ttl *ttl-value*
- **19.** mtu mtu-size
- **20.** origin ip address *ip-address* [force]
- 21. vrf vrf-id
- 22. no shutdown
- 23. end

#### **DETAILED STEPS**

|        | Command or Action                                         | Purpose                                                |
|--------|-----------------------------------------------------------|--------------------------------------------------------|
| Step 1 | enable                                                    | Enables privileged EXEC mode.                          |
|        | Example:                                                  | • Enter your password if prompted.                     |
|        | Device> enable                                            |                                                        |
| Step 2 | configure terminal                                        | Enters global configuration mode.                      |
|        | Example:                                                  |                                                        |
|        | Device# configure terminal                                |                                                        |
| Step 3 | interface interface-type interface-number                 | Specifies the interface on which ERSPAN source session |
|        | Example:                                                  | is configured.                                         |
|        | <pre>Device(config)# interface GigabitEthernet1/0/1</pre> |                                                        |

|        | Command or Action                                                                                                    | Purpose                                                                                                    |
|--------|----------------------------------------------------------------------------------------------------|----------------------------------------------------------------------------------------------------|
| Step 4 | <pre>plim ethernet vlan filter disable Example: Device(config-if)# plim ethernet vlan filter disable</pre>                                                            | (Optional) Disables the VLAN filtering option for Ethernet<br>interfaces. Use this command if you are using the <b>vlan</b><br><b>filter</b> command or if the source interface is using dot1q<br>encapsulation.                                                                                                    |
| Step 5 | <pre>monitor session span-session-number type erspan-source Device(config)# monitor session 1 type erspan-source</pre>                                                | <ul> <li>Defines an ERSPAN source session using the session ID and the session type, and enters ERSPAN monitor source session configuration mode.</li> <li>The <i>span-session-number</i> argument range is from 1 to 1024. The same session number cannot be used more than once.</li> <li>The session IDs for source sessions or destination sessions are in the same global ID space, so each session ID is globally unique for both session types.</li> <li>The session ID (configured by the <i>span-session-number</i> argument) and the session type (configured by the <i>erspan-source</i> keyword) cannot be changed once entered. Use the no form of this command to remove the session and then re-create the session, with a new session ID or a new session type.</li> </ul>                                                                                                    |
| Step 6 | <pre>source drop-cause { number   number list   number<br/>range   number range list }<br/>Example:<br/>Device(config-mon-erspan-src)# source drop-cause<br/>25</pre> | <ul> <li>(Optional) Attaches drop-cause to ERSPAN session. After you enable the drop session, the device captures the packet drops for all the ports on the Network Forwarding module. The maximum drop-cause value supported is 1024. You can express the drop-cause number as a single number, a combination of single numbers, within a range, and within several ranges. The following examples show how to express the drop-cause number as a single number:</li> <li>Drop-cause number as a single number: source drop-cause 5.</li> <li>Drop-cause number as a combination of single numbers: source drop-cause 5, 6, 8.</li> <li>Drop-cause number within a range: source drop-cause 1 - 5.</li> <li>Drop-cause number within several ranges: source drop-cause 1 - 5, 10 - 20, 80 - 90.</li> </ul> Note You can also express drop-cause number as a combination of all the above. For instance, source drop-cause 3, 10, 20 - 25, 35, 89 - 90. |
| Step 7 | description string                                                                                                    | (Optional) Describes the ERSPAN source session.                                                                                                    |

|         | Command or Action                                                                                                    | Purpose                                                                                                    |
|---------|----------------------------------------------------------------------------------------------------|----------------------------------------------------------------------------------------------------|
|         | <b>Example:</b><br>Device(config-mon-erspan-src)# description source1                                                                                     | • The <i>string</i> argument can be up to 240 characters and cannot contain special characters or spaces.                                                                                                    |
| Step 8  | <pre>[no] header-type 3 Example: Device(config-mon-erspan-src)# header-type 3</pre>                                                                       | Configures a switch to ERSPAN header type III.                                                                                                    |
| Step 9  | source interface interface-name interface-number         Example:         Device(config-mon-erspan-src)# source interface         GigabitEthernet1/0/1 rx | Configures more than one WAN interface in a single<br>ERSPAN session.                                                                                                    |
| Step 10 | <pre>source vlan {id-single   id-list   id-range   id-mixed} [rx   tx   both] Example: Device(config-mon-erspan-src)# source vlan 1</pre>                 | <ul> <li>(Optional) Associates the ERSPAN source session number with the VLANs, and selects the traffic direction to be monitored.</li> <li>You cannot include source VLANs and filter VLANs in the same session. You can either include source VLANs or filter VLANs, but not both at the same time.</li> </ul>                                                                                                    |
| Step 11 | <pre>filter vlan {id-single   id-list   id-range   id-mixed} Example: Device(config-mon-erspan-src)# filter vlan 1</pre>                                  | <ul> <li>(Optional) Configures source VLAN filtering when the ERSPAN source is a trunk port.</li> <li>You cannot include source VLANs and filter VLANs in the same session. You can have source VLANs or filter VLANs, but not both at the same time.</li> </ul>                                                                                                    |
| Step 12 | <pre>filter access-group acl-filter Example: Device(config-mon-erspan-src)# filter access-group ACL1</pre>                                                | <ul> <li>(Optional) Associates an ACL with the ERSPAN session.</li> <li>Use the no filter access-group <i>acl-filter</i> command to detach the ACL from the ERSPAN session.</li> <li>Only ACL name is supported to associate to the ERSPAN source session. If the ACL does not exist or if there is no entry defined in the access control list, the ACL name is not attached to the ERSPAN source session.</li> <li>When the ERSPAN source session is active, you cannot detach the ACL from the ERSPAN source session. The source session must be shut down before detaching the ACL. After the session shutdown, you must exit the session for the shutdown command to execute, and then re-enter the session to detach the ACL.</li> </ul> |
| Step 13 | destination<br>Example:                                                                                                    | Enters ERSPAN source session destination configuration mode.                                                                                                    |

|         | Command or Action                                                         | Purpose                                                                                                    |
|---------|---------------------------------------------------------------------------|----------------------------------------------------------------------------------------------------|
|         | <pre>Device(config-mon-erspan-src)# destination</pre>                     |                                                                                                    |
| Step 14 | erspan-id erspan-flow-id                                                  | Configures the ID used by the source and destination                                                       |
|         | Example:                                                                  | be entered in the ERSPAN destination session                                                               |
|         | Device(config-mon-erspan-src-dst)# erspan-id 100                          | configuration.                                                                                             |
| Step 15 | ip address ip-address                                                     | Configures the IP address that is used as the destination                                                  |
|         | Example:                                                                  | of the EKSPAN traffic.                                                                                     |
|         | <pre>Device(config-mon-erspan-src-dst)# ip address 10.10.0.1</pre>        |                                                                                                    |
| Step 16 | ip prec prec-value                                                        | (Optional) Configures the IP precedence value of the                                                       |
|         | Example:                                                                  | packets in the ERSPAN traffic.                                                                             |
|         | <pre>Device(config-mon-erspan-src-dst)# ip prec 5</pre>                   | • You can optionally use either the <b>ip prec</b> command<br>or the <b>ip dscp</b> command, but not both. |
| Step 17 | ip dscp dscp-value                                                        | (Optional) Enables the use of IP differentiated services                                                   |
|         | <b>Example:</b><br>Device(config-mon-erspan-src-dst)# ip dscp 10          | code point (DSCP) for packets that originate from a circuit                                                |
|         |                                                                           | • You can optionally use either the in prec command                                                        |
|         |                                                                           | or the <b>ip dscp</b> command, but not both.                                                               |
| Step 18 | ip ttl ttl-value                                                          | (Optional) Configures the IP TTL value of the packets                                                      |
|         | Example:                                                                  | the ERSPAN traffic.                                                                                        |
|         | <pre>Device(config-mon-erspan-src-dst)# ip ttl 32</pre>                   |                                                                                                    |
| Step 19 | mtu mtu-size                                                              | Configures the maximum transmission unit (MTU) size,                                                       |
|         | Example:                                                                  | in bytes, for ERSPAN encapsulation.                                                                        |
|         | Device(config-mon-erspan-src-dst)# mtu 1500                               | • Valid values are from 64 to 9180. The default value is 1500.                                             |
| Step 20 | origin ip address ip-address [force]                                      | Configures the IP address used as the source of the                                                        |
|         | Example:                                                                  | ERSPAN traffic.                                                                                            |
|         | <pre>Device(config-mon-erspan-src-dst)# origin ip address 10.10.0.1</pre> |                                                                                                    |
| Step 21 | vrf vrf-id                                                                | (Optional) Configures the VRF name to use instead of the                                                   |
|         | Example:                                                                  | global routing table.                                                                                      |
|         | <pre>Device(config-mon-erspan-src-dst)# vrf 1</pre>                       |                                                                                                    |
| Step 22 | no shutdown                                                               | Enables the configured sessions on an interface.                                                           |
|         | Example:                                                                  |                                                                                                    |
|         | <pre>Device(config-mon-erspan-src-dst)# no shutdown</pre>                 |                                                                                                    |

|          | Command or Action                      | Purpose                                               |
|----------|----------------------------------------|-------------------------------------------------------|
| Step 23  | end                                    | Exits ERSPAN source session destination configuration |
| Example: | Example:                               | mode, and returns to privileged EXEC mode.            |
|          | Device(config-mon-erspan-src-dst)# end |                                                       |

# **Configuring an ERSPAN Destination Session**

Perform this task to configure an Encapsulated Remote Switched Port Analyzer (ERSPAN) destination session. The ERSPAN destination session defines the session configuration parameters and the ports that will receive the monitored traffic.

#### **SUMMARY STEPS**

- 1. enable
- 2. configure terminal
- 3. monitor session session-number type erspan-destination
- 4. description string
- 5. destination interface {gigabitethernet | port-channel} [interface-number]
- 6. source
- 7. erspan-id erspan-flow-id
- 8. ip address *ip-address* [force]
- **9.** vrf vrf-id
- 10. no shutdown
- 11. end

#### **DETAILED STEPS**

|        | Command or Action                                                                                                    | Purpose                                                                                                    |
|--------|----------------------------------------------------------------------------------------------------|----------------------------------------------------------------------------------------------------|
| Step 1 | enable                                                                                                    | Enables privileged EXEC mode.                                                                                                    |
|        | Example:                                                                                                    | • Enter your password if prompted.                                                                                                    |
|        | Device> enable                                                                                                    |                                                                                                    |
| Step 2 | configure terminal                                                                                                    | Enters global configuration mode.                                                                                                    |
|        | <b>Example:</b><br>Device# configure terminal                                                                                        |                                                                                                    |
| Step 3 | <pre>monitor session session-number type erspan-destination Example: Device(config)# monitor session 1 type erspan-destination</pre> | <ul> <li>Defines an ERSPAN destination session using the session<br/>ID and the session type, and enters in ERSPAN monitor<br/>destination session configuration mode.</li> <li>The <i>session-number</i> argument range is from 1 to<br/>1024. The session number must be unique and cannot<br/>be used more than once.</li> </ul> |

I

|         | Command or Action                                                                                         | Purpose                                                                                                    |  |  |
|---------|----------------------------------------------------------------------------------------------------|----------------------------------------------------------------------------------------------------|--|--|
|         |                                                                                                    | • The session IDs for source sessions or destination sessions are in the same global ID space, so each session ID is globally unique for both session types.                                                                                                    |  |  |
|         |                                                                                                    | • The session ID (configured by the <i>session-number</i> argument) and the session type (configured by the <b>erspan-destination</b> ) cannot be changed once entered. Use the <b>no</b> form of this command to remove the session, and then recreate the session with a new session ID or a new session type. |  |  |
| Step 4  | description string                                                                                        | (Optional) Describes the ERSPAN destination session.                                                                                                    |  |  |
|         | <pre>Example:<br/>Device(config-mon-erspan-dst)# description source1</pre>                                | • The <i>string</i> argument can be up to 240 characters in length and cannot contain special characters or spaces.                                                                                                    |  |  |
| Step 5  | destination interface {gigabitethernet   port-channel}<br>[interface-number]<br>Example:                  | Associates the ERSPAN destination session number with the source ports, and selects the traffic direction to be monitored.                                                                                                    |  |  |
|         | Device(config-mon-erspan-dst)# destination<br>interface GigabitEthernet1/0/1                              |                                                                                                    |  |  |
| Step 6  | <pre>source Example: Device(config-mon-erspan-dst)# source</pre>                                          | Enters ERSPAN destination session source configuration mode.                                                                                                    |  |  |
| Step 7  | erspan-id erspan-flow-id<br>Example:<br>Device(config-mon-erspan-dst-src)# erspan-id 100                  | Configures the ID used by the source and destination<br>sessions to identify the ERSPAN traffic, which must also<br>be entered in the ERSPAN source session configuration.                                                                                                    |  |  |
| Step 8  | <pre>ip address ip-address [force] Example: Device(config-mon-erspan-dst-src)# ip address 10.10.0.1</pre> | <ul> <li>Configures the IP address that is used as the source of the ERSPAN traffic.</li> <li>The ip address <i>ip-address</i> force command changes the source IP address for all ERSPAN destination sessions.</li> </ul>                                                                                       |  |  |
| Step 9  | <pre>vrf vrf-id Example: Device(config-mon-erspan-dst-src)# vrf 1</pre>                                   | (Optional) Configures the VRF name to use instead of the global routing table.                                                                                                    |  |  |
| Step 10 | no shutdown<br>Example:                                                                                   | Enables the configured sessions on an interface.                                                                                                    |  |  |
|         | Device(config-mon-erspan-dst-src)# no shutdown                                                            |                                                                                                    |  |  |
| Step 11 | end<br>Example:                                                                                           | Exits ERSPAN destination session source configuration mode, and returns to privileged EXEC mode.                                                                                                    |  |  |

| Command or Action                                 | Purpose |
|---------------------------------------------------|---------|
| <pre>Device(config-mon-erspan-dst-src)# end</pre> |         |

# **Configuring ERSPAN Dummy MAC Address Rewrite**

#### **SUMMARY STEPS**

- 1. enable
- 2. configure terminal
- 3. monitor session span-session-number type erspan-source
- 4. source interface interface-name interface-number
- 5. s-mac address
- 6. d-mac address
- 7. end

#### **DETAILED STEPS**

|        | Command or Action                                         | Purpose                                                                                                    |  |
|--------|-----------------------------------------------------------|----------------------------------------------------------------------------------------------------|--|
| Step 1 | enable                                                    | Enables privileged EXEC mode.                                                                                                    |  |
|        | Example:                                                  | • Enter your password if prompted.                                                                                                    |  |
|        | Device> enable                                            |                                                                                                    |  |
| Step 2 | configure terminal                                        | Enters global configuration mode.                                                                                                    |  |
|        | Example:                                                  |                                                                                                    |  |
|        | Device# configure terminal                                |                                                                                                    |  |
| Step 3 | monitor session span-session-number type                  | Defines an ERSPAN source session using the session ID                                                                                                    |  |
|        | erspan-source                                             | and the session type, and enters ERSPAN monitor source session configuration mode                                                                                                    |  |
|        | Example:                                                  | • The <i>span-session-number</i> argument range is from 1                                                                                                    |  |
|        | Device(config)# monitor session 100 type<br>erspan-source | to 1024. The same session number cannot be used more than once.                                                                                                    |  |
|        |                                                           | • The session IDs for source sessions or destination sessions are in the same global ID space, so each session ID is globally unique for both session types.                                                                                                    |  |
|        |                                                           | • The session ID (configured by the <i>span-session-number</i> argument) and the session type (configured by the <b>erspan-source</b> keyword) cannot be changed once entered. Use the <b>no</b> form of this command to remove the session and then re-create the session, with a new session ID or a new session type. |  |
| Step 4 | source interface interface-name interface-number          | Configures more than one WAN interface in a single                                                                                                    |  |
|        | Example:                                                  | ERSPAN session.                                                                                                    |  |

|        | Command or Action                                                                  | Purpose                                               |
|--------|------------------------------------------------------------------------------------|-------------------------------------------------------|
|        | <pre>Device(config-mon-erspan-src)# source interface GigabitEthernet1/0/1 rx</pre> |                                                       |
| Step 5 | s-mac address                                                                      | Defines source pseudo mac for wan interface.          |
|        | Example:                                                                           |                                                       |
|        | Device(config-mon-erspan-src)# s-mac 1111.1111.1111                                | -                                                     |
| Step 6 | d-mac address                                                                      | Defines destination pseudo mac for wan interface.     |
|        | Example:                                                                           |                                                       |
|        | Device(config-mon-erspan-src)# d-mac 2222.2222.2222                                |                                                       |
| Step 7 | end                                                                                | Exits ERSPAN source session destination configuration |
|        | Example:                                                                           | mode, and returns to privileged EXEC mode.            |
|        | <pre>Device(config-mon-erspan-src)# end</pre>                                      |                                                       |

# **Verifying ERSPAN ACL**

The following are sample outputs of the ERSPAN ACL **show** commands that display the ERSPAN control plane state information, session summary, session identifier, and ERSPAN monitor session information.

 $\verb|Router#show platfrom hardware qfp active feature erspan state||$ 

| ERSPAN State:                                  |      |
|------------------------------------------------|------|
| Status : Active                                |      |
| Complexes : 1                                  |      |
| CPPs : 1                                       |      |
| Capabilities:                                  |      |
| IP TOS : 255                                   |      |
| Max Sessions : 1024                            |      |
| Max Outputs : 128                              |      |
| IP TOS : O                                     |      |
| IP TTL : 255                                   |      |
| COS : 0                                        |      |
| Encaps Type : ERSPAN type-II / ERSPAN type-III |      |
| GRE Protocol : 0x88BE / 0x22EB                 |      |
| MTU : 1464 / 1452                              |      |
| System Statistics:                             |      |
| DROP src session replica : 0/ 0                |      |
| DROP term session replica : 0/ 0               |      |
| DROP receive malformed : 0/ 0                  |      |
| DROP receive invalid ID : 0/ 0                 |      |
| DROP recycle queue full : 0/ 0                 |      |
| DROP no GPM Memory : 0/ 0                      |      |
| DROP no channel memory : 0/ 0                  |      |
| DROP replica by ACL filter : 3753/ 37          | 4054 |
| Client Debug Config:                           |      |
| Enabled: Error, Warn                           |      |
| Data Path Debug Config:                        |      |
| 0x0000008                                      |      |

Router#show platfrom hardware qfp active feature erspan session 1

ERSPAN Session : 1

| Туре                | SRC   |         |         |       |        |      |      |
|---------------------|-------|---------|---------|-------|--------|------|------|
| Config Valid :      | Yes   |         |         |       |        |      |      |
| User On/Off         | On    |         |         |       |        |      |      |
| DP Debug Cfg        | 0x00  | 000000  |         |       |        |      |      |
| Statistics:         |       |         |         |       |        |      |      |
| Src Session Transm  | nit : |         |         | 2000/ |        | 3080 | 000  |
| Configuration:      |       |         |         |       |        |      |      |
| Filter ACL          | :     | Yes     |         |       |        |      |      |
| VRF ID              | :     | 0       |         |       |        |      |      |
| Dest IP addr        | :     | 10.12.1 | 2.2     |       |        |      |      |
| Orig IP addr        | :     | 10.12.1 | 2.1     |       |        |      |      |
| Smac for WAN        | :     | 0000.00 | 00.0000 | )     |        |      |      |
| DMAC for WAN        | :     | 0000.00 | 00.0000 | )     |        |      |      |
| Flow ID             | :     | 10      |         |       |        |      |      |
| GRE Protocol        | :     | 0x88BE  |         |       |        |      |      |
| MTU                 | :     | 1464    |         |       |        |      |      |
| IP TOS              | :     | 0       |         |       |        |      |      |
| IP TTL              | :     | 255     |         |       |        |      |      |
| COS                 | :     | 0       |         |       |        |      |      |
| Encapsulation:      |       |         |         |       |        |      |      |
| 0000000 4500        | 0000  | 0000    | 4000    | ff2f  | 0000   | 0a0c | 0c01 |
| 00000010 0a0c       | 0c02  | 1000    | 88be    | 0000  | 0000   | 1001 | 000a |
| 00000020 0000       | 0000  |         |         |       |        |      |      |
| Port Configurations | 3:    |         |         |       |        |      |      |
| VF Interface Nam    | ne    |         | Fl      | ag    | Status |      |      |
| No GigabitEtherr    |       | /0.100  | Bc      |       | Enable | -    |      |

#### Router#show platfrom hardware qfp active feature erspan summary

ERSPAN Session Summary : Total 1 sessions

| ID | Туре | Config Valid | User On/Off | DP Debug   |
|----|------|--------------|-------------|------------|
|    |      |              |             |            |
| 1  | SRC  | Yes          | On          | 0x00000000 |

#### Router#show monitor session 1

```
Session 1

Type : ERSPAN Source Session

Status : Admin Enabled

Source Subinterfaces :

Both : Gi2/2/0.100

Filter Access-Group : 100

Destination IP Address : 10.12.12.2

Destination ERSPAN ID : 10

Origin IP Address : 10.12.12.1
```

#### Router#show monitor session 1 detail

```
Session 1

Type : ERSPAN Source Session

Status : Admin Enabled

Description : -

Source Ports : .

RX Only : None

Both : None

Source Subinterfaces :

RX Only : None

TX Only : None

Source Subinterfaces :

RX Only : None

TX Only : None
```

| Both                     | : | Gi2/2/0.100 |
|--------------------------|---|-------------|
| Source VLANs             | : |             |
| RX Only                  | : | None        |
| TX Only                  | : | None        |
| Both                     | : | None        |
| Source EFPs              | : |             |
| RX Only                  | : | None        |
| TX Only                  | : | None        |
| Both                     | : | None        |
| Destination Ports        | : | None        |
| Filter VLANs             | : | None        |
| Filter access-group      | : | 100         |
| smac for WAN interface   | : | None        |
| dmac for WAN interface   | : | None        |
| Destination IP address   | : | 10.12.12.2  |
| Destination IPv6 address | : | None        |
| Destination IP VRF       | : | None        |
| MTU                      | : | None        |
| Destination ERSPAN ID    | : | 10          |
| Origin IP Address        | : | 10.12.12.1  |
| Origin IPv6 Address      | : | None        |
| IP OOS PREC              | : | 0           |
| IPv6 Flow Label          | : | None        |
| IP TTL                   | : | 255         |

# **Configuration Examples for ERSPAN**

### **Example: Configuring an ERSPAN Source Session**

The following example shows how to configure an ERSPAN source session:

```
Device> enable
Device# configure terminal
Device (config) # monitor session 1 type erspan-source
Device(config-mon-erspan-src) # description source1
Device (config-mon-erspan-src) # source interface GigabitEthernet1/0/1 rx
Device (config-mon-erspan-src) # source interface GigabitEthernet1/0/4 - 8 tx
Device(config-mon-erspan-src)# source interface GigabitEthernet1/0/3
Device(config-mon-erspan-src)# destination
Device(config-mon-erspan-src-dst) # erspan-id 100
Device(config-mon-erspan-src-dst) # origin ip address 10.1.0.1
Device(config-mon-erspan-src-dst) # ip prec 5
Device(config-mon-erspan-src-dst) # ip ttl 32
Device(config-mon-erspan-src-dst) # mtu 1700
Device(config-mon-erspan-src-dst)# origin ip address 10.10.0.1
Device(config-mon-erspan-src-dst) # vrf 1
Device(config-mon-erspan-src-dst) # no shutdown
Device(config-mon-erspan-src-dst)# end
```

## **Example: Configuring an ERSPAN Source Session on a WAN Interface**

The following example shows how to configure more than one WAN interface in a single ERSPAN source monitor session. Multiple interfaces have been separated by a commas.

```
monitor session 100 type erspan-source
    source interface Serial 0/1/0:0, Serial 0/1/0:6
```

### Example: Configuring an ERSPAN Destination Session

The following example shows how to configure an ERSPAN destination session:

```
monitor session 2 type erspan-destination
  destination interface GigabitEthernet1/3/2
  destination interface GigabitEthernet2/2/0
  source
  erspan-id 100
  ip address 10.10.0.1
```

### **Example: Configuring an ERSPAN as a Local SPAN**

The following example shows how to configure an ERSPAN as a local SPAN.

```
monitor session 10 type erspan-source
source interface GigabitEthernet0/0/0
destination
erspan-id 10
ip address 10.10.10.1
origin ip address 10.10.10.1
monitor session 20 type erspan-destination
destination interface GigabitEthernet0/0/1
source
erspan-id 10
ip address 10.10.0.1
```

### Example: Configuring ERSPAN Dummy MAC Address Rewrite

```
monitor session 1 type erspan-source
s-mac 1111.1111.1111
d-mac 2222.2222.2222
source interface Gi2/2/0
destination
erspan-id 100
mtu 1464
ip address 200.0.0.1
origin ip address 100.0.0.1
```

### Example: Configuring an ERSPAN as Subinterface

The following example shows how to configure an ERSPAN source session and destination session:

L

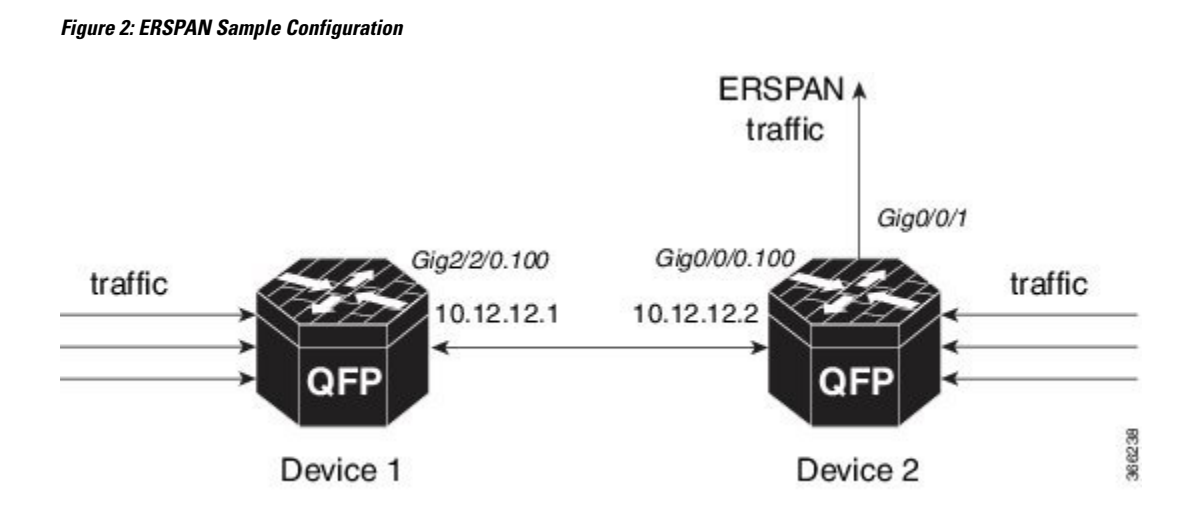

Configuring ERSPAN source session on Device 1:

```
interface GigabitEthernet2/2/0.100
 encapsulation dot1Q 100 second-dot1q 200
 ip address 10.12.12.1 255.255.255.0
!
ip access-list extended 100
   permit ip host 10.12.12.1 any
   permit ip host 10.12.12.2 any
   deny ip any any
1
monitor session 1 type erspan-source
   no shutdown
   source interface Gi2/2/0.100
   filter access-group 100
   destination
    erspan-id 10
     ip address 10.12.12.2
     origin ip address 10.12.12.1
```

Configuring ERSPAN destination session on Device 2:

```
monitor session 1 type erspan-destination
  no shutdown
  destination interface Gi0/0/1
  source
     erspan-id 10
     ip address 10.12.12.2
```

# Additional References for Configuring ERSPAN

#### **Related Documents**

| Related Topic      | Document Title                              |
|--------------------|---------------------------------------------|
| Cisco IOS commands | Cisco IOS Master Command List, All Releases |

| Related Topic                                                                                                    | Document Title                  |
|----------------------------------------------------------------------------------------------------|---------------------------------|
| LAN Switching commands: complete command syntax,<br>command mode, command history, defaults, usage guidelines,<br>and examples | LAN Switching Command Reference |

#### **Technical Assistance**

| Description                                                                                                    | Link                             |
|----------------------------------------------------------------------------------------------------|----------------------------------|
| The Cisco Support and Documentation website provides online resources<br>to download documentation, software, and tools. Use these resources to<br>install and configure the software and to troubleshoot and resolve technical<br>issues with Cisco products and technologies. Access to most tools on the<br>Cisco Support and Documentation website requires a Cisco.com user ID<br>and password. | http://www.cisco.com/techsupport |

# **Feature Information for Configuring ERSPAN**

The following table provides release information about the feature or features described in this module. This table lists only the software release that introduced support for a given feature in a given software release train. Unless noted otherwise, subsequent releases of that software release train also support that feature.

Use Cisco Feature Navigator to find information about platform support and Cisco software image support. To access Cisco Feature Navigator, go to www.cisco.com/go/cfn. An account on Cisco.com is not required.

| Feature Name                       | Releases                                                    | Feature Information                                                                                                    |
|------------------------------------|-------------------------------------------------------------|----------------------------------------------------------------------------------------------------|
| ERSPAN                             | Cisco IOS XE<br>Release 2.1<br>Cisco IOS XE<br>Release 3.8S | The Cisco ERSPAN feature allows you to monitor traffic on one<br>or more ports or VLANs, and send the monitored traffic to one<br>or more destination ports.<br>The following commands were introduced or modified by this<br>feature: <b>description</b> , <b>destination</b> , <b>erspan-id</b> , <b>filter</b> , <b>ip dscp</b> , <b>ip</b><br><b>prec</b> , <b>ip ttl</b> , <b>monitor permit-list</b> , <b>monitor session</b> , <b>origin ip</b> |
|                                    |                                                             | address, show monitor permit-list, source, switchport,<br>switchport mode trunk, switchport nonegotiate, switchport<br>trunk encapsulation, vrf.                                                                                                    |
|                                    |                                                             | In Cisco IOS XE 3.8S release, ERSPAN was enhanced to support MTU data size up to 9180 bytes. The following command was added by this feature: <b>mtu</b> .                                                                                                    |
| ERSPAN Support<br>on WAN Interface | Cisco IOS XE<br>Release 3.5S                                | ERSPAN has been enhanced to support WAN interface as an ERSPAN source.                                                                                                    |
|                                    |                                                             | The following command was modified by this feature: <b>source interface</b> .                                                                                                    |

#### Table 1: Feature Information for Configuring ERSPAN

| Feature Name                                  | Releases                       | Feature Information                                                                                                    |
|-----------------------------------------------|--------------------------------|----------------------------------------------------------------------------------------------------|
| ERSPAN Type III<br>Header                     | Cisco IOS XE Denali<br>16.2    | ERSPAN has been enhanced to configure a switch to ERSPAN type III header.                                                                                                    |
|                                               |                                | The following command was introduced by this feature: <b>header-type 3</b> .                                                                                                    |
| ERSPAN IP ACL                                 | Cisco IOS XE<br>Everest 16.4.1 | ERSPAN has been enhanced to better monitor packets and reduce<br>network traffic. This enhancement supports ACL on ERSPAN<br>source session to filter only specific IP traffic according to the<br>ACL.                                                                                    |
|                                               |                                | The following command was introduced by this feature: <b>filter access-group</b> <i>acl-filter</i> .                                                                                                    |
| Subinterface as<br>ERSPAN Source<br>Interface | Cisco IOS XE 16.5.1            | ERSPAN has been enhanced to include sub-interface type as the source interface. The ERSPAN source interface configuration supports multiple single subinterface and multiple subinterface range. If there are VLANs, note that the source subinterface and filter VLAN will not be merged. |

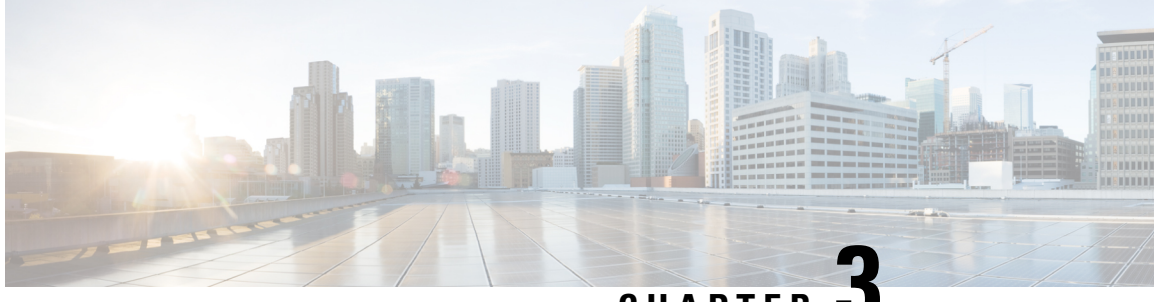

CHAPTER J

# **Configuring Routing Between VLANs with IEEE 802.10 Encapsulation**

This chapter describes the required and optional tasks for configuring routing between VLANs with IEEE 802.1Q encapsulation.

- Finding Feature Information, on page 23
- Restrictions for Configuring Routing Between VLANs with IEEE 802.1Q Encapsulation, on page 23
- Information About Configuring Routing Between VLANs with IEEE 802.1Q Encapsulation, on page 24
- How to Configure Routing Between VLANs with IEEE 802.1Q Encapsulation, on page 24
- Configuration Examples for Configuring Routing Between VLANs with IEEE 802.1Q Encapsulation, on page 28
- Additional References, on page 28
- Feature Information for Configuring Routing Between VLANs with IEEE 802.1Q Encapsulation, on page 29

# Finding Feature Information

Your software release may not support all the features documented in this module. For the latest caveats and feature information, see **Bug Search** Tool and the release notes for your platform and software release. To find information about the features documented in this module, and to see a list of the releases in which each feature is supported, see the feature information table.

Use Cisco Feature Navigator to find information about platform support and Cisco software image support. To access Cisco Feature Navigator, go to www.cisco.com/go/cfn. An account on Cisco.com is not required.

# **Restrictions for Configuring Routing Between VLANs with IEEE 802.10 Encapsulation**

Shared port adapters (SPAs) on Cisco ASR 1000 Series Aggregation Services Router have a limit of 8,000 TCAM entries, which limits the number of VLANs you can create on a single SPA.

# Information About Configuring Routing Between VLANs with IEEE 802.10 Encapsulation

### **Configuring Routing Between VLANs with IEEE 802.10 Encapsulation**

The IEEE 802.1Q protocol is used to interconnect multiple switches and routers, and for defining VLAN topologies. The IEEE 802.1Q standard is extremely restrictive to untagged frames. The standard provides only a per-port VLANs solution for untagged frames. For example, assigning untagged frames to VLANs takes into consideration only the port from which they have been received. Each port has a parameter called a *permanent virtual identification* (Native VLAN) that specifies the VLAN assigned to receive untagged frames.

The main characteristics of IEEE 802.1Q are as follows:

- Assigns frames to VLANs by filtering.
- The standard assumes the presence of a single spanning tree and of an explicit tagging scheme with one-level tagging.

# How to Configure Routing Between VLANs with IEEE 802.10 Encapsulation

### Configuring IP Routing over IEEE 802.10

IP routing over IEEE 802.1Q extends IP routing capabilities to include support for routing IP frame types in VLAN configurations using the IEEE 802.1Q encapsulation.

To route IP over IEEE 802.1Q between VLANs, you need to customize the subinterface to create the environment in which it will be used. Perform the tasks described in the following sections in the order in which they appear:

### **Enabling IP Routing**

IP routing is automatically enabled in the Cisco IOS XE software for routers. To reenable IP routing if it has been disabled, perform the following steps.

Once you have IP routing enabled on the router, you can customize the characteristics to suit your environment. If necessary, refer to the IP configuration chapters in the *Cisco IOS XE IP Routing Protocols Configuration Guide*, Release 2, for guidelines on configuring IP.

#### SUMMARY STEPS

- 1. enable
- 2. configure terminal
- **3**. ip routing
- 4. end

#### **DETAILED STEPS**

|        | Command or Action          | Purpose                            |
|--------|----------------------------|------------------------------------|
| Step 1 | enable                     | Enables privileged EXEC mode.      |
|        | Example:                   | • Enter your password if prompted. |
|        | Router> enable             |                                    |
| Step 2 | configure terminal         | Enters global configuration mode.  |
|        | Example:                   |                                    |
|        | Router# configure terminal |                                    |
| Step 3 | ip routing                 | Enables IP routing on the router.  |
|        | Example:                   |                                    |
|        | Router(config)# ip routing |                                    |
| Step 4 | end                        | Exits privileged EXEC mode.        |
|        | Example:                   |                                    |
|        | Router(config)# exit       |                                    |

### **Defining the VLAN Encapsulation Format**

To define the encapsulation format as IEEE 802.1Q, perform the following steps.

#### **SUMMARY STEPS**

- 1. enable
- 2. configure terminal
- **3.** interface gigabitethernet card / spaslot / port . subinterface-number
- 4. encapsulation dot1q vlanid
- 5. end

#### **DETAILED STEPS**

|        | Command or Action          | Purpose                            |
|--------|----------------------------|------------------------------------|
| Step 1 | enable                     | Enables privileged EXEC mode.      |
|        | Example:                   | • Enter your password if prompted. |
|        | Router> enable             |                                    |
| Step 2 | configure terminal         | Enters global configuration mode.  |
|        | Example:                   |                                    |
|        | Router# configure terminal |                                    |

|        | Command or Action                                                                             | Purpose                                                                                                |
|--------|-----------------------------------------------------------------------------------------------|----------------------------------------------------------------------------------------------------|
| Step 3 | <b>interface gigabitethernet</b> <i>card   spaslot   port</i> .<br><i>subinterface-number</i> | Specifies the subinterface on which IEEE 802.1Q will be used, and enters interface configuration mode. |
|        | Example:                                                                                      |                                                                                                    |
|        | Router(config) # interface gigabitethernet 0/0/0.101                                          |                                                                                                    |
| Step 4 | encapsulation dot1q <i>vlanid</i><br>Example:                                                 | Defines the encapsulation format as IEEE 802.1Q ( <b>dot1q</b> ),<br>and specifies the VLAN identifier |
|        | Router(config-subif)# encapsulation dotlq 101                                                 |                                                                                                    |
| Step 5 | end                                                                                           | Exits subinterface configuration mode.                                                                 |
|        | Example:                                                                                      |                                                                                                    |
|        | Router(config-subif)# end                                                                     |                                                                                                    |

### Assigning an IP Address to Network Interface

An interface can have one primary IP address. To assign a primary IP address and a network mask to a network interface, perform the following steps.

#### **SUMMARY STEPS**

- 1. enable
- 2. configure terminal
- 3. interface gigabitethernet card / spaslot / port . subinterface-number
- 4. ip address ip-address mask
- 5. end

#### **DETAILED STEPS**

|        | Command or Action                                                                             | Purpose                                                                                                |
|--------|-----------------------------------------------------------------------------------------------|----------------------------------------------------------------------------------------------------|
| Step 1 | enable                                                                                        | Enables privileged EXEC mode.                                                                          |
|        | Example:                                                                                      | • Enter your password if prompted.                                                                     |
|        | Router> enable                                                                                |                                                                                                    |
| Step 2 | configure terminal                                                                            | Enters global configuration mode.                                                                      |
|        | Example:                                                                                      |                                                                                                    |
|        | Router# configure terminal                                                                    |                                                                                                    |
| Step 3 | <b>interface gigabitethernet</b> <i>card   spaslot   port</i> .<br><i>subinterface-number</i> | Specifies the subinterface on which IEEE 802.1Q will be used, and enters interface configuration mode. |
|        | Example:                                                                                      |                                                                                                    |
|        | Command or Action                                   | Purpose                                                                                                    |
|--------|-----------------------------------------------------|----------------------------------------------------------------------------------------------------|
|        | Router(config)# interface gigabitethernet 0/0/0.101 |                                                                                                    |
| Step 4 | ip address ip-address mask                          | Sets a primary IP address for an interface.                                                                                                    |
|        | Example:                                            | • Enter the primary IP address for an interface.                                                                                                    |
|        | Router(config-subif)# ip address 10.0.0.0 255.0.0.0 | <b>Note</b> A mask identifies the bits that denote the network number in an IP address. When you use the mask to subnet a network, the mask is then referred to as a subnet mask. |
| Step 5 | end                                                 | Exits subinterface configuration mode.                                                                                                    |
|        | Example:                                            |                                                                                                    |
|        | Router(config-subif)# end                           |                                                                                                    |

### **Monitoring and Maintaining VLAN Subinterfaces**

To indicate whether a VLAN is a native VLAN, perform the following steps.

### **SUMMARY STEPS**

- 1. enable
- 2. show vlans
- 3. end

### **DETAILED STEPS**

|        | Command or Action  | Purpose                            |
|--------|--------------------|------------------------------------|
| Step 1 | enable             | Enables privileged EXEC mode.      |
|        | Example:           | • Enter your password if prompted. |
|        | Router> enable     |                                    |
| Step 2 | show vlans         | Displays VLAN information.         |
|        | Example:           |                                    |
|        | Router# show vlans |                                    |
| Step 3 | end                | Exits privileged EXEC mode.        |
|        | Example:           |                                    |
|        | Router# end        |                                    |

# ConfigurationExamplesforConfiguringRoutingBetweenVLANs with IEEE 802.10 Encapsulation

### **Configuring IP Routing over IEEE 802.10 Example**

This configuration example shows IP being routed on VLAN 101:

```
!
ip routing
!
interface gigabitethernet 4/1/1.101
encapsulation dot1q 101
ip addr 10.0.0.0 255.0.0.0
!
```

# **Additional References**

#### **Related Documents**

| Related Topic                                                                                              | Document Title                                        |
|----------------------------------------------------------------------------------------------------|-------------------------------------------------------|
| IP LAN switching commands: complete command syntax, command mode, defaults, usage guidelines, and examples | Cisco IOS LAN Switching Services Command<br>Reference |

#### **Standards**

| Standard                                                                                               | Title |
|----------------------------------------------------------------------------------------------------|-------|
| No new or modified standards are supported by this feature, and support for existing standards has not |       |
| been modified by this feature.                                                                         |       |

#### MIBs

| МІВ                                                                                                    | MIBs Link                                                                                                    |
|----------------------------------------------------------------------------------------------------|----------------------------------------------------------------------------------------------------|
| No new or modified MIBs are supported by this feature, and support for existing MIBs has not been modified by this feature. | To locate and download MIBs for selected platforms, Cisco<br>IOS releases, and feature sets, use Cisco MIB Locator<br>found at the following URL:<br>http://www.cisco.com/go/mibs |

#### **RFCs**

L

| RFC                                                                                                    | Title |
|----------------------------------------------------------------------------------------------------|-------|
| No new or modified RFCs are supported by this feature, and support for existing standards has not been modified by this feature. |       |

### **Technical Assistance**

| Description                                                                                                    | Link                                              |
|----------------------------------------------------------------------------------------------------|---------------------------------------------------|
| The Cisco Support website provides extensive online<br>resources, including documentation and tools for<br>troubleshooting and resolving technical issues with<br>Cisco products and technologies.                                                                      | http://www.cisco.com/cisco/web/support/index.html |
| To receive security and technical information about<br>your products, you can subscribe to various services,<br>such as the Product Alert Tool (accessed from Field<br>Notices), the Cisco Technical Services Newsletter, and<br>Really Simple Syndication (RSS) Feeds. |                                                   |
| Access to most tools on the Cisco Support website requires a Cisco.com user ID and password.                                                                                                    |                                                   |

# Feature Information for Configuring Routing Between VLANs with IEEE 802.10 Encapsulation

The following table provides release information about the feature or features described in this module. This table lists only the software release that introduced support for a given feature in a given software release train. Unless noted otherwise, subsequent releases of that software release train also support that feature.

Use Cisco Feature Navigator to find information about platform support and Cisco software image support. To access Cisco Feature Navigator, go to www.cisco.com/go/cfn. An account on Cisco.com is not required.

| Feature Name                                                     | Releases                    | Feature Information                                                                          |
|------------------------------------------------------------------|-----------------------------|----------------------------------------------------------------------------------------------|
| Configuring Routing Between VLANs with IEEE 802.1Q Encapsulation | Cisco IOS XE Release<br>2.1 | This feature was introduced on the Cisco<br>ASR 1000 Series Aggregation Services<br>Routers. |

Table 2: Feature Information for Configuring Routing Between VLANs with IEEE 802.1Q Encapsulation

Feature Information for Configuring Routing Between VLANs with IEEE 802.10 Encapsulation

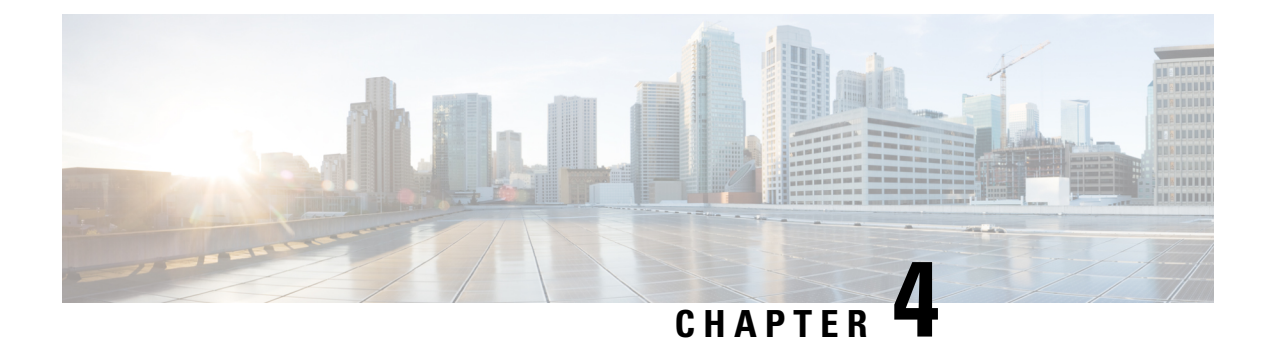

# IEEE 802.10-in-Q VLAN Tag Termination

Encapsulating IEEE 802.1Q VLAN tags within 802.1Q enables service providers to use a single VLAN to support customers who have multiple VLANs. The IEEE 802.1Q-in-Q VLAN Tag Termination feature on the subinterface level preserves VLAN IDs and keeps traffic in different customer VLANs segregated.

- Finding Feature Information, on page 31
- Information About IEEE 802.1Q-in-Q VLAN Tag Termination, on page 31
- How to Configure IEEE 802.1Q-in-Q VLAN Tag Termination, on page 33
- Configuration Examples for IEEE 802.1Q-in-Q VLAN Tag Termination, on page 36
- Additional References, on page 38
- Feature Information for IEEE 802.1Q-in-Q VLAN Tag Termination, on page 39

## Finding Feature Information

Your software release may not support all the features documented in this module. For the latest caveats and feature information, see Bug Search Tool and the release notes for your platform and software release. To find information about the features documented in this module, and to see a list of the releases in which each feature is supported, see the feature information table.

Use Cisco Feature Navigator to find information about platform support and Cisco software image support. To access Cisco Feature Navigator, go to www.cisco.com/go/cfn. An account on Cisco.com is not required.

# Information About IEEE 802.10-in-0 VLAN Tag Termination

### IEEE 802.10-in-Q VLAN Tag Termination on Subinterfaces

IEEE 802.1Q-in-Q VLAN Tag Termination simply adds another layer of IEEE 802.1Q tag (called "metro tag" or "PE-VLAN") to the 802.1Q tagged packets that enter the network. The purpose is to expand the VLAN space by tagging the tagged packets, thus producing a "double-tagged" frame. The expanded VLAN space allows the service provider to provide certain services, such as Internet access on specific VLANs for specific customers, and yet still allows the service provider to provide to provide other types of services for their other customers on other VLANs.

Generally the service provider's customers require a range of VLANs to handle multiple applications. Service providers can allow their customers to use this feature to safely assign their own VLAN IDs on subinterfaces because these subinterface VLAN IDs are encapsulated within a service-provider designated VLAN ID for

that customer. Therefore there is no overlap of VLAN IDs among customers, nor does traffic from different customers become mixed. The double-tagged frame is "terminated" or assigned on a subinterface with an expanded **encapsulation dot1q** command that specifies the two VLAN ID tags (outer VLAN ID and inner VLAN ID) terminated on the subinterface (see the figure below).

IEEE 802.1Q-in-Q VLAN Tag Termination is generally supported on whichever Cisco IOS XE features or protocols are supported on the subinterface. The only restriction is whether you assign ambiguous or unambiguous subinterfaces for the inner VLAN ID. See the Unambiguous and Ambiguous Subinterfaces section.

The primary benefit for the service provider is reduced number of VLANs supported for the same number of customers. Other benefits of this feature include:

- PPPoE scalability. By expanding the available VLAN space from 4096 to approximately 16.8 million (4096 times 4096), the number of PPPoE sessions that can be terminated on a given interface is multiplied.
- When deploying Gigabyte Ethernet DSL Access Multiplexer (DSLAM) in wholesale model, you can assign the inner VLAN ID to represent the end-customer virtual circuit (VC) and assign the outer VLAN ID to represent the service provider ID.

Whereas switches require IEEE 802.1Q tunnels on interfaces to carry double-tagged traffic, routers need only encapsulate Q-in-Q VLAN tags within another level of 802.1Q tags in order for the packets to arrive at the correct destination.

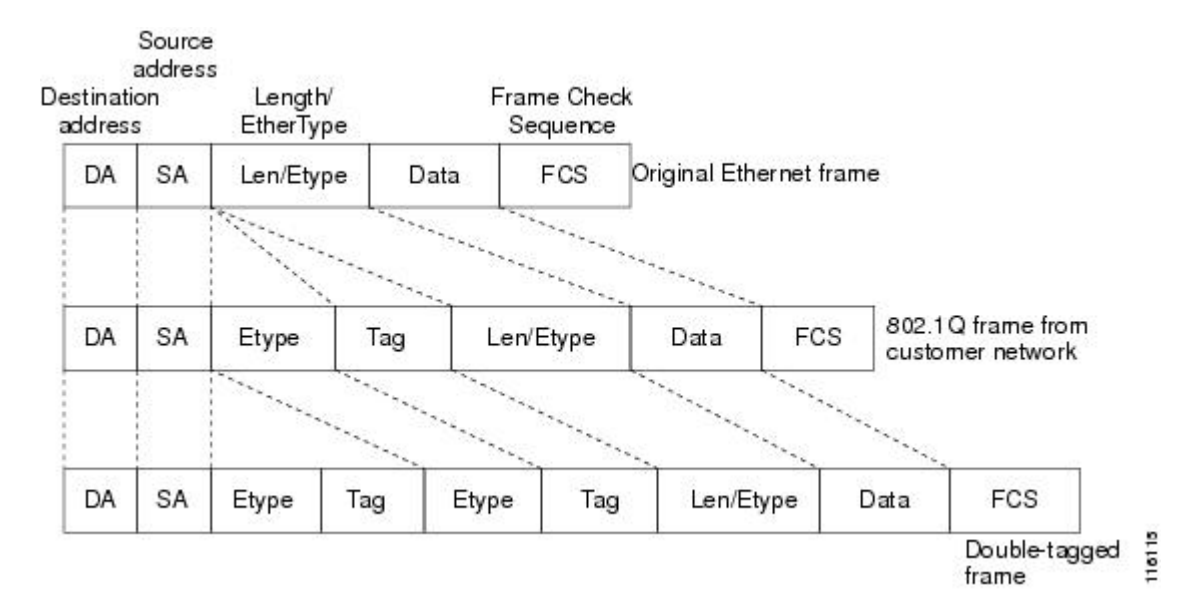

#### Figure 3: Untagged, 802.10-Tagged, and Double-Tagged Ethernet Frames

### **Unambiguous and Ambiguous Subinterfaces**

The **encapsulation dot1q** command is used to configure Q-in-Q termination on a subinterface. The command accepts an Outer VLAN ID and one or more Inner VLAN IDs. The outer VLAN ID always has a specific value, while inner VLAN ID can either be a specific value or a range of values.

A subinterface that is configured with a single Inner VLAN ID is called an unambiguous Q-in-Q subinterface. In the following example, Q-in-Q traffic with an Outer VLAN ID of 101 and an Inner VLAN ID of 1001 is mapped to the Gigabit Ethernet 1/1/0.100 subinterface: Device(config)# interface gigabitEehernet1/1/0.100
Device(config-subif)# encapsulation dot1q 101 second-dot1q 1001

A subinterface that is configured with multiple Inner VLAN IDs is called an ambiguous Q-in-Q subinterface. By allowing multiple Inner VLAN IDs to be grouped together, ambiguous Q-in-Q subinterfaces allow for a smaller configuration, improved memory usage and better scalability.

In the following example, Q-in-Q traffic with an Outer VLAN ID of 101 and Inner VLAN IDs anywhere in the 2001-2100 and 3001-3100 range is mapped to the Gigabit Ethernet 1/1/0.101 subinterface:

Device(config)# interface gigabitethernet1/1/0.101
Device(config-subif)# encapsulation dot1q 101 second-dot1q 2001-2100,3001-3100

Ambiguous subinterfaces can also use the anykeyword to specify the inner VLAN ID.

See the Configuration Examples for IEEE 802.1Q-in-Q VLAN Tag Termination section for an example of how VLAN IDs are assigned to subinterfaces, and for a detailed example of how the **any** keyword is used on ambiguous subinterfaces.

Only PPPoE is supported on ambiguous subinterfaces. Standard IP routing is not supported on ambiguous subinterfaces.

# How to Configure IEEE 802.10-in-Q VLAN Tag Termination

### Configuring the Interfaces for IEEE 802.10-in-Q VLAN Tag Termination

Perform this task to configure the main interface used for the Q-in-Q double tagging and to configure the subinterfaces. An optional step in this task shows you how to configure the EtherType field to be 0x9100 for the outer VLAN tag, if that is required. After the subinterface is defined, the 802.1Q encapsulation is configured to use the double tagging.

### **SUMMARY STEPS**

- 1. enable
- 2. configure terminal
- **3. interface** *type number*
- 4. dot1q tunneling ethertype ethertype
- 5. interface type number . subinterface-number
- 6. encapsulation dot1q vlan-id second-dot1q {any | vlan-id | vlan-id vlan-id [ vlan-id vlan-id]}
- 7. pppoe enable [group group-name] [max-sessions max-sessions-number]
- 8. exit
- **9.** Repeat Step 5 to configure another subinterface.
- **10.** Repeat Step 6 and Step 7 to specify the VLAN tags to be terminated on the subinterface.
- 11. end

#### **DETAILED STEPS**

|        | Command or Action | Purpose                       |
|--------|-------------------|-------------------------------|
| Step 1 | enable            | Enables privileged EXEC mode. |

|        | Command or Action                                                                                    | Purpose                                                                                                    |
|--------|----------------------------------------------------------------------------------------------------|----------------------------------------------------------------------------------------------------|
|        | Example:                                                                                             | • Enter your password if prompted.                                                                                                   |
|        | Device> enable                                                                                       |                                                                                                    |
| Step 2 | configure terminal                                                                                   | Enters global configuration mode.                                                                                                    |
|        | Example:                                                                                             |                                                                                                    |
|        | Device# configure terminal                                                                           |                                                                                                    |
| Step 3 | interface type number                                                                                | Configures an interface and enters interface configuration                                                                           |
|        | Example:                                                                                             | mode.                                                                                                    |
|        | Device(config)# interface gigabitethernet 1/0/0                                                      |                                                                                                    |
| Step 4 | dot1q tunneling ethertype ethertype                                                                  | (Optional) Defines the Ethertype field type used by peer                                                                             |
|        | Example:                                                                                             | devices when implementing Q-in-Q VLAN tagging.                                                                                       |
|        | Device(config-if)# dot1q tunneling ethertype<br>0x9100                                               |                                                                                                    |
| Step 5 | interface type number . subinterface-number                                                          | Configures a subinterface and enters subinterface                                                                                    |
|        | Example:                                                                                             | configuration mode.                                                                                                    |
|        | <pre>Device(config-if)# interface gigabitethernet 1/0/0.1</pre>                                      |                                                                                                    |
| Step 6 | encapsulation dot1q vlan-id second-dot1q {any  <br>vlan-id   vlan-id - vlan-id [ vlan-id - vlan-id]} | (Required) Enables the 802.1Q encapsulation of traffic on a specified subinterface in a VLAN.                                        |
|        | Example:<br>Device(config-subif)# encapsulation dot1q 100                                            | • Use the <b>second-dot1q</b> keyword and the <i>vlan-id</i> argument to specify the VLAN tags to be terminated on the subinterface. |
|        | second-dotiq 200                                                                                     | • In this example, an unambiguous Q-in-Q subinterface is configured because only one inner VLAN ID is specified.                     |
|        |                                                                                                    | • Q-in-Q frames with an outer VLAN ID of 100 and an inner VLAN ID of 200 will be terminated.                                         |
| Step 7 | pppoe enable [group group-name] [max-sessions                                                        | Enables PPPoE sessions on a subinterface.                                                                                            |
|        | max-sessions-number]                                                                                 | The example specifies that the PPPoE profile, vpn1, will be used by PPPoE sessions on the subinterface                               |
|        |                                                                                                    | be used by 111 be sessions on the submettace.                                                                                        |
|        | Device(config-subif)# pppoe enable group vpn1                                                        |                                                                                                    |
| Step 8 | exit                                                                                                 | Exits subinterface configuration mode and returns to interface configuration mode.                                                   |
|        | <b>Example:</b><br>Device(config-subif)# exit                                                        | • Repeat this step one more time to exit interface configuration mode.                                                               |
|        | 1                                                                                                    | •                                                                                                    |

|         | Command or Action                                                                                                    | Purpose                                                                                                    |
|---------|----------------------------------------------------------------------------------------------------|----------------------------------------------------------------------------------------------------|
| Step 9  | Repeat Step 5 to configure another subinterface.<br><b>Example:</b><br>Device(config-if)# interface gigabitethernet<br>1/0/0.2                                                                                                    | (Optional) Configures a subinterface and enters subinterface configuration mode.                                                                                                    |
| Step 10 | Repeat Step 6 and Step 7 to specify the VLAN tags to be<br>terminated on the subinterface.<br>Example:<br>Device(config-subif)# encapsulation dot1q 100<br>second-dot1q 100-199,201-600<br>Example:<br>Device(config-subif)# pppoe enable group vpn1 | <ul> <li>Step 6 enables the 802.1Q encapsulation of traffic on a specified subinterface in a VLAN.</li> <li>Use the second-dot1q keyword and the <i>vlan-ida</i>rgument to specify the VLAN tags to be terminated on the subinterface.</li> <li>In the example, an ambiguous Q-in-Q subinterface is configured because a range of inner VLAN IDs is specified.</li> <li>Q-in-Q frames with an outer VLAN ID of 100 and an inner VLAN ID in the range of 100 to 199 or 201 to 600 will be terminated.</li> <li>Step 7 enables PPPoE sessions on the subinterface. The example specifies that the PPPoE profile, vpn1, will be used by PPPoE sessions on the subinterface.</li> </ul> |
| Step 11 | end<br>Example:<br>Device(config-subif)# end                                                                                                    | Exits subinterface configuration mode and returns to privileged EXEC mode.                                                                                                    |

### Verifying the IEEE 802.1Q-in-Q VLAN Tag Termination

Perform this optional task to verify the configuration of the IEEE 802.1Q-in-Q VLAN Tag Termination feature.

### **SUMMARY STEPS**

- 1. enable
- 2. show running-config
- **3.** show vlans dot1q [internal interface-type interface-number .subinterface-number[detail] | second-dot1q inner-id any]] [detail]

### **DETAILED STEPS**

### Step 1 enable

Enables privileged EXEC mode. Enter your password if prompted. **Example:** 

Device> enable

#### **Step 2** show running-config

Use this command to show the currently running configuration on the device. You can use delimiting characters to display only the relevant parts of the configuration.

Example:

Device# show running-config

**Step 3** show vlans dot1q [internal interface-type interface-number.subinterface-number[detail] | second-dot1q inner-id any]] [detail]

Use this command to show the statistics for all the 802.1Q VLAN IDs. In this example, only the outer VLAN ID is displayed.

#### Example:

```
Router# show vlans dot1q
```

```
Total statistics for 802.1Q VLAN 1:
    441 packets, 85825 bytes input
    1028 packets, 69082 bytes output
Total statistics for 802.1Q VLAN 101:
    5173 packets, 510384 bytes input
    3042 packets, 369567 bytes output
Total statistics for 802.1Q VLAN 201:
    1012 packets, 119254 bytes input
    1018 packets, 120393 bytes output
Total statistics for 802.1Q VLAN 301:
    3163 packets, 265272 bytes input
    1011 packets, 120750 bytes output
Total statistics for 802.1Q VLAN 401:
    1012 packets, 119254 bytes input
    1012 packets, 119254 bytes input
    1012 packets, 119254 bytes input
```

# Configuration Examples for IEEE 802.10-in-Q VLAN Tag Termination

### Configuring any Keyword on Subinterfaces for IEEE 802.1Q-in-Q VLAN Tag Termination Example

Some ambiguous subinterfaces can use the **any** keyword for the inner VLAN ID specification. The **any** keyword represents any inner VLAN ID that is not explicitly configured on any other interface. In the following example, seven subinterfaces are configured with various outer and inner VLAN IDs.

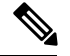

#### Note

The **any** keyword can be configured on only one subinterface of a specified physical interface and outer VLAN ID.

```
interface GigabitEthernet1/0/0.1
encapsulation dot1q 100 second-dot1q 100
interface GigabitEthernet1/0/0.2
encapsulation dot1q 100 second-dot1q 200
interface GigabitEthernet1/0/0.3
encapsulation dot1q 100 second-dot1q 300-400,500-600
interface GigabitEthernet1/0/0.4
encapsulation dot1q 100 second-dot1q any
interface GigabitEthernet1/0/0.5
encapsulation dot1q 200 second-dot1q 50
interface GigabitEthernet1/0/0.6
encapsulation dot1q 200 second-dot1q 1000-2000,3000-4000
interface GigabitEthernet1/0/0.7
encapsulation dot1q 200 second-dot1q any
```

The table below shows which subinterfaces are mapped to different values of the outer and inner VLAN ID on Q-in-Q frames that come in on Gigabit Ethernet interface 1/0/0.

| Outer VLAN ID | Inner VLAN ID     | Subinterface mapped to |
|---------------|-------------------|------------------------|
| 100           | 1 through 99      | GigabitEthernet1/0/0.4 |
| 100           | 100               | GigabitEthernet1/0/0.1 |
| 100           | 101 through 199   | GigabitEthernet1/0/0.4 |
| 100           | 200               | GigabitEthernet1/0/0.2 |
| 100           | 201 through 299   | GigabitEthernet1/0/0.4 |
| 100           | 300 through 400   | GigabitEthernet1/0/0.3 |
| 100           | 401 through 499   | GigabitEthernet1/0/0.4 |
| 100           | 500 through 600   | GigabitEthernet1/0/0.3 |
| 100           | 601 through 4095  | GigabitEthernet1/0/0.4 |
| 200           | 1 through 49      | GigabitEthernet1/0/0.7 |
| 200           | 50                | GigabitEthernet1/0/0.5 |
| 200           | 51 through 999    | GigabitEthernet1/0/0.7 |
| 200           | 1000 through 2000 | GigabitEthernet1/0/0.6 |
| 200           | 2001 through 2999 | GigabitEthernet1/0/0.7 |
| 200           | 3000 through 4000 | GigabitEthernet1/0/0.6 |

Table 3: Subinterfaces Mapped to Outer and Inner VLAN IDs for GE Interface 1/0/0

| Outer VLAN ID | Inner VLAN ID     | Subinterface mapped to |
|---------------|-------------------|------------------------|
| 200           | 4001 through 4095 | GigabitEthernet1/0/0.7 |

A new subinterface is now configured:

```
interface GigabitEthernet1/0/0.8
encapsulation dot1q 200 second-dot1q 200-600,900-999
```

The table below shows the changes made to the table for the outer VLAN ID of 200. Notice that subinterface 1/0/0.7 configured with the **any** keyword now has new inner VLAN ID mappings.

| Table 4: Subinterfaces Mapped to Outer and Inner VLAN IDs for GE Interface 1/0/0Changes Resulting from Configuring GE Subinterf | ace |
|----------------------------------------------------------------------------------------------------|-----|
| 1/0/0.8                                                                                                    |     |

| Outer VLAN ID | Inner VLAN ID     | Subinterface mapped to |
|---------------|-------------------|------------------------|
| 200           | 1 through 49      | GigabitEthernet1/0/0.7 |
| 200           | 50                | GigabitEthernet1/0/0.5 |
| 200           | 51 through 199    | GigabitEthernet1/0/0.7 |
| 200           | 200 through 600   | GigabitEthernet1/0/0.8 |
| 200           | 601 through 899   | GigabitEthernet1/0/0.7 |
| 200           | 900 through 999   | GigabitEthernet1/0/0.8 |
| 200           | 1000 through 2000 | GigabitEthernet1/0/0.6 |
| 200           | 2001 through 2999 | GigabitEthernet1/0/0.7 |
| 200           | 3000 through 4000 | GigabitEthernet1/0/0.6 |
| 200           | 4001 through 4095 | GigabitEthernet1/0/0.7 |

# **Additional References**

The following sections provide references related to the IEEE 802.1Q-in-Q VLAN Tag Termination feature.

### **Related Documents**

| Related Topic    | Document Title                            |
|------------------|-------------------------------------------|
| Related commands | Cisco IOS LAN Switching Command Reference |

#### **Standards**

| Standards   | Title |
|-------------|-------|
| IEEE 802.1Q |       |

### **Technical Assistance**

| Description                                                                                                    | Link                             |
|----------------------------------------------------------------------------------------------------|----------------------------------|
| The Cisco Support website provides extensive online resources, including documentation and tools for troubleshooting and resolving technical issues with Cisco products and technologies.                                                                   | http://www.cisco.com/techsupport |
| To receive security and technical information about your products, you can subscribe to various services, such as the Product Alert Tool (accessed from Field Notices), the Cisco Technical Services Newsletter, and Really Simple Syndication (RSS) Feeds. |                                  |
| Access to most tools on the Cisco Support website requires a Cisco.com user ID and password.                                                                                                    |                                  |

# Feature Information for IEEE 802.10-in-Q VLAN Tag Termination

The following table provides release information about the feature or features described in this module. This table lists only the software release that introduced support for a given feature in a given software release train. Unless noted otherwise, subsequent releases of that software release train also support that feature.

Use Cisco Feature Navigator to find information about platform support and Cisco software image support. To access Cisco Feature Navigator, go to www.cisco.com/go/cfn. An account on Cisco.com is not required.

| Feature Name                             | Releases                    | Feature Information                                                                                                    |
|------------------------------------------|-----------------------------|----------------------------------------------------------------------------------------------------|
| IEEE 802.1Q-in-Q VLAN<br>Tag Termination | Cisco IOS XE<br>Release 2.1 | This feature was introduced on the Cisco ASR 1000<br>Series Aggregation Services Routers.                                                               |
|                                          |                             | The following commands have been modified for this feature: <b>dot1q tunneling ethertype</b> , <b>encapsulation dot1q</b> , and <b>show vlans dot1q</b> |

Table 5: Feature Information for IEEE 802.10-in-Q VLAN Tag Termination

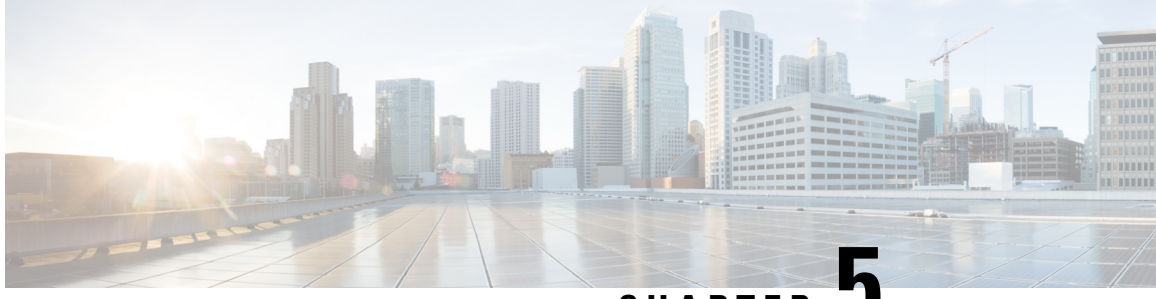

CHAPTER J

# VLAN Mapping to Gigabit EtherChannel Member Links

The VLAN Mapping to Gigabit EtherChannel (GEC) Member Links feature allows you to configure static assignment of user traffic, as identified by a VLAN ID, to a given member link of a GEC bundle. You can manually assign virtual LAN (VLAN) subinterfaces to a primary and secondary link. This feature allows load balancing to downstream equipment regardless of vendor equipment capabilities, and provides failover protection by redirecting traffic to the secondary member link if the primary link fails. Member links are supported with up to 16 bundles per chassis.

- Finding Feature Information, on page 41
- Prerequisites for VLAN Mapping to GEC Member Links, on page 41
- Restrictions for VLAN Mapping to GEC Member Links, on page 42
- Information About VLAN Mapping of GEC Member Links, on page 42
- How to Configure VLAN Mapping to GEC Links, on page 47
- Configuration Examples for VLAN Mapping to GEC Member Links, on page 49
- Additional References, on page 51
- Feature Information for VLAN Mapping to GEC Member Links, on page 51

# **Finding Feature Information**

Your software release may not support all the features documented in this module. For the latest caveats and feature information, see Bug Search Tool and the release notes for your platform and software release. To find information about the features documented in this module, and to see a list of the releases in which each feature is supported, see the feature information table.

Use Cisco Feature Navigator to find information about platform support and Cisco software image support. To access Cisco Feature Navigator, go to www.cisco.com/go/cfn. An account on Cisco.com is not required.

# **Prerequisites for VLAN Mapping to GEC Member Links**

- Each VLAN must have IEEE 802.1Q encapsulation configured.
- One primary and one secondary link must be associated with each VLAN.
- Configure per VLAN load balancing either on the main port-channel interface or enable it globally.

# **Restrictions for VLAN Mapping to GEC Member Links**

The following restrictions are applicable for IPv6 load balancing on Gigabit EtherChannel (GEC) links:

- IPv6 traffic distribution is enabled only on port channels with flow load balancing.
- Multiprotocol Label Switching (MPLS) Traffic Engineering (TE) is not supported on port channels.
- For Cisco ASR 1000 Series Aggregation Services Routers, the minimum number of member links per GEC interface is 1 and the maximum number is 14.
- 10 Gigabit, 40 Gigabit, 100 Gigabit Ethernet supported as a member link in VLAN mapping.
- The port-channel QinQ subinterface is not supported.
- The quality of service (QoS) policy can be applied to a port-channel subinterface when the following conditions are met:
  - Manual virtual LAN (VLAN) load balancing is supported.
  - A policy map has the appropriate service-fragment policy configured on a physical member link.

# **Information About VLAN Mapping of GEC Member Links**

### VLAN-Manual Load Balancing

When load balancing is configured for GEC links, traffic flows are mapped to different buckets as dictated by the load balancing algorithm. For each EtherChannel, a set of 16 buckets are created. The EtherChannel module decides how the buckets are distributed across member links. Each bucket has an active link associated with it that represents the interface to be used for all flows that are mapped to the same bucket.

All packets to be forwarded over the same VLAN subinterface are considered to be part of the same flow that is mapped to one bucket. Each bucket is associated with a primary and secondary pair, and the buckets point to the active interface in the pair. Only one pair is active at a time. Multiple VLAN flows can be mapped to the same bucket if their (primary and secondary) mapping is the same.

The buckets are created when VLAN manual load balancing is enabled. When VLAN load balancing is removed, the buckets are deleted. All port channels use either VLAN manual load balancing or dynamic flow-based load balancing. For information about flow-based load balancing, see the "Flow-Based Per Port-Channel Load Balancing" module.

One primary and one secondary link must be associated with a given VLAN. The primary and secondary options are available only if VLAN manual load balancing is enabled. If the following conditions are met, the load balancing information is downloaded in the forwarding plane. If any of these conditions are not met , the load balancing information is removed from the forwarding plane.

- VLAN load balancing must be enabled globally.
- IEEE 802.1Q encapsulation must be configured on each VLAN.
- One primary and one secondary member link must be enabled to manually map the VLAN traffic to the EtherChannel links.

• The primary and secondary links must be part of the port channel for traffic to use these links.

If only a primary link is specified, a secondary link is selected as the default. If neither a primary nor a secondary link is explicitly configured, the primary and secondary links are selected by default. There is no attempt to perform equal VLAN distribution across links when default links are chosen.

If the interfaces specified as primary or secondary links are not configured as part of the port channel, or if the global VLAN load balancing is not enabled, warning messages are displayed.

#### Warning

VLAN 500's main interface is not the channel group of primary=GigabitEthernet 4/0/1 Per-VLAN manual load-balancing will not take effect until channel-group is configured under the primary interface.

VLAN 500's main interface is not the channel group of secondary=GigabitEthernet 1/0/0 Per-VLAN manual load-balancing will not take effect until channel-group is configured under the primary interface.

### VLAN-to-Port Channel Member Link Mapping

The figure below illustrates the traffic flow for the VLAN-to-port channel mapping.

#### Figure 4: VLAN-to-Port Channel Member Link Mapping

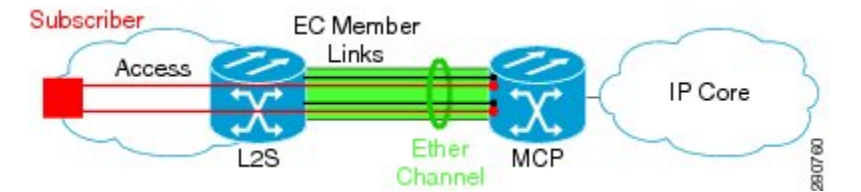

The black lines represent the physical 1 Gigabit Ethernet interfaces connecting the MCP router with the Layer 2 (L2) switch. These interfaces are bundled together in port-channels, shown in green.

In the figure below, subscriber VLAN subinterfaces, shown in shades of orange and red, are configured as Layer 3 (L3) interfaces on top of EtherChannel interfaces. Mapping of the VLAN to the member link (shown with the dotted black arrow) is done through configuration and downloaded in the dataplane so that the outgoing VLA traffic (shown with orange and red arrows) is sent over the associated active primary or secondary member link. The QoS configuration in this model is applied at the VLAN subinterface and member link interface level, implying that QoS queues are created at both levels.

Figure 5: Mapping of VLAN to Member Links

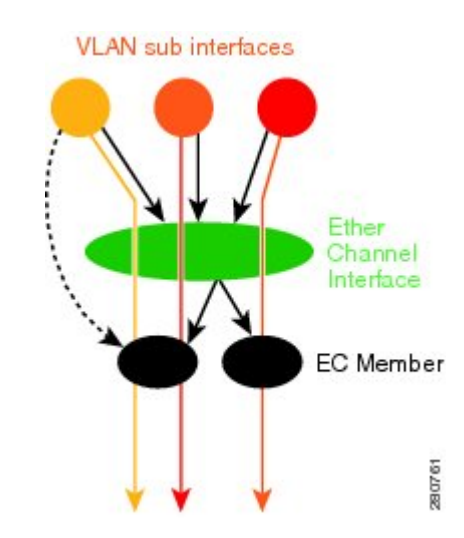

### VLAN Primary and Secondary Link Association

In a port-channel traffic distribution, a member link can have either a configured primary state or a secondary state, and an operational active or standby state. When the interface is up, the primary link is active. If the primary link is down, the interface is in primary standby state while the secondary interface is in secondary active state. If the primary link is up, the secondary link is in secondary standby even if the interface is operationally up.

The primary and secondary member links are each associated with a routed VLAN configured on a port-channel main interface. When forwarding traffic for this VLAN, the primary interface is used as the outgoing interface when this interface is up; the secondary interface, if operational, is used when the primary interface is down.

If all the conditions for per-VLAN traffic distribution are not met, the mapping is not downloaded in the forwarding plane. If all the conditions are met, the dataplane is updated with this mapping.

The table below describes the primary and secondary link configuration status and the resulting function of each configuration.

Table 6: VLAN Primary and Secondary Link Mapping Status

| Primary Status | Secondary Status | Description                                                                                 |
|----------------|------------------|---------------------------------------------------------------------------------------------|
| Configured     | Configured       | Both primary and secondary links are specified with the <b>encapsulation dot1q</b> command. |
|                |                  | encapsulation dot1Q vlan-id primary                                                         |

| Primary Status | Secondary Status | Description                                                                                                    |
|----------------|------------------|----------------------------------------------------------------------------------------------------|
| Defaulted      | Defaulted        | Neither a primary nor a secondary link is specified.                                                                                                    |
|                |                  | encapsulation dot1Q vlan-id                                                                                                    |
|                |                  | In a stable system, defaults for both primary and secondary<br>links are selected in the same manner for all VLANs. The<br>first link up that is added to the EC is selected as primary,<br>and the second link up as secondary. If there are no links<br>up, the primary and secondary links are selected from the<br>down links. |
| Configured     | Defaulted        | Only the primary link is specified.                                                                                                    |
|                |                  | encapsulation dot1Q vlan-id primary                                                                                                    |
|                |                  | A secondary link that is different than the primary link is internally selected.                                                                                                    |
| Configured     | -                | Only a primary link is specified and only one link is defined.                                                                                                    |
|                |                  | encapsulation dot1Q vlan-id primary                                                                                                    |
|                |                  | No secondary link can be selected as default when only<br>one link is defined in the EC.                                                                                                    |
| Defaulted      | -                | Neither a primary nor secondary link is specified, and only one link is defined.                                                                                                    |
|                |                  | encapsulation dot1Q vlan-id                                                                                                    |
|                |                  | A default for a primary link is selected. However, no default link can be selected for a secondary link if only one link is defined in the EC.                                                                                                    |
| _              | _                | Neither a primary nor secondary link is specified, and no links are defined.                                                                                                    |
|                |                  | encapsulation dot1Q vlan-id                                                                                                    |
|                |                  | Defaults cannot be selected and no links are defined in the EC.                                                                                                    |

**Note** Default mappings do not override user-configured mappings even if the user-configured mappings are defined incorrectly. Once the (VLAN, primary, and secondary) association is performed (either through the CLI, default or a combination of both), the system validates the mapping and downloads it to the dataplane. If there are no VLANs configured, all traffic forwarded over the port channel is dropped.

### **Adding Channel Member Links**

When a new member link is added, new buckets are created and downloaded in the dataplane. For all VLANs that have the interface as either primary or secondary, new VLAN-to-bucket mappings are downloaded in the

dataplane. For all VLANs that need a default for primary and secondary, the default selection algorithm is triggered, and if QoS validation passes, the VLAN-to-bucket mappings are downloaded. QoS policies create VLAN queues on the newly added link.

### **Deleting Member Links**

When a member link is removed, a warning message is displayed. All VLAN queues from the member link, VLAN-to-bucket mappings, and all affected buckets are removed.

### Port Channel Link Down Notification

When a link goes down, all traffic for VLANs that have the Port Channel link assigned as primary link must be switched to secondary link if the secondary is up. The traffic for the VLANs with the Port Channel link assigned as secondary, is not affected. The Port Channel Link Down notification causes all buckets associated with a primary-secondary pair (where the primary link is down and the secondary link is up) to be updated with the secondary link. This change is communicated to the dataplane.

All buckets associated with a primary-secondary pair (and the secondary link is the down link and where primary link is up) are updated so that the primary link is now the active link. This change is communicated to the dataplane.

### **Port Channel Link Up Notification**

When a link goes up, all traffic for VLANs that have this link assigned as primary is switched to this link. The traffic for VLANs that have this link assigned as secondary is not affected. The Port Channel Link Up notification causes all buckets associated with a primary-secondary pair, where the primary link is the link that came up, and the secondary link is up, to be notified that the primary link is up. The change is communicated to the dataplane.

All buckets associated with a primary-secondary pair, where the secondary link is the link that came up and the primary link is down are notified that the secondary link is now the primary link. The change is communicated to the dataplane.

### **Disabling Load Balancing on the EtherChannel**

To disable load balancing on the EtherChannel, use the **no port-channel load-balancing vlan-manual** command. The following warning message is displayed if any VLAN subinterfaces exist:

Warning: Removing the Global VLAN LB command will affect traffic c for all dot1Q VLANs

### **Removing a Member Link from the EtherChannel**

To remove a member link from the EtherChannel (EC), use the no channel-group command

When a member link is removed from the EC is included in a VLAN mapping, the following warning message is displayed:

Warning: Removing GigabitEthernet 4/0/0 from the port-channel will affect traffic for the dotlQ VLANs that include this link in their mapping.

# How to Configure VLAN Mapping to GEC Links

### **Configuring VLAN-Based Manual Load Balancing**

Perform this task to link VLAN port-channel and to enable VLAN load balancing on port channels.

### **SUMMARY STEPS**

- 1. enable
- 2. configure terminal
- 3. port-channel load-balancing vlan-manual
- 4. interface port-channel channel-number
- 5. ip address ip-address address-mask
- 6. exit
- 7. interface type subinterface-number
- 8. channel-group channel-number
- 9. exit
- **10.** interface port-channel interface-number.subinterface-number
- 11. encapsulation dot1Q vlan-id primary interface-type slot/port secondary interface-type slot/port
- 12. ip address ip-address address-mask
- 13. end

|        | Command or Action                                       | Purpose                                             |
|--------|---------------------------------------------------------|-----------------------------------------------------|
| Step 1 | enable                                                  | Enables privileged EXEC mode.                       |
|        | Example:                                                | • Enter your password if prompted.                  |
|        | Router> enable                                          |                                                     |
| Step 2 | configure terminal                                      | Enters global configuration mode.                   |
|        | Example:                                                |                                                     |
|        | Router# configure terminal                              |                                                     |
| Step 3 | port-channel load-balancing vlan-manual                 | Enables port-channel load balancing on the router.  |
|        | Example:                                                |                                                     |
|        | Router(config)# port-channel load-balancing vlan-manual |                                                     |
| Step 4 | interface port-channel channel-number                   | Enters interface configuration mode and defines the |
|        | Example:                                                | interface as a port channel.                        |
|        | Router(config)# interface port-channel 1                |                                                     |
| Step 5 | ip address ip-address address-mask                      | Specifies the IP address and mask.                  |
|        | Example:                                                |                                                     |

### DETAILED STEPS

|         | Command or Action                                                                                                   | Purpose                                                                                                    |
|---------|----------------------------------------------------------------------------------------------------|----------------------------------------------------------------------------------------------------|
|         | Router(config-if)# ip address 172.16.2.3<br>255.255.0.0                                                             |                                                                                                    |
| Step 6  | exit                                                                                                    | Exits interface configuration mode and returns to global                                                        |
|         | Example:                                                                                                    | configuration mode.                                                                                             |
|         | Router(config-if) # exit                                                                                            |                                                                                                    |
| Step 7  | interface type subinterface-number                                                                                  | Enters interface configuration mode on the Gigabit Ethernet                                                     |
|         | Example:                                                                                                    | interface.                                                                                                    |
|         | Router(config) # interface gigbabitethernet 1/1/0                                                                   |                                                                                                    |
| Step 8  | channel-group channel-number                                                                                        | Assigns the Gigabit Ethernet interface to the specified                                                         |
|         | Example:                                                                                                    | channel group.                                                                                                  |
|         | Router(config-if)# channel-group 1                                                                                  | • The channel number is the same channel number that you specified when you created the port-channel interface. |
| Step 9  | exit                                                                                                    | Exits interface configuration mode and returns to global                                                        |
|         | Example:                                                                                                    | configuration mode.                                                                                             |
|         | <pre>Device(config-if) # exit</pre>                                                                                 |                                                                                                    |
| Step 10 | interface port-channel                                                                                              | Specifies the interface type, interface number, and                                                             |
|         | interface-number.subinterface-number                                                                                | subinterface number.                                                                                            |
|         | Example:                                                                                                    |                                                                                                    |
|         | Device(config)# interface port-channel 1.100                                                                        |                                                                                                    |
| Step 11 | encapsulation dot1Q vlan-id primary interface-type<br>slot/port secondary interface-type slot/port                  | Enables IEEE 802.1Q encapsulation on the interface.                                                             |
|         | Example:                                                                                                    |                                                                                                    |
|         | <pre>Device(config-if)# encapsulation dot1Q 100 primary GigabitEthernet 1/1/1 secondary GigabitEthernet 1/2/1</pre> |                                                                                                    |
| Step 12 | ip address ip-address address-mask                                                                                  | Specifies the port channel IP address and mask.                                                                 |
|         | Example:                                                                                                    |                                                                                                    |
|         | Device(config-if)# ip address 172.16.2.100<br>255.255.255.0                                                         |                                                                                                    |
| Step 13 | end                                                                                                    | Exits interface configuration mode, and returns to                                                              |
|         | Example:                                                                                                    | privileged EXEC mode.                                                                                           |
|         | Device(config-if) # end                                                                                             |                                                                                                    |

### **Troubleshooting Tips**

• Use the **show etherchannel load-balancing** command to display the current port channel load balancing method.

• Use the show interfaces port-channel etherchannel command to display the current traffic distribution.

# **Configuration Examples for VLAN Mapping to GEC Member** Links

### **Example: Configuring VLAN Manual Load Balancing**

This example shows how the load balancing configuration can be globally applied to define policies for handling traffic by using the **port-channel load-balancing** command. Note that IEEE 802.1Q encapsulation is configured on each port-channel interface. The figure below illustrates the port channel bundle with three VLANs used in the following configuration example:

#### Figure 6: Port Channel Bundle

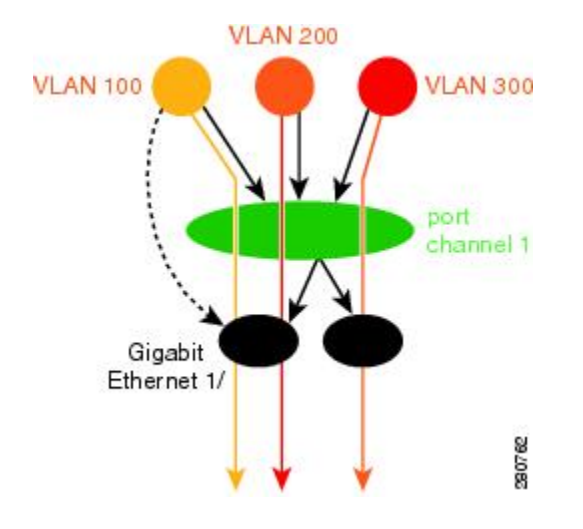

```
port-channel load-balancing vlan-manual
1
class-map match-all BestEffort
1
class-map match-all video
1
class-map match-all voice
!
policy-map subscriber
 class voice
   priority level 1
  class video
   priority level 2
  class class-default service-fragment BE
    shape average 10000
    bandwidth remaining percent 80
policy-map aggregate-member-link
    class BestEffort service-fragment BE
    shape average 100000
1
interface Port-channel1
 ip address 172.16.2.3 255.255.0.0
```

```
interface Port-channel1.100
encapsulation dot1Q 100 primary GigabitEthernet 1/1/1
             secondary GigabitEthernet 1/2/1
ip address 172.16.2.100 255.255.255.0
service-policy output subscriber
interface Port-channel1.200
encapsulation dot1Q 200 primary GigabitEthernet 1/2/1
ip address 172.16.2.200 255.255.255.0
service-policy output subscriber
L.
interface Port-channel1.300
encapsulation dot1Q 300
ip address 172.16.2.300 255.255.255.0
service-policy output subscriber
interface GigabitEthernet 1/1/1
no ip address
channel-group 1 mode on
service-policy output aggregate-member-link
1
interface GigabitEthernet 1/2/1
no ip address
channel-group 1 mode on
service-policy output aggregate-member-link
```

### **Example: Troubleshooting**

#### Example 1:

Device# show etherchannel load-balancing

EtherChannel Load-Balancing Configuration: vlan-manual

#### Example 2:

Device# show etherchannel load-balancing

EtherChannel Load-Balancing Configuration: not configured

Use the **show interfaces port-channel** command to display the traffic distribution currently in use.

Device# show interfaces port-channel 1 etherchannel

```
Active Member List contains 0 interfaces
Passive Member List contains 2 interfaces
 Port: GigabitEthernet 4/0/0
   VLAN 1 (Pri, Ac, D, P)
                            VLAN 100 (Pri, Ac, C, P)
                                                         VLAN 200 (Sec, St, C, P)
  Port: GigabitEthernet 1/0/0
                             VLAN 100 (Sec, St, C, P)
   VLAN 1 (Sec, St, D, P)
                                                         VLAN 200 (Pri, Ac, C, P)
 Bucket Information for VLAN Manual LB:
   Bucket 0 (p=GigabitEthernet 4/0/0, s=GigabitEthernet 4/0/0) active GigabitEthernet
4/0/0
              (p=Gigabitthernet 4/0/0, s=GigabitEthernet 1/0/0) active GigabitEthernet
   Bucket 1
4/0/0
              (p=GigabitEthernet 1/0/0, s=GigabitEthernet 4/0/0) active GigabitEthernet
   Bucket 4
1/0/0
    Bucket 5
               (p=GigabitEthernet 1/0/0, s=GigabitEthernet 1/0/0) active GigabitEthernet
1/0/0
```

To see the mapping of a VLAN to primary and secondary links, use the **show vlans** command.

```
Device# show vlans 100
VLAN ID: 100 (IEEE 802.1Q Encapsulation)
Protocols Configured: Received: Transmitted:
VLAN trunk interfaces for VLAN ID 100:
Port-channel1.1 (100)
Mapping for traffic load-balancing using bucket 1:
primary = GigabitEthernet 4/0/0 (active, C, P)
secondary = GigabitEthernet 1/0/0 (standby, C, P)
Total 0 packets, 0 bytes input
Total 0 packets, 0 bytes output
No subinterface configured with ISL VLAN ID 100
```

# Additional References

#### **Related Documents**

| Related Topic          | Document Title                               |
|------------------------|----------------------------------------------|
| Cisco IOS commands     | Cisco IOS Master Commands List, All Releases |
| LAN Switching commands | Cisco IOS LAN Switching Command Reference    |

#### **Technical Assistance**

| Description                                                                                                    | Link                                                                             |
|----------------------------------------------------------------------------------------------------|----------------------------------------------------------------------------------|
| The Cisco Support and Documentation website provious online resources to download documentation, softwar and tools. Use these resources to install and configurate the software and to troubleshoot and resolve technic issues with Cisco products and technologies. Access most tools on the Cisco Support and Documentation website requires a Cisco.com user ID and password | http://www.cisco.com/cisco/web/support/index.html<br>re,<br>re<br>cal<br>to<br>h |

# **Feature Information for VLAN Mapping to GEC Member Links**

The following table provides release information about the feature or features described in this module. This table lists only the software release that introduced support for a given feature in a given software release train. Unless noted otherwise, subsequent releases of that software release train also support that feature.

Use Cisco Feature Navigator to find information about platform support and Cisco software image support. To access Cisco Feature Navigator, go to www.cisco.com/go/cfn. An account on Cisco.com is not required.

| Feature Name                                               | Releases                    | Feature Information                                                                                                    |
|------------------------------------------------------------|-----------------------------|----------------------------------------------------------------------------------------------------|
| VLAN Mapping to<br>Gigabit<br>EtherChannel<br>Member Links | Cisco IOS XE<br>Release 2.1 | The VLAN Mapping to Gigabit EtherChannel Member Links feature<br>allows you to configure static assignment of user traffic as identified<br>by a VLAN ID to a given member link of a GEC bundle. You can<br>manually assign VLAN subinterfaces to a primary and secondary link.<br>This feature allows load balancing to downstream equipment,<br>regardless of vendor equipment capabilities, and provides failover<br>protection by redirecting traffic to the secondary member link if the<br>primary link fails. Member links are supported with up to 16 bundles<br>per chassis.<br>The following commands were modified by this feature: <b>encapsulation<br/>dot1q</b> , <b>port-channel load-balancing vlan-manual</b> , <b>show</b><br><b>etherchannel load-balancing</b> , and <b>show interfaces port-channel<br/>vlan mapping</b> . |

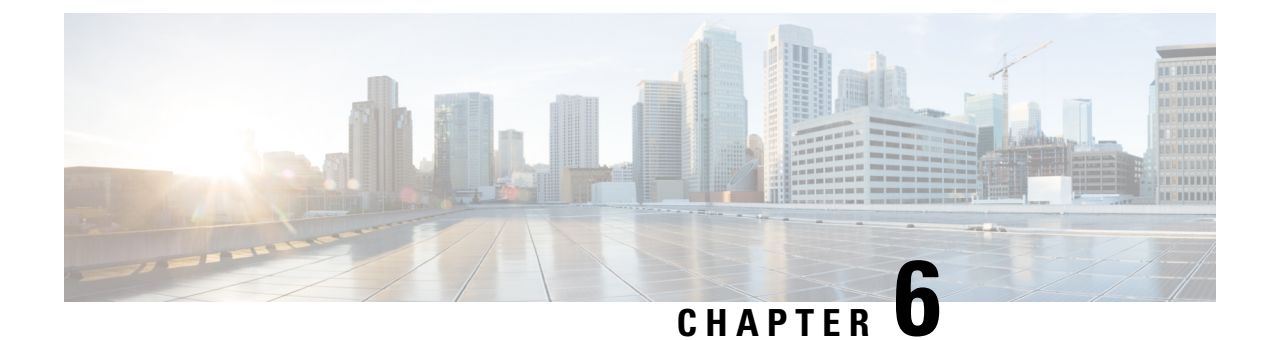

# **Configuring Routing Between VLANs**

This module provides an overview of VLANs. It describes the encapsulation protocols used for routing between VLANs and provides some basic information about designing VLANs. This module contains tasks for configuring routing between VLANS.

- Finding Feature Information, on page 53
- Information About Routing Between VLANs, on page 53
- How to Configure Routing Between VLANS, on page 67
- Configuration Examples for Configuring Routing Between VLANs, on page 98
- Additional References, on page 115
- Feature Information for Routing Between VLANs, on page 116

## Finding Feature Information

Your software release may not support all the features documented in this module. For the latest caveats and feature information, see Bug Search Tool and the release notes for your platform and software release. To find information about the features documented in this module, and to see a list of the releases in which each feature is supported, see the feature information table.

Use Cisco Feature Navigator to find information about platform support and Cisco software image support. To access Cisco Feature Navigator, go to www.cisco.com/go/cfn. An account on Cisco.com is not required.

# Information About Routing Between VLANs

### Virtual Local Area Network Definition

A virtual local area network (VLAN) is a switched network that is logically segmented on an organizational basis, by functions, project teams, or applications rather than on a physical or geographical basis. For example, all workstations and servers used by a particular workgroup team can be connected to the same VLAN, regardless of their physical connections to the network or the fact that they might be intermingled with other teams. Reconfiguration of the network can be done through software rather than by physically unplugging and moving devices or wires.

A VLAN can be thought of as a broadcast domain that exists within a defined set of switches. A VLAN consists of a number of end systems, either hosts or network equipment (such as bridges and routers), connected by a single bridging domain. The bridging domain is supported on various pieces of network equipment; for

example, LAN switches that operate bridging protocols between them with a separate bridge group for each VLAN.

VLANs are created to provide the segmentation services traditionally provided by routers in LAN configurations. VLANs address scalability, security, and network management. Routers in VLAN topologies provide broadcast filtering, security, address summarization, and traffic flow management. None of the switches within the defined group will bridge any frames, not even broadcast frames, between two VLANs. Several key issues described in the following sections need to be considered when designing and building switched LAN internetworks:

### LAN Segmentation

VLANs allow logical network topologies to overlay the physical switched infrastructure such that any arbitrary collection of LAN ports can be combined into an autonomous user group or community of interest. The technology logically segments the network into separate Layer 2 broadcast domains whereby packets are switched between ports designated to be within the same VLAN. By containing traffic originating on a particular LAN only to other LANs in the same VLAN, switched virtual networks avoid wasting bandwidth, a drawback inherent to traditional bridged and switched networks in which packets are often forwarded to LANs with no need for them. Implementation of VLANs also improves scalability, particularly in LAN environments that support broadcast- or multicast-intensive protocols and applications that flood packets throughout the network.

The figure below illustrates the difference between traditional physical LAN segmentation and logical VLAN segmentation.

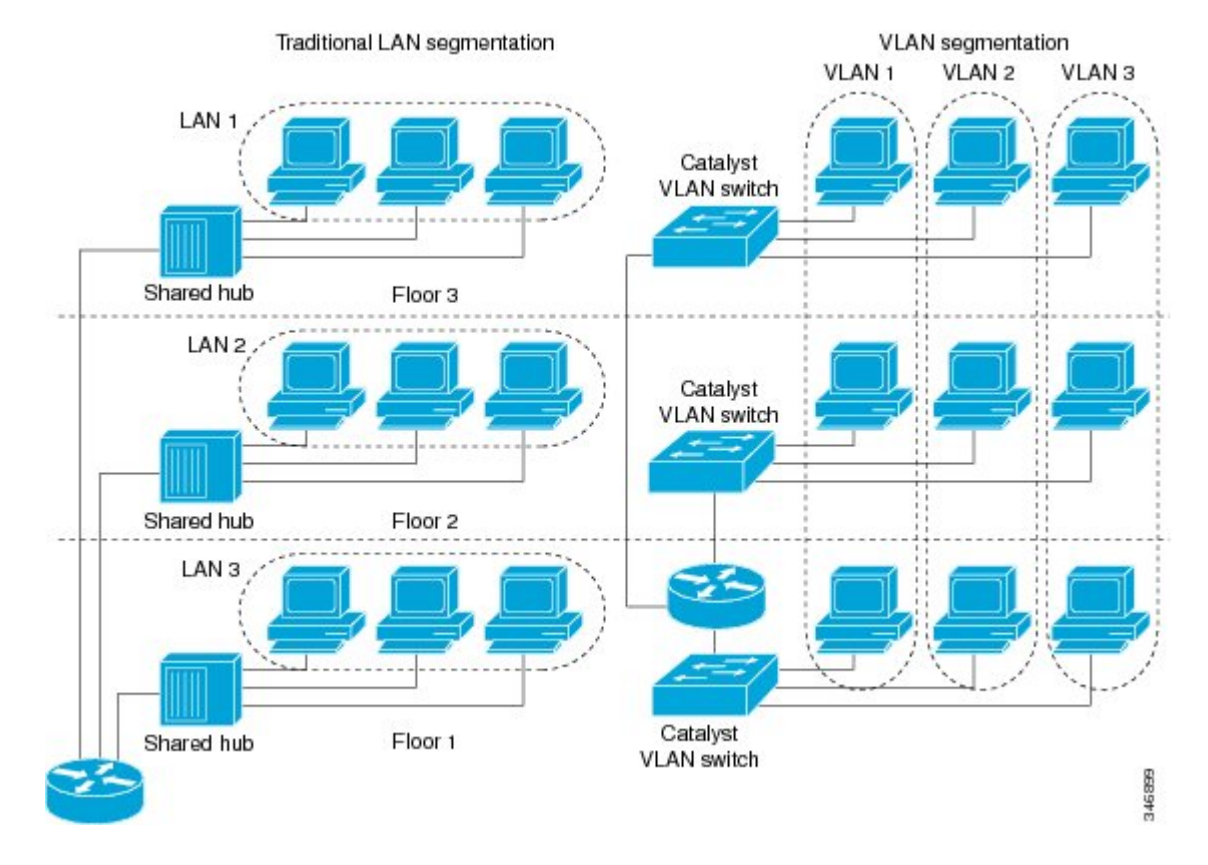

#### Figure 7: LAN Segmentation and VLAN Segmentation

### Security

VLANs improve security by isolating groups. High-security users can be grouped into a VLAN, possibly on the same physical segment, and no users outside that VLAN can communicate with them.

### **Broadcast Control**

Just as switches isolate collision domains for attached hosts and only forward appropriate traffic out a particular port, VLANs provide complete isolation between VLANs. A VLAN is a bridging domain, and all broadcast and multicast traffic is contained within it.

### **VLAN Performance**

The logical grouping of users allows an accounting group to make intensive use of a networked accounting system assigned to a VLAN that contains just that accounting group and its servers. That group's work will not affect other users. The VLAN configuration improves general network performance by not slowing down other users sharing the network.

### **Network Management**

The logical grouping of users allows easier network management. It is not necessary to pull cables to move a user from one network to another. Adds, moves, and changes are achieved by configuring a port into the appropriate VLAN.

### Network Monitoring Using SNMP

SNMP support has been added to provide mib-2 interfaces sparse table support for Fast Ethernet subinterfaces. Monitor your VLAN subinterface using the **show vlans** EXEC command. For more information on configuring SNMP on your Cisco network device or enabling an SNMP agent for remote access, see the "Configuring SNMP Support" module in the *Cisco IOS Network Management Configuration Guide*.

### **Communication Between VLANs**

Communication between VLANs is accomplished through routing, and the traditional security and filtering functions of the router can be used. Cisco IOS software provides network services such as security filtering, quality of service (QoS), and accounting on a per-VLAN basis. As switched networks evolve to distributed VLANs, Cisco IOS software provides key inter-VLAN communications and allows the network to scale.

Before Cisco IOS Release 12.2, Cisco IOS support for interfaces that have 802.1Q encapsulation configured is IP, IP multicast, and IPX routing between respective VLANs represented as subinterfaces on a link. New functionality has been added in IEEE 802.1Q support for bridging on those interfaces and the capability to configure and use integrated routing and bridging (IRB).

### **Relaying Function**

The relaying function level, as displayed in the figure below, is the lowest level in the architectural model described in the IEEE 802.1Q standard and presents three types of rules:

- Ingress rules--Rules relevant to the classification of received frames belonging to a VLAN.
- Forwarding rules between ports--Rules decide whether to filter or forward the frame.
- Egress rules (output of frames from the switch)--Rules decide if the frame must be sent tagged or untagged.

#### Figure 8: Relaying Function

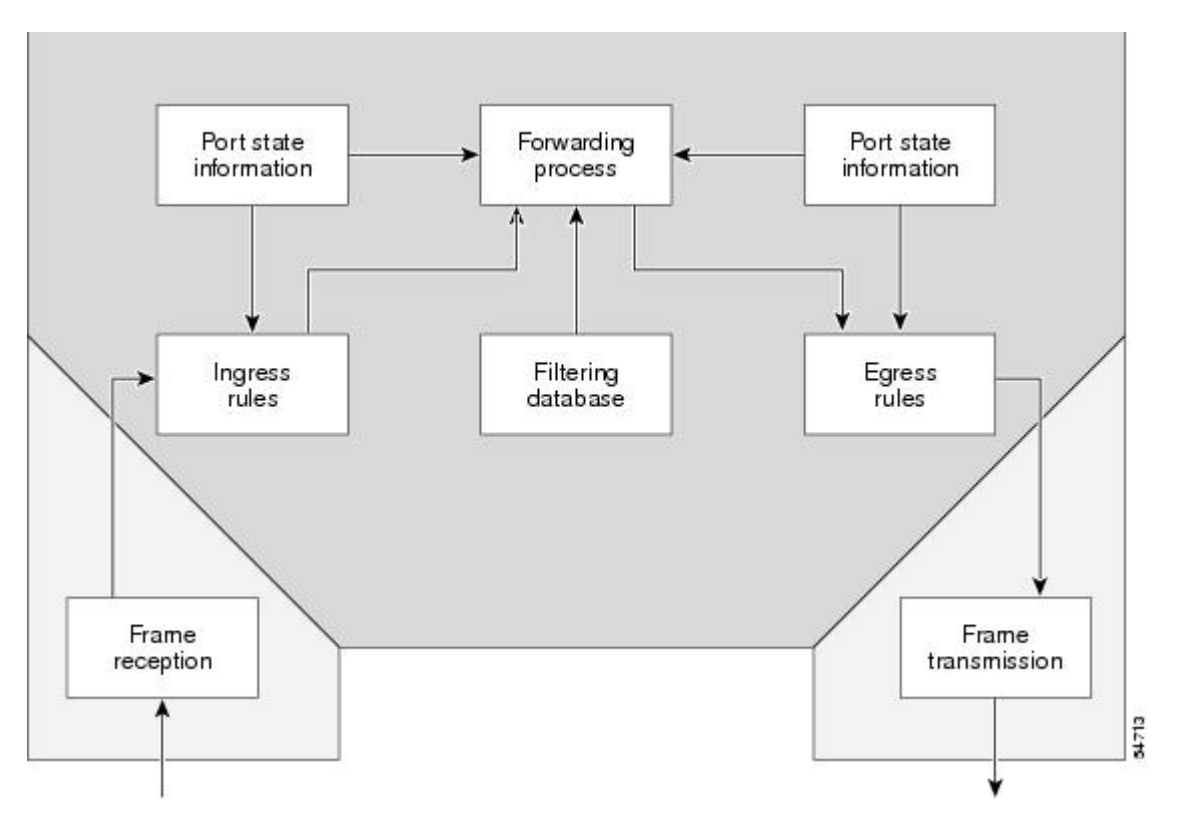

#### **The Tagging Scheme**

The figure below shows the tagging scheme proposed by the 802.3ac standard, that is, the addition of the four octets after the source MAC address. Their presence is indicated by a particular value of the EtherType field (called TPID), which has been fixed to be equal to 0x8100. When a frame has the EtherType equal to 0x8100, this frame carries the tag IEEE 802.1Q/802.1p. The tag is stored in the following two octets and it contains 3 bits of user priority, 1 bit of Canonical Format Identifier (CFI), and 12 bits of VLAN ID (VID). The 3 bits of user priority are used by the 802.1p standard; the CFI is used for compatibility reasons between Ethernet-type networks and Token Ring-type networks. The VID is the identification of the VLAN, which is basically used by the 802.1Q standard; being on 12 bits, it allows the identification of 4096 VLANs.

After the two octets of TPID and the two octets of the Tag Control Information field there are two octets that originally would have been located after the Source Address field where there is the TPID. They contain either the MAC length in the case of IEEE 802.3 or the EtherType in the case of Ethernet version 2.

#### Figure 9: Tagging Scheme

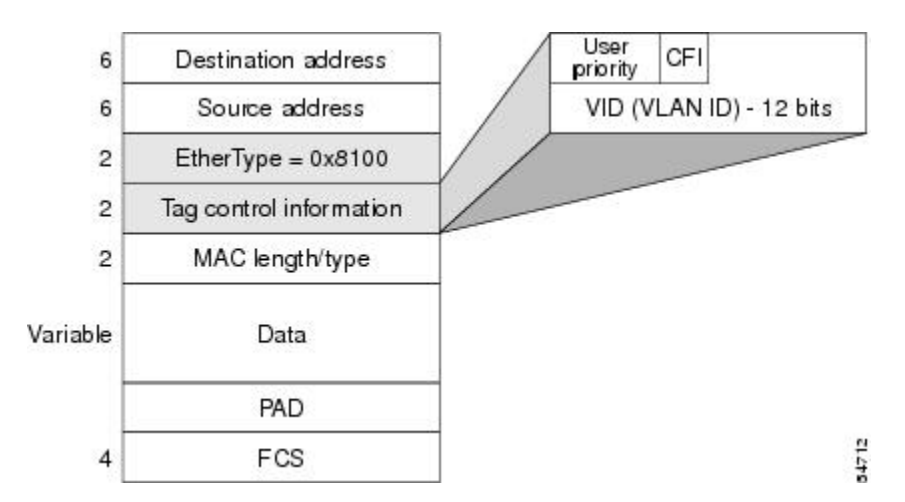

The EtherType and VLAN ID are inserted after the MAC source address, but before the original Ethertype/Length or Logical Link Control (LLC). The 1-bit CFI included a T-R Encapsulation bit so that Token Ring frames can be carried across Ethernet backbones without using 802.1H translation.

### **Frame Control Sequence Recomputation**

The figure below shows how adding a tag in a frame recomputes the Frame Control Sequence. 802.1p and 802.1Q share the same tag.

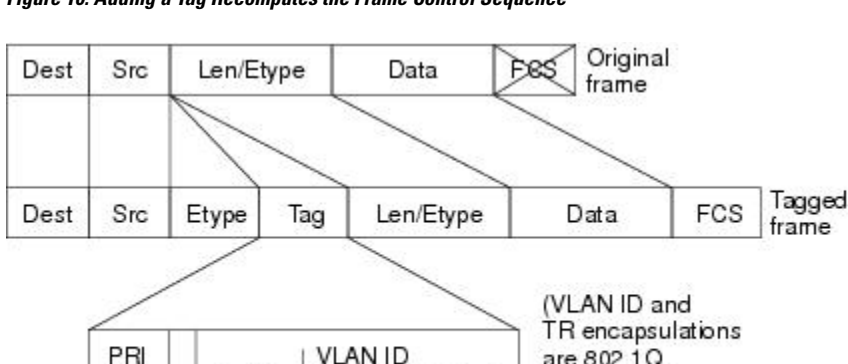

VLAN ID

Token ring encapsulation flag

#### Figure 10: Adding a Tag Recomputes the Frame Control Sequence

### Native VLAN

Each physical port has a parameter called PVID. Every 802.1Q port is assigned a PVID value that is of its native VLAN ID (default is VLAN 1). All untagged frames are assigned to the LAN specified in the PVID parameter. When a tagged frame is received by a port, the tag is respected. If the frame is untagged, the value contained in the PVID is considered as a tag. Because the frame is untagged and the PVID is tagged to allow the coexistence, as shown in the figure below, on the same pieces of cable of VLAN-aware bridge/stations and of VLAN-unaware bridges/stations. Consider, for example, the two stations connected to the central trunk link in the lower part of the figure below. They are VLAN-unaware and they will be associated to the VLAN C, because the PVIDs of the VLAN-aware bridges are equal to VLAN C. Because the VLAN-unaware stations

are 802.1Q. not 802.1p)

54711

will send only untagged frames, when the VLAN-aware bridge devices receive these untagged frames they will assign them to VLAN C.

#### Figure 11: Native VLAN

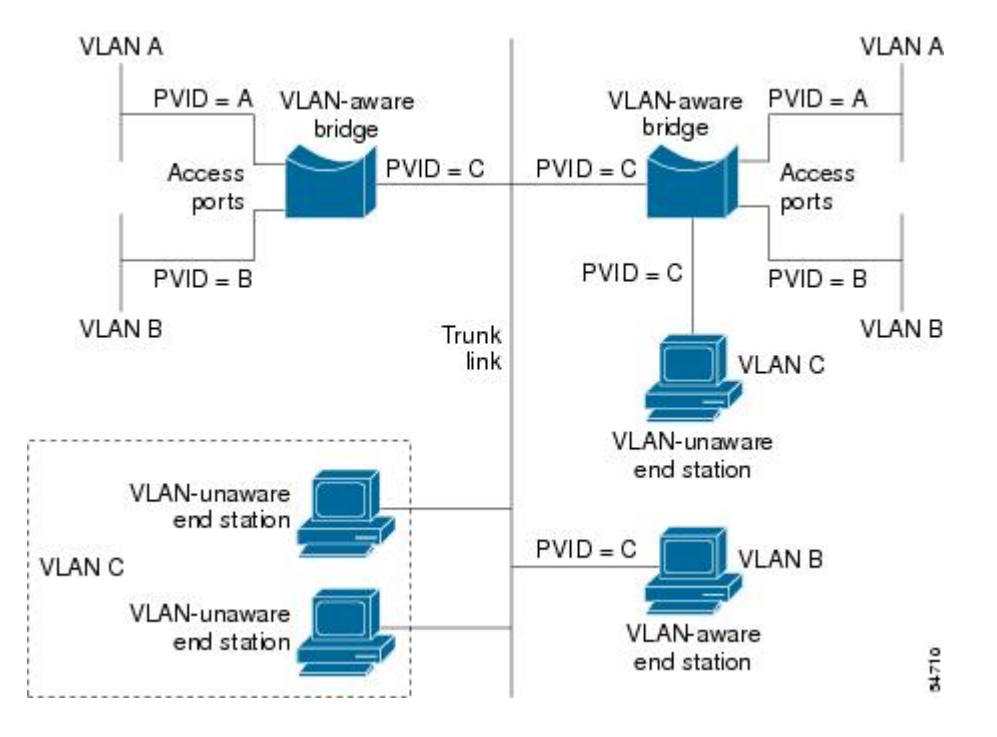

### **PVST+**

PVST+ provides support for 802.1Q trunks and the mapping of multiple spanning trees to the single spanning tree of 802.1Q switches.

The PVST+ architecture distinguishes three types of regions:

- A PVST region
- A PVST+ region
- A MST region

Each region consists of a homogenous type of switch. A PVST region can be connected to a PVST+ region by connecting two ISL ports. Similarly, a PVST+ region can be connected to an MST region by connecting two 802.1Q ports.

At the boundary between a PVST region and a PVST+ region the mapping of spanning trees is one-to-one. At the boundary between a MST region and a PVST+ region, the ST in the MST region maps to one PVST in the PVST+ region. The one it maps to is called the common spanning tree (CST). The default CST is the PVST of VLAN 1 (Native VLAN).

All PVSTs, except for the CST, are tunneled through the MST region. Tunneling means that bridge protocol data units (BPDUs) are flooded through the MST region along the single spanning tree present in the MST region.

### Ingress and Egress Rules

The BPDU transmission on the 802.1Q port of a PVST+ router will be implemented in compliance with the following rules:

- The CST BPDU (of VLAN 1, by default) is sent to the IEEE address.
- All the other BPDUs are sent to Shared Spanning Tree Protocol (SSTP)-Address and encapsulated with Logical Link Control-Subnetwork Access Protocol (LLC-SNAP) header.
- The BPDU of the CST and BPDU of the VLAN equal to the PVID of the 802.1Q trunk are sent untagged.
- All other BPDUs are sent tagged with the VLAN ID.
- The CST BPDU is also sent to the SSTP address.
- Each SSTP-addressed BPDU is also tailed by a Tag-Length-Value for the PVID checking.

The BPDU reception on the 802.1Q port of a PVST+ router will follow these rules:

- All untagged IEEE addressed BPDUs must be received on the PVID of the 802.1Q port.
- The IEEE addressed BPDUs whose VLAN ID matches the Native VLAN are processed by CST.
- All the other IEEE addressed BPDUs whose VLAN ID does not match the Native VLAN and whose port type is not of 802.1Q are processed by the spanning tree of that particular VLAN ID.
- The SSTP addressed BPDU whose VLAN ID is not equal to the TLV are dropped and the ports are blocked for inconsistency.
- All the other SSTP addressed BPDUs whose VLAN ID is not equal to the Native VLAN are processed by the spanning tree of that particular VLAN ID.
- The SSTP addressed BPDUs whose VLAN ID is equal to the Native VLAN are dropped. It is used for consistency checking.

### Integrated Routing and Bridging

IRB enables a user to route a given protocol between routed interfaces and bridge groups or route a given protocol between the bridge groups. Integrated routing and bridging is supported on the following protocols:

- IP
- IPX
- AppleTalk

### **VLAN Colors**

VLAN switching is accomplished through *frame tagging* where traffic originating and contained within a particular virtual topology carries a unique VLAN ID as it traverses a common backbone or trunk link. The VLAN ID enables VLAN switching devices to make intelligent forwarding decisions based on the embedded VLAN ID. Each VLAN is differentiated by a *color*, or VLAN identifier. The unique VLAN ID determines the *frame coloring* for the VLAN. Packets originating and contained within a particular VLAN carry the identifier that uniquely defines that VLAN (by the VLAN ID).

The VLAN ID allows VLAN switches and routers to selectively forward packets to ports with the same VLAN ID. The switch that receives the frame from the source station inserts the VLAN ID and the packet is switched onto the shared backbone network. When the frame exits the switched LAN, a switch strips the header and forwards the frame to interfaces that match the VLAN color. If you are using a Cisco network management product such as VlanDirector, you can actually color code the VLANs and monitor VLAN graphically.

### **Implementing VLANS**

Network managers can logically group networks that span all major topologies, including high-speed technologies such as, ATM, FDDI, and Fast Ethernet. By creating virtual LANs, system and network administrators can control traffic patterns and react quickly to relocations and keep up with constant changes in the network due to moving requirements and node relocation just by changing the VLAN member list in the router configuration. They can add, remove, or move devices or make other changes to network configuration using software to make the changes.

Issues regarding creating VLANs should have been addressed when you developed your network design. Issues to consider include the following:

- Scalability
- Performance improvements
- Security
- Network additions, moves, and changes

### **Communication Between VLANs**

Cisco IOS software provides full-feature routing at Layer 3 and translation at Layer 2 between VLANs. Five different protocols are available for routing between VLANs:

All five of these technologies are based on OSI Layer 2 bridge multiplexing mechanisms.

### Inter-Switch Link Protocol

The Inter-Switch Link (ISL) protocol is used to interconnect two VLAN-capable Ethernet, Fast Ethernet, or Gigabit Ethernet devices, such as the Catalyst 3000 or 5000 switches and Cisco 7500 routers. The ISL protocol is a packet-tagging protocol that contains a standard Ethernet frame and the VLAN information associated with that frame. The packets on the ISL link contain a standard Ethernet, FDDI, or Token Ring frame and the VLAN information associated with that frame. ISL is currently supported only over Fast Ethernet links, but a single ISL link, or trunk, can carry different protocols from multiple VLANs.

Procedures for configuring ISL and Token Ring ISL (TRISL) features are provided in the Configuring Routing Between VLANs with Inter-Switch Link Encapsulation section.

### IEEE 802.10 Protocol

The IEEE 802.10 protocol provides connectivity between VLANs. Originally developed to address the growing need for security within shared LAN/MAN environments, it incorporates authentication and encryption techniques to ensure data confidentiality and integrity throughout the network. Additionally, by functioning at Layer 2, it is well suited to high-throughput, low-latency switching environments. The IEEE 802.10 protocol can run over any LAN or HDLC serial interface.

Procedures for configuring routing between VLANs with IEEE 802.10 encapsulation are provided in the Configuring Routing Between VLANs with IEEE 802.10 section.

### IEEE 802.10 Protocol

The IEEE 802.1Q protocol is used to interconnect multiple switches and routers, and for defining VLAN topologies. Cisco currently supports IEEE 802.1Q for Fast Ethernet and Gigabit Ethernet interfaces.

Ŋ

#### Note

Cisco does not support IEEE 802.1Q encapsulation for Ethernet interfaces.

Procedures for configuring routing between VLANs with IEEE 802.1Q encapsulation are provided in the Configuring Routing Between VLANs with IEEE 802.1Q Encapsulation.

### ATM LANE Protocol

The ATM LAN Emulation (LANE) protocol provides a way for legacy LAN users to take advantage of ATM benefits without requiring modifications to end-station hardware or software. LANE emulates a broadcast environment like IEEE 802.3 Ethernet on top of an ATM network that is a point-to-point environment.

LANE makes ATM function like a LAN. LANE allows standard LAN drivers like NDIS and ODI to be used. The virtual LAN is transparent to applications. Applications can use normal LAN functions without the underlying complexities of the ATM implementation. For example, a station can send broadcasts and multicasts, even though ATM is defined as a point-to-point technology and does not support any-to-any services.

To accomplish this, special low-level software is implemented on an ATM client workstation, called the LAN Emulation Client (LEC). The client software communicates with a central control point called a LAN Emulation Server (LES). A broadcast and unknown server (BUS) acts as a central point to distribute broadcasts and multicasts. The LAN Emulation Configuration Server (LECS) holds a database of LECs and the ELANs they belong to. The database is maintained by a network administrator.

These protocols are described in detail in the Cisco Internetwork Design Guide .

### **ATM LANE Fast Simple Server Replication Protocol**

To improve the ATM LANE Simple Server Replication Protocol (SSRP), Cisco introduced the ATM LANE Fast Simple Server Replication Protocol (FSSRP). FSSRP differs from LANE SSRP in that all configured LANE servers of an ELAN are always active. FSSRP-enabled LANE clients have virtual circuits (VCs) established to a maximum of four LANE servers and BUSs at one time. If a single LANE server goes down, the LANE client quickly switches over to the next LANE server and BUS, resulting in no data or LE ARP table entry loss and no extraneous signalling.

The FSSRP feature improves upon SSRP such that LANE server and BUS switchover for LANE clients is immediate. With SSRP, a LANE server would go down, and depending on the network load, it may have taken considerable time for the LANE client to come back up joined to the correct LANE server and BUS. In addition to going down with SSRP, the LANE client would do the following:

- Clear out its data direct VCs
- Clear out its LE ARP entries
- Cause substantial signalling activity and data loss

FSSRP was designed to alleviate these problems with the LANE client. With FSSRP, each LANE client is simultaneously joined to up to four LANE servers and BUSs. The concept of the master LANE server and BUS is maintained; the LANE client uses the master LANE server when it needs LANE server BUS services. However, the difference between SSRP and FSSRP is that if and when the master LANE server goes down, the LANE client is already connected to multiple backup LANE servers and BUSs. The LANE client simply uses the next backup LANE server and BUS as the master LANE server and BUS.

### VLAN Interoperability

Cisco IOS features bring added benefits to the VLAN technology. Enhancements to ISL, IEEE 802.10, and ATM LANE implementations enable routing of all major protocols between VLANs. These enhancements allow users to create more robust networks incorporating VLAN configurations by providing communications capabilities between VLANs.

### **Inter-VLAN Communications**

The Cisco IOS supports full routing of several protocols over ISL and ATM LANE VLANS. IP, Novell IPX, and AppleTalk routing are supported over IEEE 802.10 VLANs. Standard routing attributes such as network advertisements, secondaries, and help addresses are applicable, and VLAN routing is fast switched. The table below shows protocols supported for each VLAN encapsulation format and corresponding Cisco IOS software releases in which support was introduced.

| Protocol                                | ISL          | ATM LANE     | IEEE 802.10  |
|-----------------------------------------|--------------|--------------|--------------|
| IP                                      | Release 11.1 | Release 10.3 | Release 11.1 |
| Novell IPX (default encapsulation)      | Release 11.1 | Release 10.3 | Release 11.1 |
| Novell IPX (configurable encapsulation) | Release 11.3 | Release 10.3 | Release 11.3 |
| AppleTalk Phase II                      | Release 11.3 | Release 10.3 |              |
| DECnet                                  | Release 11.3 | Release 11.0 |              |
| Banyan VINES                            | Release 11.3 | Release 11.2 |              |
| XNS                                     | Release 11.3 | Release 11.2 |              |
| CLNS                                    | Release 12.1 |              |              |
| IS-IS                                   | Release 12.1 |              |              |

#### Table 8: Inter-VLAN Routing Protocol Support

### **VLAN Translation**

VLAN translation refers to the ability of the Cisco IOS software to translate between different VLANs or between VLAN and non-VLAN encapsulating interfaces at Layer 2. Translation is typically used for selective inter-VLAN switching of nonroutable protocols and to extend a single VLAN topology across hybrid switching environments. It is also possible to bridge VLANs on the main interface; the VLAN encapsulating header is preserved. Topology changes in one VLAN domain do not affect a different VLAN.
## **Designing Switched VLANs**

By the time you are ready to configure routing between VLANs, you will have already defined them through the switches in your network. Issues related to network design and VLAN definition should be addressed during your network design. See the *Cisco Internetwork Design Guide* and the appropriate switch documentation for information on these topics:

- Sharing resources between VLANs
- Load balancing
- Redundant links
- Addressing
- Segmenting networks with VLANs--Segmenting the network into broadcast groups improves network security. Use router access lists based on station addresses, application types, and protocol types.
- Routers and their role in switched networks--In switched networks, routers perform broadcast management, route processing, and distribution, and provide communication between VLANs. Routers provide VLAN access to shared resources and connect to other parts of the network that are either logically segmented with the more traditional subnet approach or require access to remote sites across wide-area links.

## Frame Tagging in ISL

ISL is a Cisco protocol for interconnecting multiple switches and maintaining VLAN information as traffic goes between switches. ISL provides VLAN capabilities while maintaining full wire speed performance on Fast Ethernet links in full- or half-duplex mode. ISL operates in a point-to-point environment and will support up to 1000 VLANs. You can define virtually as many logical networks as are necessary for your environment.

With ISL, an Ethernet frame is encapsulated with a header that transports VLAN IDs between switches and routers. A 26-byte header that contains a 10-bit VLAN ID is propounded to the Ethernet frame.

A VLAN ID is added to the frame only when the frame is prepended for a nonlocal network. The figure below shows VLAN packets traversing the shared backbone. Each VLAN packet carries the VLAN ID within the packet header.

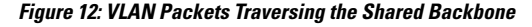

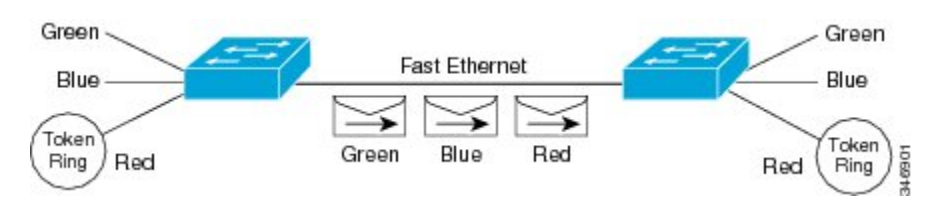

You can configure routing between any number of VLANs in your network. This section documents the configuration tasks for each protocol supported with ISL encapsulation. The basic process is the same, regardless of the protocol being routed. It involves the following tasks:

- · Enabling the protocol on the router
- Enabling the protocol on the interface
- Defining the encapsulation format as ISL or TRISL

Customizing the protocol according to the requirements for your environment

## IEEE 802.10-in-0 VLAN Tag Termination on Subinterfaces

IEEE 802.1Q-in-Q VLAN Tag Termination simply adds another layer of IEEE 802.1Q tag (called "metro tag" or "PE-VLAN") to the 802.1Q tagged packets that enter the network. The purpose is to expand the VLAN space by tagging the tagged packets, thus producing a "double-tagged" frame. The expanded VLAN space allows the service provider to provide certain services, such as Internet access on specific VLANs for specific customers, and yet still allows the service provider to provide to provide other types of services for their other customers on other VLANs.

Generally the service provider's customers require a range of VLANs to handle multiple applications. Service providers can allow their customers to use this feature to safely assign their own VLAN IDs on subinterfaces because these subinterface VLAN IDs are encapsulated within a service-provider designated VLAN ID for that customer. Therefore there is no overlap of VLAN IDs among customers, nor does traffic from different customers become mixed. The double-tagged frame is "terminated" or assigned on a subinterface with an expanded **encapsulation dot1q** command that specifies the two VLAN ID tags (outer VLAN ID and inner VLAN ID) terminated on the subinterface. See the figure below.

IEEE 802.1Q-in-Q VLAN Tag Termination is generally supported on whichever Cisco IOS features or protocols are supported on the subinterface; the exception is that Cisco 10000 series Internet router only supports PPPoE. For example if you can run PPPoE on the subinterface, you can configure a double-tagged frame for PPPoE. The only restriction is whether you assign ambiguous or unambiguous subinterfaces for the inner VLAN ID. See the figure below.

**Note** The Cisco 10000 series Internet router only supports Point-to-Point Protocol over Ethernet (PPPoE) and IP packets that are double-tagged for Q-in-Q VLAN tag termination. Specifically PPPoEoQ-in-Q and IPoQ-in-Q are supported.

The primary benefit for the service provider is reduced number of VLANs supported for the same number of customers. Other benefits of this feature include:

- PPPoE scalability. By expanding the available VLAN space from 4096 to approximately 16.8 million (4096 times 4096), the number of PPPoE sessions that can be terminated on a given interface is multiplied.
- When deploying Gigabyte Ethernet DSL Access Multiplexer (DSLAM) in wholesale model, you can assign the inner VLAN ID to represent the end-customer virtual circuit (VC) and assign the outer VLAN ID to represent the service provider ID.

The Q-in-Q VLAN tag termination feature is simpler than the IEEE 802.1Q tunneling feature deployed for the Catalyst 6500 series switches or the Catalyst 3550 and Catalyst 3750 switches. Whereas switches require IEEE 802.1Q tunnels on interfaces to carry double-tagged traffic, routers need only encapsulate Q-in-Q VLAN tags within another level of 802.1Q tags in order for the packets to arrive at the correct destination as shown in figure below.

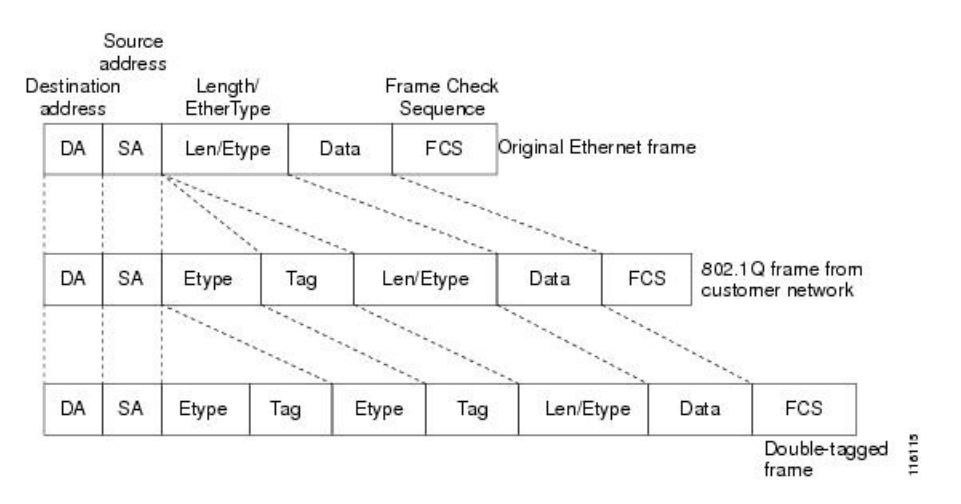

#### Figure 13: Untagged, 802.10-Tagged, and Double-Tagged Ethernet Frames

## **Cisco 10000 Series Internet Router Application**

For the emerging broadband Ethernet-based DSLAM market, the Cisco 10000 series Internet router supports Q-in-Q encapsulation. With the Ethernet-based DSLAM model shown in the figure below, customers typically get their own VLAN and all these VLANs are aggregated on a DSLAM.

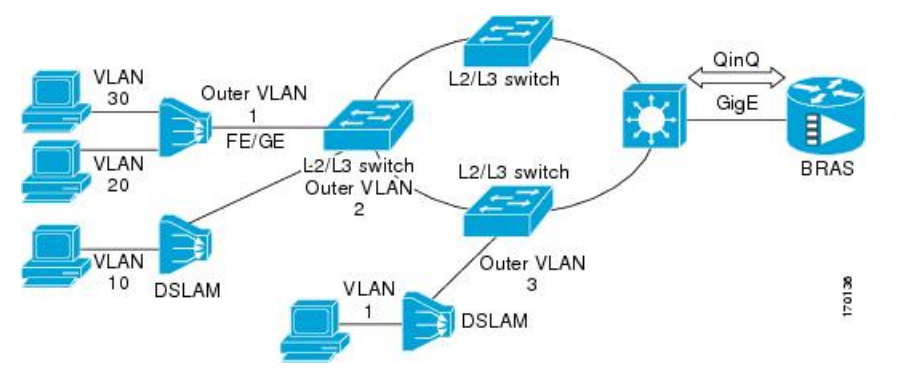

VLAN aggregation on a DSLAM will result in a lot of aggregate VLANs that at some point need to be terminated on the broadband remote access servers (BRAS). Although the model could connect the DSLAMs directly to the BRAS, a more common model uses the existing Ethernet-switched network where each DSLAM VLAN ID is tagged with a second tag (Q-in-Q) as it connects into the Ethernet-switched network.

The only model that is supported is PPPoE over Q-in-Q (PPPoEoQinQ). This can either be a PPP terminated session or as a L2TP LAC session.

The Cisco 10000 series Internet router already supports plain PPPoE and PPP over 802.1Q encapsulation. Supporting PPP over Q-in-Q encapsulation is new. PPP over Q-in-Q encapsulation processing is an extension to 802.1q encapsulation processing. A Q-in-Q frame looks like a VLAN 802.1Q frame, only it has two 802.1Q tags instead of one.

PPP over Q-in-Q encapsulation supports configurable outer tag Ethertype. The configurable Ethertype field values are 0x8100 (default), 0x9100, and 0x9200. See the figure below.

| di 50 |    | 0x8100  |     | 22 - Z |     | 27        |      | 10.2 |
|-------|----|---------|-----|--------|-----|-----------|------|------|
| DA    | SA | 0x9100  | Tag | 0x8100 | Tag | Len/Etype | Data | FCS  |
| 8 - S |    | 70x9200 |     | - C2   |     | 20 - 20   |      | 20   |

## Security ACL Application on the Cisco 10000 Series Internet Router

The IEEE 802.1Q-in-Q VLAN Tag Termination feature provides limited security access control list (ACL) support for the Cisco 10000 series Internet router.

If you apply an ACL to PPPoE traffic on a Q-in-Q subinterface in a VLAN, apply the ACL directly on the PPPoE session, using virtual access interfaces (VAIs) or RADIUS attribute 11 or 242.

You can apply ACLs to virtual access interfaces by configuring them under virtual template interfaces. You can also configure ACLs by using RADIUS attribute 11 or 242. When you use attribute 242, a maximum of 30,000 sessions can have ACLs.

ACLs that are applied to the VLAN Q-in-Q subinterface have no effect and are silently ignored. In the following example, ACL 1 that is applied to the VLAN Q-in-Q subinterface level will be ignored:

```
Router(config)# interface FastEthernet3/0/0.100
Router(config-subif)# encapsulation dot1q 100 second-dot1q 200
Router(config-subif)# ip access-group 1
```

## **Unambiguous and Ambiguous Subinterfaces**

The **encapsulation dot1q** command is used to configure Q-in-Q termination on a subinterface. The command accepts an Outer VLAN ID and one or more Inner VLAN IDs. The outer VLAN ID always has a specific value, while inner VLAN ID can either be a specific value or a range of values.

A subinterface that is configured with a single Inner VLAN ID is called an unambiguous Q-in-Q subinterface. In the following example, Q-in-Q traffic with an Outer VLAN ID of 101 and an Inner VLAN ID of 1001 is mapped to the Gigabit Ethernet 1/0.100 subinterface:

```
Router(config)# interface gigabitEehernet1/0.100
Router(config-subif)# encapsulation dot1q 101 second-dot1q 1001
```

A subinterface that is configured with multiple Inner VLAN IDs is called an ambiguous Q-in-Q subinterface. By allowing multiple Inner VLAN IDs to be grouped together, ambiguous Q-in-Q subinterfaces allow for a smaller configuration, improved memory usage and better scalability.

In the following example, Q-in-Q traffic with an Outer VLAN ID of 101 and Inner VLAN IDs anywhere in the 2001-2100 and 3001-3100 range is mapped to the Gigabit Ethernet 1/0.101 subinterface.:

```
Router(config)# interface gigabitethernet1/0.101
Router(config-subif)# encapsulation dot1q 101 second-dot1q 2001-2100,3001-3100
```

Ambiguous subinterfaces can also use the **any**keyword to specify the inner VLAN ID.

See the Monitoring and Maintaining VLAN Subinterfaces section for an example of how VLAN IDs are assigned to subinterfaces, and for a detailed example of how the **any** keyword is used on ambiguous subinterfaces.

Only PPPoE is supported on ambiguous subinterfaces. Standard IP routing is not supported on ambiguous subinterfaces.

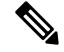

Note

On the Cisco 10000 series Internet router, Modular QoS services are only supported on unambiguous subinterfaces.

# How to Configure Routing Between VLANS

## **Configuring a VLAN Range**

Using the VLAN Range feature, you can group VLAN subinterfaces together so that any command entered in a group applies to every subinterface within the group. This capability simplifies configurations and reduces command parsing.

The VLAN Range feature provides the following benefits:

- Simultaneous Configurations: Identical commands can be entered once for a range of subinterfaces, rather than being entered separately for each subinterface.
- · Overlapping Range Configurations: Overlapping ranges of subinterfaces can be configured.
- Customized Subinterfaces: Individual subinterfaces within a range can be customized or deleted.

### **Restrictions**

- Each command you enter while you are in interface configuration mode with the **interface range** command is executed as it is entered. The commands are not batched together for execution after you exit interface configuration mode. If you exit interface configuration mode while the commands are being executed, some commands might not be executed on some interfaces in the range. Wait until the command prompt reappears before exiting interface configuration mode.
- The **no interface range** command is not supported. You must delete individual subinterfaces to delete a range.

### **Configuring a Range of VLAN Subinterfaces**

Use the following commands to configure a range of VLAN subinterfaces.

#### SUMMARY STEPS

- 1. enable
- 2. configure terminal
- **3.** interface range {{ethernet | fastethernet | gigabitethernet | atm} slot | interface . subinterface -{{ethernet | fastethernet | gigabitethernet | atm}slot | interface . subinterface}
- 4. encapsulation dot1Q vlan-id
- 5. no shutdown
- 6. exit
- 7. show running-config
- 8. show interfaces

|        | Command or Action | Purpose                       |
|--------|-------------------|-------------------------------|
| Step 1 | enable            | Enables privileged EXEC mode. |

|        | Command or Action                                                                                                    | Purpose                                                                                                    |  |  |
|--------|----------------------------------------------------------------------------------------------------|----------------------------------------------------------------------------------------------------|--|--|
|        | Example:                                                                                                    | • Enter your password if prompted.                                                                                                    |  |  |
|        | Router> enable                                                                                                    |                                                                                                    |  |  |
| Step 2 | configure terminal                                                                                                    | Enters global configuration mode.                                                                                                    |  |  |
|        | Example:                                                                                                    |                                                                                                    |  |  |
|        | Router# configure terminal                                                                                                    |                                                                                                    |  |  |
| Step 3 | <pre>interface range {{ethernet   fastethernet   gigabitethernet<br/>  atm} slot / interface . subinterface -{{ethernet  <br/>fastethernet   gigabitethernet   atm}slot / interface .<br/>subinterface}<br/>Example:<br/>Router(config)# interface range fastethernet5/1.1<br/>- fastethernet5/1.4</pre> | Selects the range of subinterfaces to be configured.<br>Note The spaces around the dash are required. For<br>example, the command interface range<br>fastethernet 1 - 5is valid; the command<br>interface range fastethernet 1-5 is not valid.                                                                                                  |  |  |
| Step 4 | <pre>encapsulation dot1Q vlan-id Example: Router(config-if)# encapsulation dot1Q 301</pre>                                                                                                    | <ul> <li>Applies a unique VLAN ID to each subinterface within the range.</li> <li><i>vlan-id</i>Virtual LAN identifier. The allowed range is from 1 to 4095.</li> <li>The VLAN ID specified by the <i>vlan-id</i> argument is applied to the first subinterface in the range. Each subsequent interface is assigned a VLAN ID, which</li> </ul> |  |  |
|        |                                                                                                    | is the specified <i>vlan-id</i> plus the subinterface number<br>minus the first subinterface number (VLAN ID +<br>subinterface number - first subinterface number).                                                                                                    |  |  |
| Step 5 | no shutdown                                                                                                    | Activates the interface.                                                                                                    |  |  |
|        | <b>Example:</b><br>Router(config-if)# no shutdown                                                                                                    | • This command is required only if you shut down the interface.                                                                                                    |  |  |
| Step 6 | exit                                                                                                    | Returns to privileged EXEC mode.                                                                                                    |  |  |
|        | Example:                                                                                                    |                                                                                                    |  |  |
|        | Router(config-if)# exit                                                                                                    |                                                                                                    |  |  |
| Step 7 | show running-config                                                                                                    | Verifies subinterface configuration.                                                                                                    |  |  |
|        | Example:                                                                                                    |                                                                                                    |  |  |
|        | Router# show running-config                                                                                                    |                                                                                                    |  |  |
| Step 8 | show interfaces                                                                                                    | Verifies that subinterfaces have been created.                                                                                                    |  |  |
|        | Example:                                                                                                    |                                                                                                    |  |  |

| <br>Command or Action   | Purpose |
|-------------------------|---------|
| Router# show interfaces |         |

## **Configuring Routing Between VLANs with Inter-Switch Link Encapsulation**

This section describes the Inter-Switch Link (ISL) protocol and provides guidelines for configuring ISL and Token Ring ISL (TRISL) features. This section contains the following:

## **Configuring AppleTalk Routing over ISL**

AppleTalk can be routed over VLAN subinterfaces using the ISL and IEEE 802.10 VLAN encapsulation protocols. The AppleTalk Routing over ISL and IEEE 802.10 Virtual LANs feature provides full-feature Cisco IOS software AppleTalk support on a per-VLAN basis, allowing standard AppleTalk capabilities to be configured on VLANs.

To route AppleTalk over ISL or IEEE 802.10 between VLANs, you need to customize the subinterface to create the environment in which it will be used. Perform the steps in the order in which they appear.

#### SUMMARY STEPS

- 1. enable
- 2. configure terminal
- 3. appletalk routing [eigrp router-number]
- **4.** interface type slot / port . subinterface-number
- 5. encapsulation isl vlan-identifier
- 6. appletalk cable-range cable-range [network.node]
- 7. appletalk zone zone-name

|        | Command or Action                       | Purpose                                                    |
|--------|-----------------------------------------|------------------------------------------------------------|
| Step 1 | enable                                  | Enables privileged EXEC mode.                              |
|        | Example:                                | • Enter your password if prompted.                         |
|        | Router> enable                          |                                                            |
| Step 2 | configure terminal                      | Enters global configuration mode.                          |
|        | Example:                                |                                                            |
|        | Router# configure terminal              |                                                            |
| Step 3 | appletalk routing [eigrp router-number] | Enables AppleTalk routing globally on either ISL or 802.10 |
|        | Example:                                | interfaces.                                                |
|        | Router(config)# appletalk routing       |                                                            |

|        | Command or Action                                      | Purpose                                                      |
|--------|--------------------------------------------------------|--------------------------------------------------------------|
| Step 4 | interface type slot / port . subinterface-number       | Specifies the subinterface the VLAN will use.                |
|        | Example:                                               |                                                              |
|        | Router(config)# interface Fddi 1/0.100                 |                                                              |
| Step 5 | encapsulation isl vlan-identifier                      | Defines the encapsulation format as either ISL (isl) or IEEE |
|        | Example:                                               | association identifier, respectively.                        |
|        | Example:                                               |                                                              |
|        | or                                                     |                                                              |
|        | Example:                                               |                                                              |
|        |                                                        |                                                              |
|        | encapsulation sde                                      |                                                              |
|        | Example:                                               |                                                              |
|        | Router(config-if)# encapsulation sde 100               |                                                              |
| Step 6 | appletalk cable-range cable-range [network.node]       | Assigns the AppleTalk cable range and zone for the           |
|        | Example:                                               | subinterface.                                                |
|        | Router(config-if)# appletalk cable-range 100-100 100.2 |                                                              |
| Step 7 | appletalk zone zone-name                               | Assigns the AppleTalk zone for the subinterface.             |
|        | Example:                                               |                                                              |
|        | Router(config-if)# appletalk zone 100                  |                                                              |

## **Configuring Banyan VINES Routing over ISL**

Banyan VINES can be routed over VLAN subinterfaces using the ISL encapsulation protocol. The Banyan VINES Routing over ISL Virtual LANs feature provides full-feature Cisco IOS software Banyan VINES support on a per-VLAN basis, allowing standard Banyan VINES capabilities to be configured on VLANs.

To route Banyan VINES over ISL between VLANs, you need to configure ISL encapsulation on the subinterface. Perform the steps in the following task in the order in which they appear:

- 1. enable
- **2**. configure terminal
- **3**. **vines routing** [*address*]
- 4. interface type slot / port . subinterface-number
- 5. encapsulation isl vlan-identifier

**6.** vines metric [whole [fraction]]

#### **DETAILED STEPS**

|        | Command or Action                                | Purpose                                                      |
|--------|--------------------------------------------------|--------------------------------------------------------------|
| Step 1 | enable                                           | Enables privileged EXEC mode.                                |
|        | Example:                                         | • Enter your password if prompted.                           |
|        | Router> enable                                   |                                                              |
| Step 2 | configure terminal                               | Enters global configuration mode.                            |
|        | Example:                                         |                                                              |
|        | Router# configure terminal                       |                                                              |
| Step 3 | vines routing [address]                          | Enables Banyan VINES routing globally.                       |
|        | Example:                                         |                                                              |
|        | Router(config)# vines routing                    |                                                              |
| Step 4 | interface type slot / port . subinterface-number | Specifies the subinterface on which ISL will be used.        |
|        | Example:                                         |                                                              |
|        | Router(config)# interface fastethernet 1/0.1     |                                                              |
| Step 5 | encapsulation isl vlan-identifier                | Defines the encapsulation format as ISL (isl), and specifies |
|        | Example:                                         | the VLAN identifier.                                         |
|        | Router(config-if)# encapsulation isl 200         |                                                              |
| Step 6 | vines metric [whole [fraction]]                  | Enables VINES routing metric on an interface.                |
|        | Example:                                         |                                                              |
|        | Router(config-if)#vines metric 2                 |                                                              |

## **Configuring DECnet Routing over ISL**

DECnet can be routed over VLAN subinterfaces using the ISL VLAN encapsulation protocols. The DECnet Routing over ISL Virtual LANs feature provides full-feature Cisco IOS software DECnet support on a per-VLAN basis, allowing standard DECnet capabilities to be configured on VLANs.

To route DECnet over ISL VLANs, you need to configure ISL encapsulation on the subinterface. Perform the steps described in the following task in the order in which they appear.

- 1. enable
- 2. configure terminal
- 3. Router(config)# decnet[network-number] routing[decnet-address]

- **4.** interface type slot / port . subinterface-number
- 5. encapsulation isl vlan-identifier
- 6. decnet cost [cost-value]

#### **DETAILED STEPS**

|        | Command or Action                                                                 | Purpose                                                      |
|--------|-----------------------------------------------------------------------------------|--------------------------------------------------------------|
| Step 1 | enable                                                                            | Enables privileged EXEC mode.                                |
|        | Example:                                                                          | • Enter your password if prompted.                           |
|        | Router> enable                                                                    |                                                              |
| Step 2 | configure terminal                                                                | Enters global configuration mode.                            |
|        | Example:                                                                          |                                                              |
|        | Router# configure terminal                                                        |                                                              |
| Step 3 | Router(config)# <b>decnet</b> [network-number]<br><b>routing</b> [decnet-address] | Enables DECnet on the router.                                |
|        | Example:                                                                          |                                                              |
|        | Router(config)# decnet routing 2.1                                                |                                                              |
| Step 4 | interface type slot / port . subinterface-number                                  | Specifies the subinterface on which ISL will be used.        |
|        | Example:                                                                          |                                                              |
|        | Router(config)# interface fastethernet 1/0.1                                      |                                                              |
| Step 5 | encapsulation isl vlan-identifier                                                 | Defines the encapsulation format as ISL (isl), and specifies |
|        | Example:                                                                          | the VLAN identifier.                                         |
|        | Router(config-if)# encapsulation isl 200                                          |                                                              |
| Step 6 | decnet cost [cost-value]                                                          | Enables DECnet cost metric on an interface.                  |
|        | Example:                                                                          |                                                              |
|        | Router(config-if)# decnet cost 4                                                  |                                                              |

### **Configuring the Hot Standby Router Protocol over ISL**

The Hot Standby Router Protocol (HSRP) provides fault tolerance and enhanced routing performance for IP networks. HSRP allows Cisco IOS routers to monitor each other's operational status and very quickly assume packet forwarding responsibility in the event the current forwarding device in the HSRP group fails or is taken down for maintenance. The standby mechanism remains transparent to the attached hosts and can be deployed on any LAN type. With multiple Hot Standby groups, routers can simultaneously provide redundant backup and perform loadsharing across different IP subnets.

The figure below illustrates HSRP in use with ISL providing routing between several VLANs.

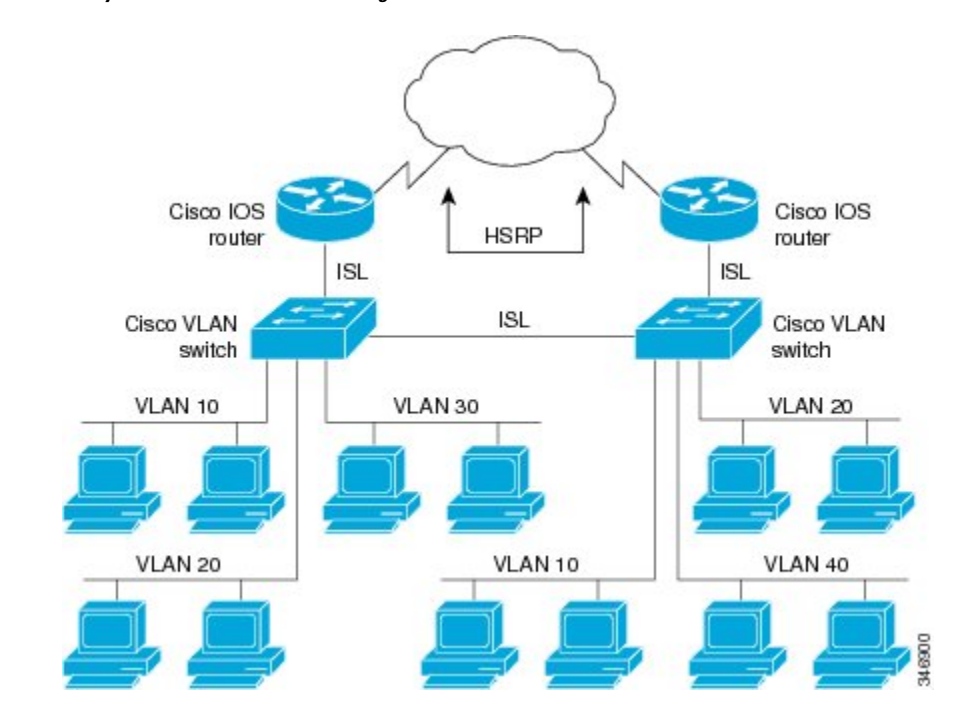

Figure 14: Hot Standby Router Protocol in VLAN Configurations

A separate HSRP group is configured for each VLAN subnet so that Cisco IOS router A can be the primary and forwarding router for VLANs 10 and 20. At the same time, it acts as backup for VLANs 30 and 40. Conversely, Router B acts as the primary and forwarding router for ISL VLANs 30 and 40, as well as the secondary and backup router for distributed VLAN subnets 10 and 20.

Running HSRP over ISL allows users to configure redundancy between multiple routers that are configured as front ends for VLAN IP subnets. By configuring HSRP over ISLs, users can eliminate situations in which a single point of failure causes traffic interruptions. This feature inherently provides some improvement in overall networking resilience by providing load balancing and redundancy capabilities between subnets and VLANs.

To configure HSRP over ISLs between VLANs, you need to create the environment in which it will be used. Perform the tasks described in the following sections in the order in which they appear.

- 1. enable
- 2. configure terminal
- **3.** interface type slot / port . subinterface-number
- 4. encapsulation isl vlan-identifier
- 5. ip address *ip-address mask* [secondary]
- 6. Router(config-if)# standby [group-number] ip[ip-address[secondary]]
- 7. standby [group-number] timers hellotime holdtime
- 8. standby [group-number] priority priority
- 9. standby [group-number] preempt
- **10.** standby [group-number] track type-number[interface-priority]
- **11.** standby [group-number] authentication string

#### **DETAILED STEPS**

|        | Command or Action                                                      | Purpose                                                          |
|--------|------------------------------------------------------------------------|------------------------------------------------------------------|
| Step 1 | enable                                                                 | Enables privileged EXEC mode.                                    |
|        | Example:                                                               | • Enter your password if prompted.                               |
|        | Router> enable                                                         |                                                                  |
| Step 2 | configure terminal                                                     | Enters global configuration mode.                                |
|        | Example:                                                               |                                                                  |
|        | Router# configure terminal                                             |                                                                  |
| Step 3 | interface type slot / port . subinterface-number                       | Specifies the subinterface on which ISL will be used and         |
|        | Example:                                                               | enters interface configuration mode.                             |
|        | Router(config)# interface FastEthernet 1/1.110                         |                                                                  |
| Step 4 | encapsulation isl vlan-identifier                                      | Defines the encapsulation format, and specifies the VLAN         |
|        | Example:                                                               | identifier.                                                      |
|        | Router(config-if)# encapsulation isl 110                               |                                                                  |
| Step 5 | ip address ip-address mask [secondary]                                 | Specifies the IP address for the subnet on which ISL will        |
|        | Example:                                                               | be used.                                                         |
|        | Router(config-if)# ip address 10.1.1.2<br>255.255.255.0                |                                                                  |
| Step 6 | Router(config-if)# standby [group-number]<br>ip[ip-address[secondary]] | Enables HSRP.                                                    |
|        | Example:                                                               |                                                                  |
|        | Router(config-if)# standby 1 ip 10.1.1.101                             |                                                                  |
| Step 7 | standby [group-number] timers hellotime holdtime                       | Configures the time between hello packets and the hold           |
|        | Example:                                                               | down.                                                            |
|        | Router(config-if)# standby 1 timers 10 10                              |                                                                  |
| Step 8 | standby [group-number] priority priority                               | Sets the Hot Standby priority used to choose the active          |
|        | Example:                                                               | router.                                                          |
|        | Router(config-if)# standby 1 priority 105                              |                                                                  |
| Step 9 | standby [group-number] preempt                                         | Specifies that if the local router has priority over the current |
|        | Example:                                                               | place as the active router.                                      |
|        | Router(config-if)# standby 1 priority 105                              |                                                                  |

|         | Command or Action                                                             | Purpose                                                                                                    |  |
|---------|-------------------------------------------------------------------------------|----------------------------------------------------------------------------------------------------|--|
| Step 10 | <b>standby</b> [group-number] <b>track</b><br>type-number[interface-priority] | Configures the interface to track other interfaces, so that<br>if one of the other interfaces goes down, the Hot Standby<br>priority for the device is lowered. |  |
|         | Example:                                                                      |                                                                                                    |  |
|         | Router(config-if)# standby 1 track 4 5                                        |                                                                                                    |  |
| Step 11 | standby [group-number] authentication string                                  | Selects an authentication string to be carried in all HSRP                                                                                                    |  |
|         | Example:                                                                      | messages.                                                                                                    |  |
|         | Router(config-if)# standby 1 authentication hsrpword7                         |                                                                                                    |  |

#### What to do next

Note

For more information on HSRP, see the "Configuring HSRP" module in the *Cisco IOS IP Application Services Configuration Guide*.

## **Configuring IP Routing over TRISL**

The IP routing over TRISL VLANs feature extends IP routing capabilities to include support for routing IP frame types in VLAN configurations.

#### **SUMMARY STEPS**

- 1. enable
- 2. configure terminal
- 3. ip routing
- **4.** interface type slot / port . subinterface-number
- 5. encapsulation tr-isl trbrf-vlan vlanid bridge-num bridge-number
- 6. ip address ip-address mask

|        | Command or Action          | Purpose                            |
|--------|----------------------------|------------------------------------|
| Step 1 | enable                     | Enables privileged EXEC mode.      |
|        | Example:                   | • Enter your password if prompted. |
|        | Router> enable             |                                    |
| Step 2 | configure terminal         | Enters global configuration mode.  |
|        | Example:                   |                                    |
|        | Router# configure terminal |                                    |

|        | Command or Action                                                      | Purpose                                                                                                    |  |
|--------|------------------------------------------------------------------------|----------------------------------------------------------------------------------------------------|--|
| Step 3 | ip routing                                                             | Enables IP routing on the router.                                                                                               |  |
|        | Example:                                                               |                                                                                                    |  |
|        | Router(config)# ip routing                                             |                                                                                                    |  |
| Step 4 | interface type slot / port . subinterface-number                       | Specifies the subinterface on which TRISL will be used                                                                          |  |
|        | Example:                                                               | and enters interface configuration mode.                                                                                        |  |
|        | Router(config)# interface FastEthernet4/0.1                            |                                                                                                    |  |
| Step 5 | encapsulation tr-isl trbrf-vlan vlanid bridge-num                      | Defines the encapsulation for TRISL.                                                                                            |  |
|        | bridge-number                                                          | • The DRiP database is automatically enabled when                                                                               |  |
|        | Example:                                                               | TRISL encapsulation is configured, and at least one<br>TrBRE is defined, and the interface is configured for                    |  |
|        | Router(config-if# encapsulation tr-isl trbrf-vlan<br>999 bridge-num 14 | SRB or for routing with RIF.                                                                                                    |  |
| Step 6 | ip address ip-address mask                                             | Sets a primary IP address for an interface.                                                                                     |  |
|        | Example:                                                               | • A mask identifies the bits that denote the network                                                                            |  |
|        | Router(config-if# ip address 10.5.5.1 255.255.255.0                    | number in an IP address. When you use the mask to subnet a network, the mask is then referred to as a <i>subnet mask</i> .      |  |
|        |                                                                        | <b>Note</b> TRISL encapsulation must be specified for a subinterface before an IP address can be assigned to that subinterface. |  |

### **Configuring IPX Routing on 802.10 VLANs over ISL**

The IPX Encapsulation for 802.10 VLAN feature provides configurable IPX (Novell-FDDI, SAP, SNAP) encapsulation over 802.10 VLAN on router FDDI interfaces to connect the Catalyst 5000 VLAN switch. This feature extends Novell NetWare routing capabilities to include support for routing all standard IPX encapsulations for Ethernet frame types in VLAN configurations. Users with Novell NetWare environments can now configure any one of the three IPX Ethernet encapsulation options to be routed using Secure Data Exchange (SDE) encapsulation across VLAN boundaries. IPX encapsulation options now supported for VLAN traffic include the following:

- Novell-FDDI (IPX FDDI RAW to 802.10 on FDDI)
- SAP (IEEE 802.2 SAP to 802.10 on FDDI)
- SNAP (IEEE 802.2 SNAP to 802.10 on FDDI)

NetWare users can now configure consolidated VLAN routing over a single VLAN trunking FDDI interface. Not all IPX encapsulations are currently supported for SDE VLAN. The IPX interior encapsulation support can be achieved by messaging the IPX header before encapsulating in the SDE format. Fast switching will also support all IPX interior encapsulations on non-MCI platforms (for example non-AGS+ and non-7000). With configurable Ethernet encapsulation protocols, users have the flexibility of using VLANs regardless of their NetWare Ethernet encapsulation. Configuring Novell IPX encapsulations on a per-VLAN basis facilitates migration between versions of Netware. NetWare traffic can now be routed across VLAN boundaries with standard encapsulation options (*arpa*, *sap*, and *snap*) previously unavailable. Encapsulation types and corresponding framing types are described in the "Configuring Novell IPX" module of the *Cisco IOS Novell IPX Configuration Guide*.

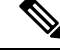

Note

Only one type of IPX encapsulation can be configured per VLAN (subinterface). The IPX encapsulation used must be the same within any particular subnet; a single encapsulation must be used by all NetWare systems that belong to the same VLAN.

To configure Cisco IOS software on a router with connected VLANs to exchange different IPX framing protocols, perform the steps described in the following task in the order in which they are appear.

#### **SUMMARY STEPS**

- 1. enable
- **2**. configure terminal
- 3. ipx routing [node]
- **4.** interface fddi slot / port . subinterface-number
- 5. encapsulation sde vlan-identifier
- 6. ipx network network encapsulation encapsulation-type

|        | Command or Action                                | Purpose                                                                                       |
|--------|--------------------------------------------------|-----------------------------------------------------------------------------------------------|
| Step 1 | enable                                           | Enables privileged EXEC mode.                                                                 |
|        | Example:                                         | • Enter your password if prompted.                                                            |
|        | Router> enable                                   |                                                                                               |
| Step 2 | configure terminal                               | Enters global configuration mode.                                                             |
|        | Example:                                         |                                                                                               |
|        | Router# configure terminal                       |                                                                                               |
| Step 3 | ipx routing [node]                               | Enables IPX routing globally.                                                                 |
|        | Example:                                         |                                                                                               |
|        | Router(config)# ipx routing                      |                                                                                               |
| Step 4 | interface fddi slot / port . subinterface-number | Specifies the subinterface on which SDE will be used and enters interface configuration mode. |
|        | Example:                                         |                                                                                               |
|        | Router(config)# interface 2/0.1                  |                                                                                               |
| Step 5 | encapsulation sde vlan-identifier                | Defines the encapsulation format and specifies the VLAN                                       |
|        | Example:                                         | identifier.                                                                                   |

|        | Command or Action                                    | Purpose                                                 |
|--------|------------------------------------------------------|---------------------------------------------------------|
|        | Router(config-if)# encapsulation isl 20              |                                                         |
| Step 6 | ipx network network encapsulation encapsulation-type | Specifies the IPX encapsulation among Novell-FDDI, SAP, |
|        | Example:                                             | or SNAP.                                                |
|        | Router(config-if)# ipx network 20 encapsulation sap  |                                                         |

## **Configuring IPX Routing over TRISL**

The IPX Routing over ISL VLANs feature extends Novell NetWare routing capabilities to include support for routing all standard IPX encapsulations for Ethernet frame types in VLAN configurations. Users with Novell NetWare environments can configure either SAP or SNAP encapsulations to be routed using the TRISL encapsulation across VLAN boundaries. The SAP (Novell Ethernet\_802.2) IPX encapsulation is supported for VLAN traffic.

NetWare users can now configure consolidated VLAN routing over a single VLAN trunking interface. With configurable Ethernet encapsulation protocols, users have the flexibility of using VLANs regardless of their NetWare Ethernet encapsulation. Configuring Novell IPX encapsulations on a per-VLAN basis facilitates migration between versions of Netware. NetWare traffic can now be routed across VLAN boundaries with standard encapsulation options (*sap* and *snap*) previously unavailable. Encapsulation types and corresponding framing types are described in the "Configuring Novell IPX" module of the *Cisco IOS Novell IPX Configuration Guide*.

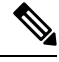

**Note** Only one type of IPX encapsulation can be configured per VLAN (subinterface). The IPX encapsulation used must be the same within any particular subnet: A single encapsulation must be used by all NetWare systems that belong to the same LANs.

To configure Cisco IOS software to exchange different IPX framing protocols on a router with connected VLANs, perform the steps in the following task in the order in which they are appear.

### **SUMMARY STEPS**

- 1. enable
- 2. configure terminal
- **3.** ipx routing [node]
- 4. interface type slot / port . subinterface-number
- 5. encapsulation tr-isl trbrf-vlan trbrf-vlan bridge-num bridge-num
- 6. ipx network network encapsulation encapsulation-type

| Command or Action | Purpose                                 |
|-------------------|-----------------------------------------|
| enable            | Enables privileged EXEC mode.           |
| Example:          | • Enter your password if prompted.      |
|                   | Command or Action<br>enable<br>Example: |

L

|        | Command or Action                                                                            | Purpose                                                                          |
|--------|----------------------------------------------------------------------------------------------|----------------------------------------------------------------------------------|
|        | Router> enable                                                                               |                                                                                  |
| Step 2 | configure terminal                                                                           | Enters global configuration mode.                                                |
|        | Example:                                                                                     |                                                                                  |
|        | Router# configure terminal                                                                   |                                                                                  |
| Step 3 | ipx routing [node]                                                                           | Enables IPX routing globally.                                                    |
|        | Example:                                                                                     |                                                                                  |
|        | Router(config)# source-bridge ring-group 100                                                 |                                                                                  |
| Step 4 | interface type slot / port . subinterface-number                                             | Specifies the subinterface on which TRISL will be used                           |
|        | Example:                                                                                     | and enters interface configuration mode.                                         |
|        | Router(config)# interface TokenRing 3/1                                                      |                                                                                  |
| Step 5 | <b>encapsulation tr-isl trbrf-vlan</b> <i>trbrf-vlan</i> <b>bridge-num</b> <i>bridge-num</i> | Defines the encapsulation for TRISL.                                             |
|        | Example:                                                                                     |                                                                                  |
|        | Router(config-if)#encapsulation tr-isl trbrf-vlan<br>999 bridge-num 14                       |                                                                                  |
| Step 6 | ipx network network encapsulation encapsulation-type                                         | Specifies the IPX encapsulation on the subinterface by                           |
|        | Example:                                                                                     | specifying the NetWare network number (if necessary) and the encapsulation type. |
|        | Router(config-if) # ipx network 100 encapsulation sap                                        |                                                                                  |

#### What to do next

Note

The default IPX encapsulation format for Cisco IOS routers is "novell-ether" (Novell Ethernet\_802.3). If you are running Novell Netware 3.12 or 4.0, the new Novell default encapsulation format is Novell Ethernet\_802.2 and you should configure the Cisco router with the IPX encapsulation format "sap."

### Configuring VIP Distributed Switching over ISL

With the introduction of the VIP distributed ISL feature, ISL encapsulated IP packets can be switched on Versatile Interface Processor (VIP) controllers installed on Cisco 7500 series routers.

The second generation VIP2 provides distributed switching of IP encapsulated in ISL in VLAN configurations. Where an aggregation route performs inter-VLAN routing for multiple VLANs, traffic can be switched autonomously on-card or between cards rather than through the central Route Switch Processor (RSP). The figure below shows the VIP distributed architecture of the Cisco 7500 series router.

Figure 15: Cisco 7500 Distributed Architecture

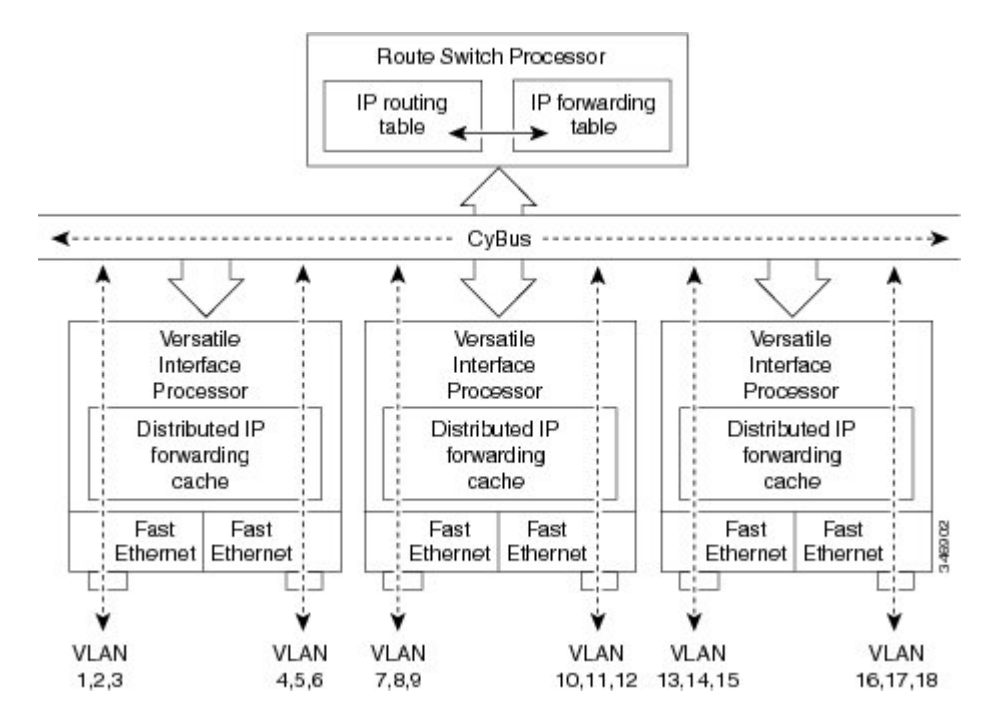

This distributed architecture allows incremental capacity increases by installation of additional VIP cards. Using VIP cards for switching the majority of IP VLAN traffic in multiprotocol environments substantially increases routing performance for the other protocols because the RSP offloads IP and can then be dedicated to switching the non-IP protocols.

VIP distributed switching offloads switching of ISL VLAN IP traffic to the VIP card, removing involvement from the main CPU. Offloading ISL traffic to the VIP card substantially improves networking performance. Because you can install multiple VIP cards in a router, VLAN routing capacity is increased linearly according to the number of VIP cards installed in the router.

To configure distributed switching on the VIP, you must first configure the router for IP routing. Perform the tasks described below in the order in which they appear.

#### SUMMARY STEPS

- 1. enable
- 2. configure terminal
- **3**. ip routing
- **4.** interface type slot | port-adapter | port
- 5. ip route-cache distributed
- 6. encapsulation isl vlan-identifier

| nmand or Action | Purpose                            |
|-----------------|------------------------------------|
| ble             | Enables privileged EXEC mode.      |
| imple:          | • Enter your password if prompted. |
| nı<br>ıb        | mand or Action<br>De<br>nple:      |

|        | Command or Action                             | Purpose                                                                     |
|--------|-----------------------------------------------|-----------------------------------------------------------------------------|
|        | Router> enable                                |                                                                             |
| Step 2 | configure terminal                            | Enters global configuration mode.                                           |
|        | Example:                                      |                                                                             |
|        | Router# configure terminal                    |                                                                             |
| Step 3 | ip routing                                    | Enables IP routing on the router.                                           |
|        | Example:                                      | • For more information about configuring IP routing,                        |
|        | Router(config)# ip routing                    | <i>Configuration Guide</i> for the version of Cisco IOS you are using.      |
| Step 4 | interface type slot / port-adapter / port     | Specifies the interface and enters interface configuration                  |
|        | Example:                                      | mode.                                                                       |
|        | Router(config)# interface FastEthernet1/0/0   |                                                                             |
| Step 5 | ip route-cache distributed                    | Enables VIP distributed switching of IP packets on the                      |
|        | Example:                                      | interface.                                                                  |
|        | Router(config-if)# ip route-cache distributed |                                                                             |
| Step 6 | encapsulation isl vlan-identifier             | Defines the encapsulation format as ISL, and specifies the VLAN identifier. |
|        | Example:                                      |                                                                             |
|        | Router(config-if)# encapsulation isl 1        |                                                                             |

## **Configuring XNS Routing over ISL**

XNS can be routed over VLAN subinterfaces using the ISL VLAN encapsulation protocol. The XNS Routing over ISL Virtual LANs feature provides full-feature Cisco IOS software XNS support on a per-VLAN basis, allowing standard XNS capabilities to be configured on VLANs.

To route XNS over ISL VLANs, you need to configure ISL encapsulation on the subinterface. Perform the steps described in the following task in the order in which they appear.

- 1. enable
- **2**. configure terminal
- **3. xns routing** [*address*]
- 4. interface type slot / port . subinterface-number
- 5. encapsulation isl vlan-identifier
- 6. xns network [number]

#### **DETAILED STEPS**

|        | Command or Action                                | Purpose                                                      |
|--------|--------------------------------------------------|--------------------------------------------------------------|
| Step 1 | enable                                           | Enables privileged EXEC mode.                                |
|        | Example:                                         | • Enter your password if prompted.                           |
|        | Router> enable                                   |                                                              |
| Step 2 | configure terminal                               | Enters global configuration mode.                            |
|        | Example:                                         |                                                              |
|        | Router# configure terminal                       |                                                              |
| Step 3 | <b>xns routing</b> [address]                     | Enables XNS routing globally.                                |
|        | Example:                                         |                                                              |
|        | Router(config)# xns routing 0123.4567.adcb       |                                                              |
| Step 4 | interface type slot / port . subinterface-number | Specifies the subinterface on which ISL will be used and     |
|        | Example:                                         | enters interface configuration mode.                         |
|        | Router(config)# interface fastethernet 1/0.1     |                                                              |
| Step 5 | encapsulation isl vlan-identifier                | Defines the encapsulation format as ISL (isl), and specifies |
|        | Example:                                         | the VLAN identifier.                                         |
|        | Router(config-if)# encapsulation isl 100         |                                                              |
| Step 6 | xns network [number]                             | Enables XNS routing on the subinterface.                     |
|        | Example:                                         |                                                              |
|        | Router(config-if)# xns network 20                |                                                              |

## **Configuring CLNS Routing over ISL**

CLNS can be routed over VLAN subinterfaces using the ISL VLAN encapsulation protocol. The CLNS Routing over ISL Virtual LANs feature provides full-feature Cisco IOS software CLNS support on a per-VLAN basis, allowing standard CLNS capabilities to be configured on VLANs.

To route CLNS over ISL VLANs, you need to configure ISL encapsulation on the subinterface. Perform the steps described in the following task in the order in which they appear.

- 1. enable
- **2**. configure terminal
- 3. clns routing
- 4. interface type slot / port . subinterface-number
- 5. encapsulation isl vlan-identifier

#### 6. clns enable

#### **DETAILED STEPS**

|        | Command or Action                                | Purpose                                                      |
|--------|--------------------------------------------------|--------------------------------------------------------------|
| Step 1 | enable                                           | Enables privileged EXEC mode.                                |
|        | Example:                                         | • Enter your password if prompted.                           |
|        | Router> enable                                   |                                                              |
| Step 2 | configure terminal                               | Enters global configuration mode.                            |
|        | Example:                                         |                                                              |
|        | Router# configure terminal                       |                                                              |
| Step 3 | clns routing                                     | Enables CLNS routing globally.                               |
|        | Example:                                         |                                                              |
|        | Router(config)# clns routing                     |                                                              |
| Step 4 | interface type slot / port . subinterface-number | Specifies the subinterface on which ISL will be used and     |
|        | Example:                                         | enters interface configuration mode.                         |
|        | Router(config-if)# interface fastethernet 1/0.1  |                                                              |
| Step 5 | encapsulation isl vlan-identifier                | Defines the encapsulation format as ISL (isl), and specifies |
|        | Example:                                         | the VLAN identifier.                                         |
|        | Router(config-if)# encapsulation isl 100         |                                                              |
| Step 6 | clns enable                                      | Enables CLNS routing on the subinterface.                    |
|        | Example:                                         |                                                              |
|        | Router(config-if)# clns enable                   |                                                              |

## **Configuring IS-IS Routing over ISL**

IS-IS routing can be enabled over VLAN subinterfaces using the ISL VLAN encapsulation protocol. The IS-IS Routing over ISL Virtual LANs feature provides full-feature Cisco IOS software IS-IS support on a per-VLAN basis, allowing standard IS-IS capabilities to be configured on VLANs.

To enable IS-IS over ISL VLANs, you need to configure ISL encapsulation on the subinterface. Perform the steps described in the following task in the order in which they appear.

- 1. enable
- 2. configure terminal
- **3.** router isis [tag]

- **4. net** *network-entity-title*
- **5.** interface type slot / port . subinterface-number
- 6. encapsulation isl vlan-identifier
- 7. clns router isis network [tag]

#### **DETAILED STEPS**

|        | Command or Action                                          | Purpose                                                         |
|--------|------------------------------------------------------------|-----------------------------------------------------------------|
| Step 1 | enable                                                     | Enables privileged EXEC mode.                                   |
|        | Example:                                                   | • Enter your password if prompted.                              |
|        | Router> enable                                             |                                                                 |
| Step 2 | configure terminal                                         | Enters global configuration mode.                               |
|        | Example:                                                   |                                                                 |
|        | Router# configure terminal                                 |                                                                 |
| Step 3 | router isis [tag]                                          | Enables IS-IS routing, and enters router configuration mode.    |
|        | Example:                                                   |                                                                 |
|        | Router(config)# isis routing test-proc2                    |                                                                 |
| Step 4 | net network-entity-title                                   | Configures the NET for the routing process.                     |
|        | Example:                                                   |                                                                 |
|        | Router(config)# net 49.0001.0002.aaaa.aaaa.a00             |                                                                 |
| Step 5 | interface type slot / port . subinterface-number           | Specifies the subinterface on which ISL will be used and        |
|        | Example:                                                   | enters interface configuration mode.                            |
|        | Router(config)# interface fastethernet 2.                  |                                                                 |
| Step 6 | encapsulation isl vlan-identifier                          | Defines the encapsulation format as ISL (isl), and specifies    |
|        | Example:                                                   | the VLAN identifier.                                            |
|        | Router(config-if)# encapsulation isl 101                   |                                                                 |
| Step 7 | clns router isis network [tag]                             | Specifies the interfaces that should be actively routing IS-IS. |
|        | Example:                                                   |                                                                 |
|        | Router(config-if)# clns router is-is network<br>test-proc2 |                                                                 |

## **Configuring Routing Between VLANs with IEEE 802.10 Encapsulation**

This section describes the required and optional tasks for configuring routing between VLANs with IEEE 802.1Q encapsulation. The IEEE 802.1Q protocol is used to interconnect multiple switches and routers, and for defining VLAN topologies.

### **Prerequisites**

Configuring routing between VLANs with IEEE 802.1Q encapsulation assumes the presence of a single spanning tree and of an explicit tagging scheme with one-level tagging.

You can configure routing between any number of VLANs in your network.

## Restrictions

The IEEE 802.1Q standard is extremely restrictive to untagged frames. The standard provides only a per-port VLANs solution for untagged frames. For example, assigning untagged frames to VLANs takes into consideration only the port from which they have been received. Each port has a parameter called a *permanent virtual identification* (Native VLAN) that specifies the VLAN assigned to receive untagged frames.

The main characteristics of the IEEE 802.1Q are that it assigns frames to VLANs by filtering and that the standard assumes the presence of a single spanning tree and of an explicit tagging scheme with one-level tagging.

This section contains the configuration tasks for each protocol supported with IEEE 802.1Q encapsulation. The basic process is the same, regardless of the protocol being routed. It involves the following tasks:

- · Enabling the protocol on the router
- Enabling the protocol on the interface
- Defining the encapsulation format as IEEE 802.1Q
- · Customizing the protocol according to the requirements for your environment

To configure IEEE 802.1Q on your network, perform the following tasks. One of the following tasks is required depending on the protocol being used.

- Configuring AppleTalk Routing over IEEE 802.1Q, on page 86 (required)
- Configuring IP Routing over IEEE 802.1Q, on page 87 (required)
- Configuring IPX Routing over IEEE 802.1Q, on page 88 (required)

The following tasks are optional. Perform the following tasks to connect a network of hosts over a simple bridging-access device to a remote access concentrator bridge between IEEE 802.1Q VLANs. The following sections contain configuration tasks for the Integrated Routing and Bridging, Transparent Bridging, and PVST+ Between VLANs with IEEE 802.1Q Encapsulation:

- Configuring a VLAN for a Bridge Group with Default VLAN1, on page 89 (optional)
- Configuring a VLAN for a Bridge Group as a Native VLAN, on page 90 (optional)

## **Configuring AppleTalk Routing over IEEE 802.10**

AppleTalk can be routed over virtual LAN (VLAN) subinterfaces using the IEEE 802.1Q VLAN encapsulation protocol. AppleTalk Routing provides full-feature Cisco IOS software AppleTalk support on a per-VLAN basis, allowing standard AppleTalk capabilities to be configured on VLANs.

To route AppleTalk over IEEE 802.1Q between VLANs, you need to customize the subinterface to create the environment in which it will be used. Perform the steps in the order in which they appear.

Use the following task to enable AppleTalk routing on IEEE 802.1Q interfaces.

#### **SUMMARY STEPS**

- 1. enable
- 2. configure terminal
- **3.** appletalk routing [eigrp router-number]
- 4. interface fastethernet *slot / port* . subinterface-number
- 5. encapsulation dot1q vlan-identifier
- 6. appletalk cable-range cable-range [network.node]
- 7. appletalk zone zone-name

|        | Command or Action                                              | Purpose                                                 |
|--------|----------------------------------------------------------------|---------------------------------------------------------|
| Step 1 | enable                                                         | Enables privileged EXEC mode.                           |
|        | Example:                                                       | • Enter your password if prompted.                      |
|        | Router> enable                                                 |                                                         |
| Step 2 | configure terminal                                             | Enters global configuration mode.                       |
|        | Example:                                                       |                                                         |
|        | Router# configure terminal                                     |                                                         |
| Step 3 | appletalk routing [eigrp router-number]                        | Enables AppleTalk routing globally.                     |
|        | Example:                                                       |                                                         |
|        | Router(config)# appletalk routing                              |                                                         |
| Step 4 | interface fastethernet <i>slot / port</i> .subinterface-number | Specifies the subinterface the VLAN will use and enters |
|        | Example:                                                       | interface configuration mode.                           |
|        | Router(config)# interface fastethernet 4/1.00                  |                                                         |
| Step 5 | encapsulation dot1q vlan-identifier                            | Defines the encapsulation format as IEEE 802.1Q (dot1q) |
|        | Example:                                                       | and specifies the VLAN identifier.                      |
|        | Router(config-if)# encapsulation dotlq 100                     |                                                         |

|        | Command or Action                                            | Purpose                                                          |
|--------|--------------------------------------------------------------|------------------------------------------------------------------|
| Step 6 | appletalk cable-range cable-range [network.node]<br>Example: | Assigns the AppleTalk cable range and zone for the subinterface. |
|        | Router(config-if)# appletalk cable-range 100-100 100.1       |                                                                  |
| Step 7 | appletalk zone zone-name                                     | Assigns the AppleTalk zone for the subinterface.                 |
|        | Example:                                                     |                                                                  |
|        | Router(config-if)# appletalk zone eng                        |                                                                  |

#### What to do next

Note

For more information on configuring AppleTalk, see the "Configuring AppleTalk" module in the *Cisco IOS AppleTalk Configuration Guide*.

## **Configuring IP Routing over IEEE 802.10**

IP routing over IEEE 802.1Q extends IP routing capabilities to include support for routing IP frame types in VLAN configurations using the IEEE 802.1Q encapsulation.

To route IP over IEEE 802.1Q between VLANs, you need to customize the subinterface to create the environment in which it will be used. Perform the tasks described in the following sections in the order in which they appear.

#### **SUMMARY STEPS**

- 1. enable
- 2. configure terminal
- **3.** ip routing
- 4. interface fastethernet *slot / port* . subinterface-number
- 5. encapsulation dot1q vlanid
- 6. ip address ip-address mask

|        | Command or Action  | Purpose                            |
|--------|--------------------|------------------------------------|
| Step 1 | enable             | Enables privileged EXEC mode.      |
|        | Example:           | • Enter your password if prompted. |
|        | Router> enable     |                                    |
| Step 2 | configure terminal | Enters global configuration mode.  |
|        | Example:           |                                    |

|        | Command or Action                                        | Purpose                                                 |
|--------|----------------------------------------------------------|---------------------------------------------------------|
|        | Router# configure terminal                               |                                                         |
| Step 3 | ip routing                                               | Enables IP routing on the router.                       |
|        | Example:                                                 |                                                         |
|        | Router(config)# ip routing                               |                                                         |
| Step 4 | interface fastethernet slot / port . subinterface-number | Specifies the subinterface on which IEEE 802.1Q will be |
|        | Example:                                                 | used and enters interface configuration mode.           |
|        | Router(config)# interface fastethernet 4/1.101           |                                                         |
| Step 5 | encapsulation dot1q vlanid                               | Defines the encapsulation format at IEEE.802.1Q (dot1q) |
|        | Example:                                                 | and specifies the VLAN identifier.                      |
|        | Router(config-if)# encapsulation dot1q 101               |                                                         |
| Step 6 | ip address ip-address mask                               | Sets a primary IP address and mask for the interface.   |
|        | Example:                                                 |                                                         |
|        | Router(config-if)# ip addr 10.0.0.11 255.0.0.0           |                                                         |

#### What to do next

Once you have IP routing enabled on the router, you can customize the characteristics to suit your environment. See the appropriate *Cisco IOS IP Routing Configuration Guide* for the version of Cisco IOS you are using.

## **Configuring IPX Routing over IEEE 802.10**

IPX routing over IEEE 802.1Q VLANs extends Novell NetWare routing capabilities to include support for routing Novell Ethernet\_802.3 encapsulation frame types in VLAN configurations. Users with Novell NetWare environments can configure Novell Ethernet\_802.3 encapsulation frames to be routed using IEEE 802.1Q encapsulation across VLAN boundaries.

To configure Cisco IOS software on a router with connected VLANs to exchange IPX Novell Ethernet\_802.3 encapsulated frames, perform the steps described in the following task in the order in which they appear.

- 1. enable
- 2. configure terminal
- **3.** ipx routing [node]
- 4. interface fastethernet *slot / port* . subinterface-number
- 5. encapsulation dot1q vlanid
- 6. ipx network network

#### **DETAILED STEPS**

|        | Command or Action                                               | Purpose                                                          |
|--------|-----------------------------------------------------------------|------------------------------------------------------------------|
| Step 1 | enable                                                          | Enables privileged EXEC mode.                                    |
|        | Example:                                                        | • Enter your password if prompted.                               |
|        | Router> enable                                                  |                                                                  |
| Step 2 | configure terminal                                              | Enters global configuration mode.                                |
|        | Example:                                                        |                                                                  |
|        | Router# configure terminal                                      |                                                                  |
| Step 3 | ipx routing [node]                                              | Enables IPX routing globally.                                    |
|        | Example:                                                        |                                                                  |
|        | Router(config)# ipx routing                                     |                                                                  |
| Step 4 | interface fastethernet <i>slot / port</i> . subinterface-number | Specifies the subinterface on which IEEE 802.1Q will be          |
|        | Example:                                                        | used and enters interface configuration mode.                    |
|        | Router(config)# interface fastethernet 4/1.102                  |                                                                  |
| Step 5 | encapsulation dot1q vlanid                                      | Defines the encapsulation format at IEEE.802.1Q ( <b>dot1q</b> ) |
|        | Example:                                                        | and specifies the VLAN identifier.                               |
|        | Router(config-if)# encapsulation dot1q 102                      |                                                                  |
| Step 6 | ipx network network                                             | Specifies the IPX network number.                                |
|        | Example:                                                        |                                                                  |
|        | Router(config-if)# ipx network 100                              |                                                                  |

## Configuring a VLAN for a Bridge Group with Default VLAN1

Use the following task to configure a VLAN associated with a bridge group with a default native VLAN.

- 1. enable
- **2**. configure terminal
- 3. interface fastethernet *slot / port* . subinterface-number
- 4. encapsulation dot1q vlanid
- 5. bridge-group bridge-group

#### **DETAILED STEPS**

|        | Command or Action                                               | Purpose                                                    |
|--------|-----------------------------------------------------------------|------------------------------------------------------------|
| Step 1 | enable                                                          | Enables privileged EXEC mode.                              |
|        | Example:                                                        | • Enter your password if prompted.                         |
|        | Router> enable                                                  |                                                            |
| Step 2 | configure terminal                                              | Enters global configuration mode.                          |
|        | Example:                                                        |                                                            |
|        | Router# configure terminal                                      |                                                            |
| Step 3 | interface fastethernet <i>slot / port</i> . subinterface-number | Selects a particular interface to configure and enters     |
|        | Example:                                                        | interface configuration mode.                              |
|        | Router(config)# interface fastethernet 4/1.100                  |                                                            |
| Step 4 | encapsulation dot1q vlanid                                      | Defines the encapsulation format at IEEE.802.1Q (dot1q)    |
|        | Example:                                                        | and specifies the VLAN identifier.                         |
|        | Bouter(config-subif) # encapsulation dot[g ]                    | • The specified VLAN is by default the native VLAN.        |
|        | house (coming capit) = choapouration accity i                   | <b>Note</b> If there is no explicitly defined native VLAN, |
|        |                                                                 | the default VLAN1 becomes the native VLAN.                 |
| Step 5 | bridge-group bridge-group                                       | Assigns the bridge group to the interface.                 |
|        | Example:                                                        |                                                            |
|        | Router(config-subif)# bridge-group 1                            |                                                            |

## **Configuring a VLAN for a Bridge Group as a Native VLAN**

Use the following task to configure a VLAN associated to a bridge group as a native VLAN.

#### **SUMMARY STEPS**

- 1. enable
- 2. configure terminal
- 3. interface fastethernet *slot / port* . subinterface-number
- 4. encapsulation dot1q vlanid native
- 5. bridge-group bridge-group

|        | Command or Action | Purpose                            |  |
|--------|-------------------|------------------------------------|--|
| Step 1 | enable            | Enables privileged EXEC mode.      |  |
|        | Example:          | • Enter your password if prompted. |  |

L

|        | Command or Action                                       | Purpose                                                                                               |
|--------|---------------------------------------------------------|----------------------------------------------------------------------------------------------------|
|        | Router> enable                                          |                                                                                                    |
| Step 2 | configure terminal                                      | Enters global configuration mode.                                                                     |
|        | Example:                                                |                                                                                                    |
|        | Router# configure terminal                              |                                                                                                    |
| Step 3 | interface fastethernet slot / port .subinterface-number | Selects a particular interface to configure and enters                                                |
|        | Example:                                                | interface configuration mode.                                                                         |
|        | Router(config)# interface fastethernet 4/1.100          |                                                                                                    |
| Step 4 | encapsulation dot1q vlanid native                       | Defines the encapsulation format at IEEE.802.1Q ( <b>dot1q</b> )                                      |
|        | Example:                                                | and specifies the VLAN identifier. VLAN 20 is specified as the native VLAN.                           |
|        | Router(config-subif)# encapsulation dot1q 20 native     | <b>Note</b> If there is no explicitly defined native VLAN, the default VLAN1 becomes the native VLAN. |
| Step 5 | bridge-group bridge-group                               | Assigns the bridge group to the interface.                                                            |
|        | Example:                                                |                                                                                                    |
|        | Router(config-subif)# bridge-group 1                    |                                                                                                    |

#### What to do next

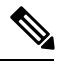

Note

If there is an explicitly defined native VLAN, VLAN1 will only be used to process CST.

## Configuring IEEE 802.1Q-in-Q VLAN Tag Termination

Encapsulating IEEE 802.1Q VLAN tags within 802.1Q enables service providers to use a single VLAN to support customers who have multiple VLANs. The IEEE 802.1Q-in-Q VLAN Tag Termination feature on the subinterface level preserves VLAN IDs and keeps traffic in different customer VLANs segregated.

You must have checked Feature Navigator to verify that your Cisco device and software image support this feature.

You must be connected to an Ethernet device that supports double VLAN tag imposition/disposition or switching.

The following restrictions apply to the Cisco 10000 series Internet router for configuring IEEE 802.1Q-in-Q VLAN tag termination:

- Supported on Ethernet, FastEthernet, or Gigabit Ethernet interfaces.
- Supports only Point-to-Point Protocol over Ethernet (PPPoE) packets that are double-tagged for Q-in-Q VLAN tag termination.

- IP and Multiprotocol Label Switching (MPLS) packets are not supported.
- Modular QoS can be applied to unambiguous subinterfaces only.
- Limited ACL support.

Perform these tasks to configure the main interface used for the Q-in-Q double tagging and to configure the subinterfaces.

## **Configuring EtherType Field for Outer VLAN Tag Termination**

The following restrictions are applicable for the Cisco 10000 series Internet router:

- PPPoE is already configured.
- Virtual private dial-up network (VPDN) is enabled.

The first task is optional. A step in this task shows you how to configure the EtherType field to be 0x9100 for the outer VLAN tag, if that is required.

After the subinterface is defined, the 802.1Q encapsulation is configured to use the double tagging.

To configure the EtherType field for Outer VLAN Tag Termination, use the following steps. This task is optional.

#### **SUMMARY STEPS**

- 1. enable
- 2. configure terminal
- **3.** interface type number
- 4. dot1q tunneling ethertype ethertype

|        | Command or Action                               | Purpose                                                    |  |
|--------|-------------------------------------------------|------------------------------------------------------------|--|
| Step 1 | enable                                          | Enables privileged EXEC mode.                              |  |
|        | Example:                                        | • Enter your password if prompted.                         |  |
|        | Router> enable                                  |                                                            |  |
| Step 2 | configure terminal                              | Enters global configuration mode.                          |  |
|        | Example:                                        |                                                            |  |
|        | Router# configure terminal                      |                                                            |  |
| Step 3 | interface type number                           | Configures an interface and enters interface configuration |  |
|        | Example:                                        | mode.                                                      |  |
|        | Router(config)# interface gigabitethernet 1/0/0 |                                                            |  |
| Step 4 | dot1q tunneling ethertype ethertype             | (Optional) Defines the Ethertype field type used by peer   |  |
|        | Example:                                        | devices when implementing Q-in-Q VLAN tagging.             |  |

| <br>Command or Action                               | Purpose                                                                                                    |
|-----------------------------------------------------|----------------------------------------------------------------------------------------------------|
| Router(config-if)# dot1q tunneling ethertype 0x9100 | <ul> <li>Use this command if the Ethertype of peer devices is 0x9100 or 0x9200 (0x9200 is only supported on the Cisco 10000 series Internet router).</li> <li>Cisco 10000 series Internet router supports both the 0x9100 and 0x9200 Ethertype field types.</li> </ul> |

## **Configuring the Q-in-Q Subinterface**

Use the following steps to configure Q-in-Q subinterfaces. This task is required.

#### **SUMMARY STEPS**

- 1. enable
- 2. configure terminal
- **3.** interface type number . subinterface-number
- 4. encapsulation dot1q vlan-id second-dot1q {any | vlan-id | vlan-id vlan-id [, vlan-id vlan-id]}
- **5. pppoe enable** [group group-name]
- 6. exit
- 7. Repeat Step 3 to configure another subinterface.
- 8. Repeat Step 4 and Step 5 to specify the VLAN tags to be terminated on the subinterface.
- 9. end

|        | Command or Action                                                                                    | Purpose                                                                                                 |
|--------|----------------------------------------------------------------------------------------------------|----------------------------------------------------------------------------------------------------|
| Step 1 | enable                                                                                               | Enables privileged EXEC mode.                                                                           |
|        | Example:                                                                                             | • Enter your password if prompted.                                                                      |
|        | Router> enable                                                                                       |                                                                                                    |
| Step 2 | configure terminal                                                                                   | Enters global configuration mode.                                                                       |
|        | Example:                                                                                             |                                                                                                    |
|        | Router# configure terminal                                                                           |                                                                                                    |
| Step 3 | interface type number . subinterface-number                                                          | Configures a subinterface and enters subinterface                                                       |
|        | Example:                                                                                             | configuration mode.                                                                                     |
|        | Router(config)# interface gigabitethernet 1/0/0.1                                                    |                                                                                                    |
| Step 4 | encapsulation dot1q vlan-id second-dot1q {any  <br>vlan-id  vlan-id - vlan-id [, vlan-id - vlan-id]} | (Required) Enables the 802.1Q encapsulation of traffic on a specified subinterface in a VLAN.           |
|        | Example:                                                                                             | • Use the <b>second-dot1q</b> keyword and the<br><i>vlan-id</i> argument to specify the VLAN tags to be |
|        | Router(config-subif)# encapsulation dot1q 100 second-dot1q 200                                       | terminated on the subinterface.                                                                         |

|        | Command or Action                                                                       | Purpose                                                                                                    |  |  |
|--------|-----------------------------------------------------------------------------------------|----------------------------------------------------------------------------------------------------|--|--|
|        |                                                                                         | • In this example, an unambiguous Q-in-Q subinterface is configured because only one inner VLAN ID is specified.                                           |  |  |
|        |                                                                                         | • Q-in-Q frames with an outer VLAN ID of 100 and an inner VLAN ID of 200 will be terminated.                                                               |  |  |
| Step 5 | pppoe enable [group group-name]                                                         | Enables PPPoE sessions on a subinterface.                                                                                                    |  |  |
|        | Example:                                                                                | • The example specifies that the PPPoE profile, vpn1, will be used by PPPoE sessions on the subinterface.                                                  |  |  |
|        | Router(config-subif) # pppoe enable group vpn1                                          |                                                                                                    |  |  |
| Step 6 | exit                                                                                    | Exits subinterface configuration mode and returns to                                                                                                    |  |  |
|        | Example:                                                                                | interface configuration mode.                                                                                                    |  |  |
|        | Router(config-subif)# exit                                                              | • Repeat this step one more time to exit interface configuration mode.                                                                                     |  |  |
| Step 7 | Repeat Step 3 to configure another subinterface.                                        | (Optional) Configures a subinterface and enters subinterface                                                                                               |  |  |
|        | Example:                                                                                | configuration mode.                                                                                                    |  |  |
|        | Router(config-if)# interface gigabitethernet 1/0/0.2                                    |                                                                                                    |  |  |
| Step 8 | Repeat Step 4 and Step 5 to specify the VLAN tags to be terminated on the subinterface. | Step 4 enables the 802.1Q encapsulation of traffic on a specified subinterface in a VLAN.                                                                  |  |  |
|        | Example:                                                                                | • Use the <b>second-dot1q</b> keyword and the <i>vlan-id</i> argument to specify the VLAN tags to be terminated on the subinterface                        |  |  |
|        | Router(config-subif)# encapsulation dotlq 100<br>second-dotlq 100-199,201-600           | In the manufacture of the submitting of in O subinterface is                                                                                               |  |  |
|        | Example:                                                                                | • In the example, an ambiguous Q-in-Q subinterface is<br>configured because a range of inner VLAN IDs is<br>specified.                                     |  |  |
|        | Example:                                                                                | • Q-in-Q frames with an outer VLAN ID of 100 and an inner VLAN ID in the range of 100 to 199 or 201 to                                                     |  |  |
|        | Router(config-subif) # pppoe enable group vpn1                                          | 600 will be terminated.                                                                                                    |  |  |
|        | Example:                                                                                | Step 5 enables PPPoE sessions on the subinterface. The example specifies that the PPPoE profile, vpn1, will be used by PPPoE sessions on the subinterface. |  |  |
|        |                                                                                         | Note Step 5 is required for the Cisco 10000 series<br>Internet router because it only supports<br>PPPoEoQinQ traffic.                                      |  |  |
| Step 9 | end                                                                                     | Exits subinterface configuration mode and returns to                                                                                                    |  |  |
|        | Example:                                                                                | privileged EXEC mode.                                                                                                    |  |  |
|        | Router(config-subif)# end                                                               |                                                                                                    |  |  |

## Verifying the IEEE 802.10-in-Q VLAN Tag Termination

Perform this optional task to verify the configuration of the IEEE 802.1Q-in-Q VLAN Tag Termination feature.

#### **SUMMARY STEPS**

- 1. enable
- 2. show running-config
- **3.** show vlans dot1q [internal | interface-type interface-number .subinterface-number[detail] | outer-id[interface-type interface-number | second-dot1q [inner-id | any]] [detail]]

#### **DETAILED STEPS**

#### Step 1 enable

Enables privileged EXEC mode. Enter your password if prompted.

Example:

Router> enable

#### Step 2 show running-config

Use this command to show the currently running configuration on the device. You can use delimiting characters to display only the relevant parts of the configuration.

The following shows the currently running configuration on a Cisco 7300 series router:

#### Example:

```
Router# show running-config
interface FastEthernet0/0.201
encapsulation dot1Q 201
ip address 10.7.7.5 255.255.255.252
1
interface FastEthernet0/0.401
encapsulation dot1Q 401
ip address 10.7.7.13 255.255.255.252
interface FastEthernet0/0.201999
encapsulation dot1Q 201 second-dot1q any
pppoe enable
interface FastEthernet0/0.2012001
encapsulation dot1Q 201 second-dot1g 2001
ip address 10.8.8.9 255.255.255.252
interface FastEthernet0/0.2012002
encapsulation dot1Q 201 second-dot1q 2002
ip address 10.8.8.13 255.255.255.252
interface FastEthernet0/0.4019999
encapsulation dot1Q 401 second-dot1q 100-900,1001-2000
pppoe enable
```

```
interface GigabitEthernet5/0.101
encapsulation dot1Q 101
ip address 10.7.7.1 255.255.255.252
1
interface GigabitEthernet5/0.301
encapsulation dot1Q 301
ip address 10.7.7.9 255.255.255.252
interface GigabitEthernet5/0.301999
encapsulation dot1Q 301 second-dot1q any
pppoe enable
interface GigabitEthernet5/0.1011001
encapsulation dot1Q 101 second-dot1q 1001
ip address 10.8.8.1 255.255.255.252
interface GigabitEthernet5/0.1011002
encapsulation dot1Q 101 second-dot1q 1002
ip address 10.8.8.5 255.255.255.252
1
interface GigabitEthernet5/0.1019999
encapsulation dot1Q 101 second-dot1q 1-1000,1003-2000
pppoe enable
```

The following shows the currently running configuration on a Cisco 10000 series Internet router:

#### Example:

```
Router# show running-config
interface FastEthernet1/0/0.201
encapsulation dot1Q 201
ip address 10.7.7.5 255.255.255.252
1
interface FastEthernet1/0/0.401
encapsulation dot1Q 401
ip address 10.7.7.13 255.255.255.252
Т
interface FastEthernet1/0/0.201999
encapsulation dot1Q 201 second-dot1q any
pppoe enable
interface FastEthernet1/0/0.4019999
encapsulation dot1Q 401 second-dot1q 100-900,1001-2000
pppoe enable
interface GigabitEthernet5/0/0.101
encapsulation dot10 101
ip address 10.7.7.1 255.255.255.252
1
interface GigabitEthernet5/0/0.301
encapsulation dot1Q 301
ip address 10.7.7.9 255.255.255.252
interface GigabitEthernet5/0/0.301999
encapsulation dot1Q 301 second-dot1q any
pppoe enable
1
```

```
interface GigabitEthernet5/0/0.1019999
encapsulation dot1Q 101 second-dot1q 1-1000,1003-2000
pppoe enable
.
.
```

**Step 3 show vlans dot1q [internal** | *interface-type interface-number* .*subinterface-number*[**detail**] | *outer-id*[*interface-type interface-number* | **second-dot1q** [*inner-id*] **any**]] [**detail**]]

Use this command to show the statistics for all the 802.1Q VLAN IDs. In this example, only the outer VLAN ID is displayed.

**Note** The **show vlans dot1q** command is not supported on the Cisco 10000 series Internet router.

**Example:** 

```
Router# show vlans dot1q
Total statistics for 802.1Q VLAN 1:
   441 packets, 85825 bytes input
   1028 packets, 69082 bytes output
Total statistics for 802.10 VLAN 101:
   5173 packets, 510384 bytes input
   3042 packets, 369567 bytes output
Total statistics for 802.1Q VLAN 201:
   1012 packets, 119254 bytes input
   1018 packets, 120393 bytes output
Total statistics for 802.10 VLAN 301:
   3163 packets, 265272 bytes input
   1011 packets, 120750 bytes output
Total statistics for 802.1Q VLAN 401:
   1012 packets, 119254 bytes input
   1010 packets, 119108 bytes output
```

## **Monitoring and Maintaining VLAN Subinterfaces**

Use the following task to determine whether a VLAN is a native VLAN.

#### SUMMARY STEPS

- 1. enable
- 2. show vlans

|        | Command or Action | Purpose                            |  |
|--------|-------------------|------------------------------------|--|
| Step 1 | enable            | Enables privileged EXEC mode.      |  |
|        | Example:          | • Enter your password if prompted. |  |
|        | Router> enable    |                                    |  |
| Step 2 | show vlans        | Displays VLAN subinterfaces.       |  |
|        | Example:          |                                    |  |

| Command or Action  | Purpose |
|--------------------|---------|
| Router# show vlans |         |

### Monitoring and Maintaining VLAN Subinterfaces Example

The following is sample output from the **show vlans**command indicating a native VLAN and a bridged group:

```
Router# show vlans
Virtual LAN ID: 1 (IEEE 802.1Q Encapsulation)
vLAN Trunk Interface: FastEthernet1/0/2
This is configured as native Vlan for the following interface(s) :
FastEthernet1/0/2
Protocols Configured: Address: Received: Transmitted:
Virtual LAN ID: 100 (IEEE 802.1Q Encapsulation)
vLAN Trunk Interface: FastEthernet1/0/2.1
Protocols Configured: Address: Received: Transmitted:
Bridging Bridge Group 1 0 0
```

The following is sample output from the **show vlans**command that shows the traffic count on Fast Ethernet subinterfaces:

| Router# <b>show vlans</b><br>Virtual LAN ID: 2 (IEEE<br>vLAN Trunk Interface: | 802.1Q Encapsulation)<br>FastEthernet5/0.1 |                   |                       |
|-------------------------------------------------------------------------------|--------------------------------------------|-------------------|-----------------------|
| Protocols Configured:<br>IP                                                   | Address:<br>172.16.0.3                     | Received:<br>16   | Transmitted:<br>92129 |
| Virtual LAN ID: 3 (IEEE                                                       | 802.1Q Encapsulation)                      |                   |                       |
| vLAN Trunk Interface:                                                         | Ethernet6/0/1.1                            |                   |                       |
| Protocols Configured:<br>IP                                                   | Address:<br>172.20.0.3                     | Received:<br>1558 | Transmitted:<br>1521  |
| Virtual LAN ID: 4 (Inter                                                      | Switch Link Encapsula                      | tion)             |                       |
| vLAN Trunk Interface:                                                         | FastEthernet5/0.2                          |                   |                       |
| Protocols Configured:                                                         | Address:<br>172.30.0.3                     | Received:         | Transmitted:<br>7     |

# **Configuration Examples for Configuring Routing Between VLANs**

## Single Range Configuration Example

The following example configures the Fast Ethernet subinterfaces within the range 5/1.1 and 5/1.4 and applies the following VLAN IDs to those subinterfaces:

Fast Ethernet5/1.1 = VLAN ID 301 (vlan-id) Fast Ethernet5/1.2 = VLAN ID 302 (vlan-id = 301 + 2 - 1 = 302) Fast Ethernet5/1.3 = VLAN ID 303 (vlan-id = 301 + 3 - 1 = 303)
Fast Ethernet5/1.4 = VLAN ID 304 (vlan-id = 301 + 4 - 1 = 304)

```
Router(config)# interface range fastethernet5/1.1 - fastethernet5/1.4
Router(config-if) # encapsulation dot10 301
Router(config-if) # no shutdown
Router(config-if)#
*Oct 6 08:24:35: %LINK-3-UPDOWN: Interface FastEthernet5/1.1, changed state to up
*Oct
      6 08:24:35: %LINK-3-UPDOWN: Interface FastEthernet5/1.2, changed state to up
*Oct
     6 08:24:35: %LINK-3-UPDOWN: Interface FastEthernet5/1.3, changed state to up
*Oct 6 08:24:35: %LINK-3-UPDOWN: Interface FastEthernet5/1.4, changed state to up
*Oct 6 08:24:36: %LINEPROTO-5-UPDOWN: Line protocol on Interface FastEthernet5/1.1, changed
state to up
*Oct 6 08:24:36: %LINEPROTO-5-UPDOWN: Line protocol on Interface FastEthernet5/1.2, changed
 state to up
*Oct 6 08:24:36: %LINEPROTO-5-UPDOWN: Line protocol on Interface FastEthernet5/1.3, changed
state to up
*Oct 6 08:24:36: %LINEPROTO-5-UPDOWN: Line protocol on Interface FastEthernet5/1.4, changed
 state to up
```

### **ISL Encapsulation Configuration Examples**

This section provides the following configuration examples for each of the protocols described in this module:

### AppleTalk Routing over ISL Configuration Example

The configuration example illustrated in the figure below shows AppleTalk being routed between different ISL and IEEE 802.10 VLAN encapsulating subinterfaces.

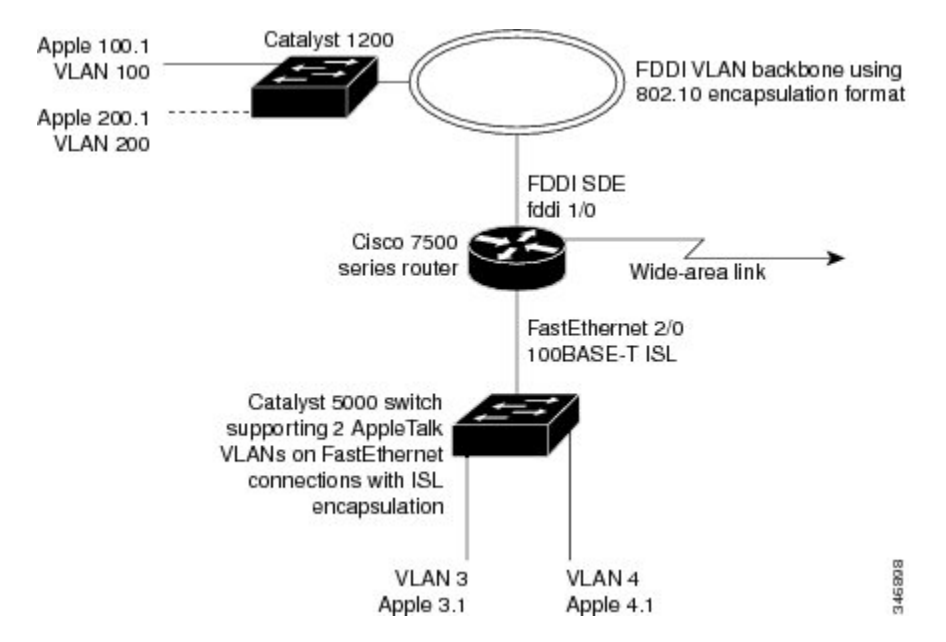

Figure 16: Routing AppleTalk over VLAN Encapsulations

As shown in the figure above, AppleTalk traffic is routed to and from switched VLAN domains 3, 4, 100, and 200 to any other AppleTalk routing interface. This example shows a sample configuration file for the Cisco 7500 series router with the commands entered to configure the network shown in the figure above.

#### **Cisco 7500 Router Configuration**

```
1
appletalk routing
interface Fddi 1/0.100
encapsulation sde 100
appletalk cable-range 100-100 100.2
appletalk zone 100
1
interface Fddi 1/0.200
encapsulation sde 200
appletalk cable-range 200-200 200.2
appletalk zone 200
1
interface FastEthernet 2/0.3
encapsulation isl 3
appletalk cable-range 3-3 3.2
appletalk zone 3
1
interface FastEthernet 2/0.4
encapsulation isl 4
appletalk cable-range 4-4 4.2
appletalk zone 4
Т
```

### Banyan VINES Routing over ISL Configuration Example

To configure routing of the Banyan VINES protocol over ISL trunks, you need to define ISL as the encapsulation type. This example shows Banyan VINES configured to be routed over an ISL trunk:

```
vines routing
interface fastethernet 0.1
encapsulation isl 100
vines metric 2
```

### DECnet Routing over ISL Configuration Example

To configure routing the DECnet protocol over ISL trunks, you need to define ISL as the encapsulation type. This example shows DECnet configured to be routed over an ISL trunk:

```
decnet routing 2.1
interface fastethernet 1/0.1
encapsulation isl 200
decnet cost 4
```

### HSRP over ISL Configuration Example

The configuration example shown in the figure below shows HSRP being used on two VLAN routers sending traffic to and from ISL VLANs through a Catalyst 5000 switch. Each router forwards its own traffic and acts as a standby for the other.

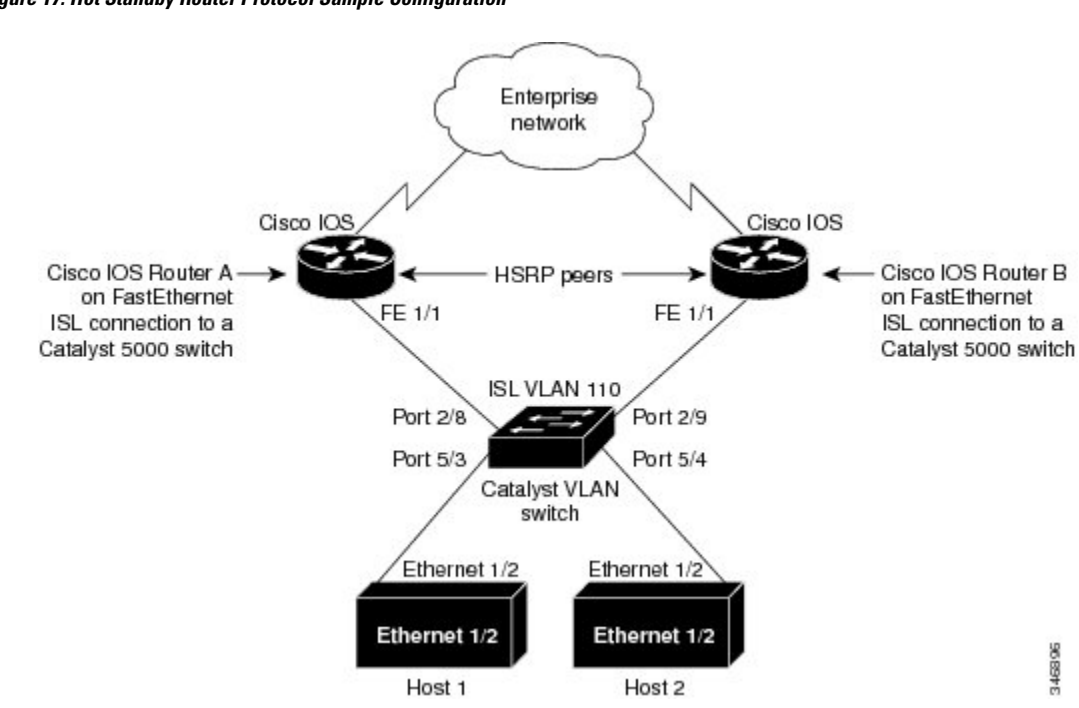

Figure 17: Hot Standby Router Protocol Sample Configuration

The topology shown in the figure above shows a Catalyst VLAN switch supporting Fast Ethernet connections to two routers running HSRP. Both routers are configured to route HSRP over ISLs.

The standby conditions are determined by the standby commands used in the configuration. Traffic from Host 1 is forwarded through Router A. Because the priority for the group is higher, Router A is the active router for Host 1. Because the priority for the group serviced by Host 2 is higher in Router B, traffic from Host 2 is forwarded through Router B, making Router B its active router.

In the configuration shown in the figure above, if the active router becomes unavailable, the standby router assumes active status for the additional traffic and automatically routes the traffic normally handled by the router that has become unavailable.

#### **Host 1 Configuration**

```
interface Ethernet 1/2
ip address 10.1.1.25 255.255.255.0
ip route 0.0.0.0 0.0.0.0 10.1.1.101
```

### **Host 2 Configuration**

```
interface Ethernet 1/2
ip address 10.1.1.27 255.255.255.0
ip route 0.0.0.0 0.0.0.0 10.1.1.102
!
```

#### **Router A Configuration**

```
interface FastEthernet 1/1.110
encapsulation isl 110
ip address 10.1.1.2 255.255.255.0
```

```
standby 1 ip 10.1.1.101
standby 1 preempt
standby 1 priority 105
standby 2 ip 10.1.1.102
standby 2 preempt
!
end
!
```

#### **Router B Configuration**

```
interface FastEthernet 1/1.110
encapsulation isl 110
ip address 10.1.1.3 255.255.255.0
standby 1 ip 10.1.1.101
standby 2 ip 10.1.1.102
standby 2 preempt
standby 2 priority 105
router igrp 1
!
network 10.1.0.0
network 10.2.0.0
!
```

### **VLAN Switch Configuration**

set vlan 110 5/4 set vlan 110 5/3 set trunk 2/8 110 set trunk 2/9 110

### IP Routing with RIF Between TrBRF VLANs Example

The figure below shows IP routing with RIF between two TrBRF VLANs.

Catalyst 5000 switch TrCRF 200 TrBRF 999 / Bridge 14 Fast Ethernet 4/0.1 100 Router 5500 Token Ring 5.5.5.1 switch - module 4.4.4.1 101 Fast Ethernet 4/0.2 TrBRF 998 / Bridge 13 TrCRF 300 TrCRF TrCRF VLAN 40 Token Token VLAN 50 Slot 5 Ring Ring Slot 5 102 103 Port 1 Port 2 11250 End station End station

Figure 18: IP Routing with RIF Between TrBRF VLANs

The following is the configuration for the router:

```
interface FastEthernet4/0.1
ip address 10.5.5.1 255.255.255.0
encapsulation tr-isl trbrf-vlan 999 bridge-num 14
multiring trcrf-vlan 200 ring 100
multiring all
!
interface FastEthernet4/0.2
ip address 10.4.4.1 255.255.255.0
encapsulation tr-isl trbrf-vlan 998 bridge-num 13
multiring trcrf-vlan 300 ring 101
multiring all
```

The following is the configuration for the Catalyst 5000 switch with the Token Ring switch module in slot 5. In this configuration, the Token Ring port 102 is assigned with TrCRF VLAN 40 and the Token Ring port 103 is assigned with TrCRF VLAN 50:

```
#vtp
set vtp domain trisl
set vtp mode server
set vtp v2 enable
#drip
set set tokenring reduction enable
set tokenring distrib-crf disable
#vlans
set vlan 999 name trbrf type trbrf bridge 0xe stp ieee
set vlan 200 name trcrf200 type trcrf parent 999 ring 0x64 mode srb
set vlan 40 name trcrf40 type trcrf parent 999 ring 0x66 mode srb
set vlan 998 name trbrf type trbrf bridge 0xd stp ieee
set vlan 300 name trcrf300 type trcrf parent 998 ring 0x65 mode srb
set vlan 50 name trcrf50 type trcrf parent 998 ring 0x67 mode srb
#add token port to trcrf 40
set vlan 40 5/1
#add token port to trcrf 50
set vlan 50 5/2
set trunk 1/2 on
```

### IP Routing Between a TRISL VLAN and an Ethernet ISL VLAN Example

The figure below shows IP routing between a TRISL VLAN and an Ethernet ISL VLAN.

```
Figure 19: IP Routing Between a TRISL VLAN and an Ethernet ISL VLAN
```

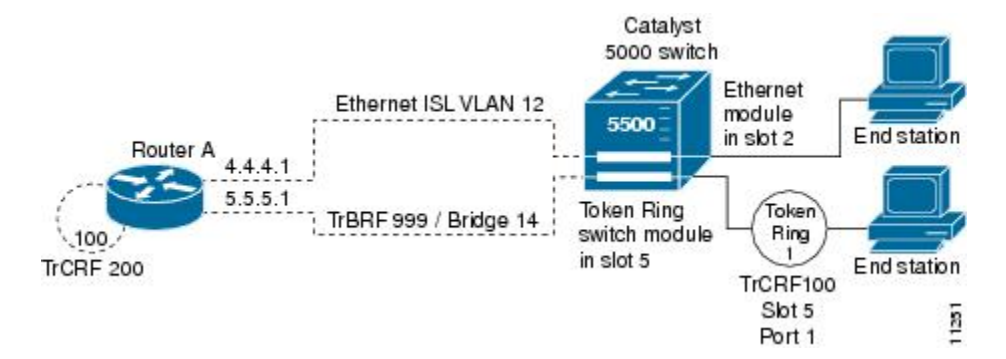

The following is the configuration for the router:

```
interface FastEthernet4/0.1
ip address 10.5.5.1 255.255.255.0
encapsulation tr-isl trbrf-vlan 999 bridge-num 14
```

```
multiring trcrf-vlan 20 ring 100
multiring all
!
interface FastEthernet4/0.2
ip address 10.4.4.1 255.255.255.0
encapsulation isl 12
```

### **IPX Routing over ISL Configuration Example**

The figure below shows IPX interior encapsulations configured over ISL encapsulation in VLAN configurations. Note that three different IPX encapsulation formats are used. VLAN 20 uses SAP encapsulation, VLAN 30 uses ARPA, and VLAN 70 uses novell-ether encapsulation. Prior to the introduction of this feature, only the default encapsulation format, "novell-ether," was available for routing IPX over ISL links in VLANs.

Figure 20: Configurable IPX Encapsulations Routed over ISL in VLAN Configurations

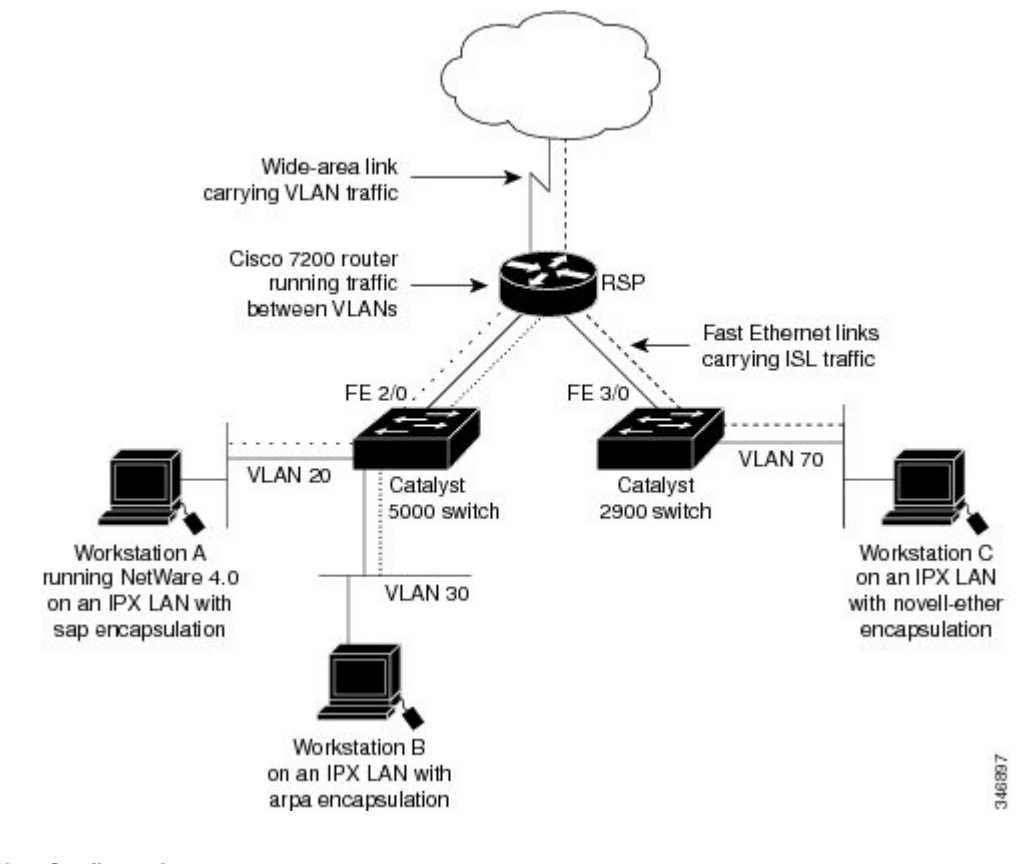

#### VLAN 20 Configuration

```
ipx routing
interface FastEthernet 2/0
no shutdown
interface FastEthernet 2/0.20
encapsulation isl 20
ipx network 20 encapsulation sap
```

### **VLAN 30 Configuration**

```
ipx routing
interface FastEthernet 2/0
no shutdown
interface FastEthernet 2/0.30
encapsulation isl 30
ipx network 30 encapsulation arpa
```

#### **VLAN 70 Configuration**

```
ipx routing
interface FastEthernet 3/0
no shutdown
interface Fast3/0.70
encapsulation isl 70
ipx network 70 encapsulation novell-ether
```

### IPX Routing on FDDI Interfaces with SDE Example

The following example enables IPX routing on FDDI interfaces 0.2 and 0.3 with SDE. On FDDI interface 0.2, the encapsulation type is SNAP. On FDDI interface 0.3, the encapsulation type is Novell's FDDI\_RAW.

```
ipx routing
interface fddi 0.2 enc sde 2
ipx network f02 encapsulation snap
interface fddi 0.3 enc sde 3
ipx network f03 encapsulation novell-fddi
```

### Routing with RIF Between a TRISL VLAN and a Token Ring Interface Example

The figure below shows routing with RIF between a TRISL VLAN and a Token Ring interface.

Figure 21: Routing with RIF Between a TRISL VLAN and a Token Ring Interface

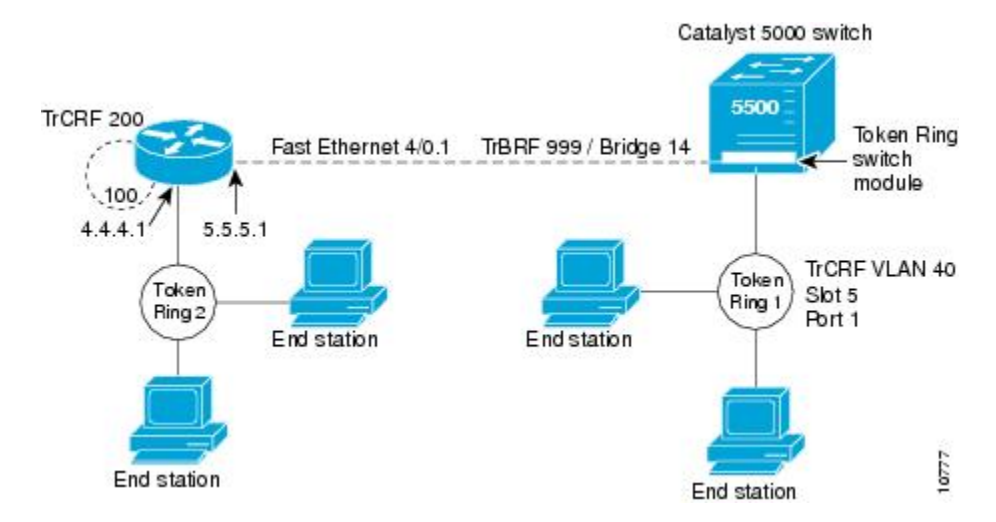

The following is the configuration for the router:

```
source-bridge ring-group 100
!
```

```
interface TokenRing 3/1
ip address 10.4.4.1 255.255.255.0
!
interface FastEthernet4/0.1
ip address 10.5.5.1 255.255.255.0
encapsulation tr-isl trbrf 999 bridge-num 14
multiring trcrf-vlan 200 ring-group 100
multiring all
```

The following is the configuration for the Catalyst 5000 switch with the Token Ring switch module in slot 5. In this configuration, the Token Ring port 1 is assigned to the TrCRF VLAN 40:

```
#vtp
set vtp domain trisl
set vtp mode server
set vtp v2 enable
#drip
set set tokenring reduction enable
set tokenring distrib-crf disable
#vlans
set vlan 999 name trbrf type trbrf bridge 0xe stp ieee
set vlan 200 name trcrf200 type trcrf parent 999 ring 0x64 mode srt
set vlan 40 name trcrf40 type trcrf parent 999 ring 0x1 mode srt
#add token port to trcrf 40
set vlan 40 5/1
set trunk 1/2 on
```

### VIP Distributed Switching over ISL Configuration Example

The figure below shows a topology in which Catalyst VLAN switches are connected to routers forwarding traffic from a number of ISL VLANs. With the VIP distributed ISL capability in the Cisco 7500 series router, each VIP card can route ISL-encapsulated VLAN IP traffic. The inter-VLAN routing capacity is increased linearly by the packet-forwarding capability of each VIP card.

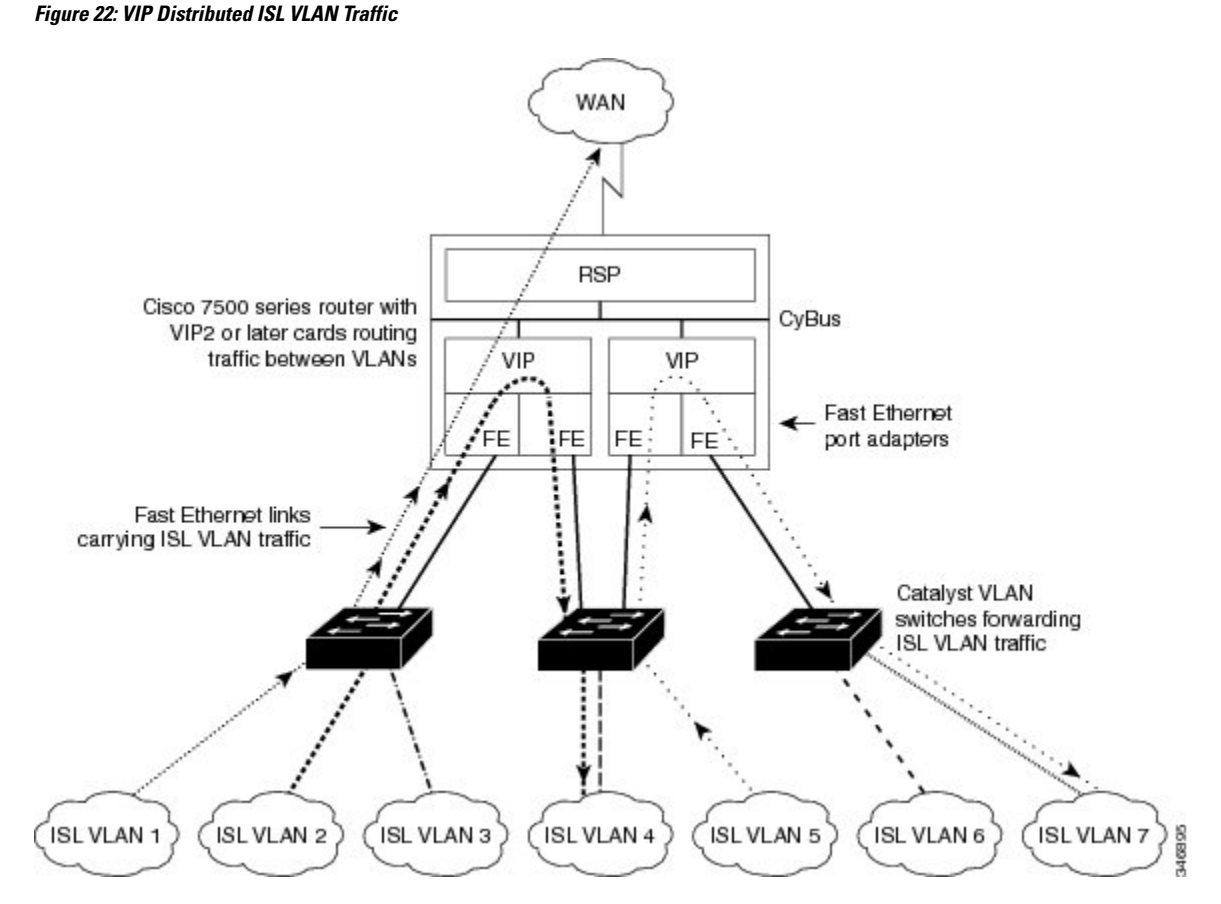

In the figure above, the VIP cards forward the traffic between ISL VLANs or any other routing interface. Traffic from any VLAN can be routed to any of the other VLANs, regardless of which VIP card receives the traffic.

These commands show the configuration for each of the VLANs shown in the figure above:

```
interface FastEthernet1/0/0
ip address 10.1.1.1 255.255.255.0
ip route-cache distributed
full-duplex
interface FastEthernet1/0/0.1
ip address 10.1.1.1 255.255.255.0
 encapsulation isl 1
interface FastEthernet1/0/0.2
ip address 10.1.2.1 255.255.255.0
encapsulation isl 2
interface FastEthernet1/0/0.3
ip address 10.1.3.1 255.255.255.0
 encapsulation isl 3
interface FastEthernet1/1/0
ip route-cache distributed
full-duplex
interface FastEthernet1/1/0.1
 ip address 172.16.1.1 255.255.255.0
encapsulation isl 4
interface Fast Ethernet 2/0/0
ip address 10.1.1.1 255.255.255.0
ip route-cache distributed
```

```
full-duplex
interface FastEthernet2/0/0.5
ip address 10.2.1.1 255.255.255.0
encapsulation isl 5
interface FastEthernet2/1/0
ip address 10.3.1.1 255.255.255.0
ip route-cache distributed
full-duplex
interface FastEthernet2/1/0.6
ip address 10.4.6.1 255.255.255.0
encapsulation isl 6
interface FastEthernet2/1/0.7
ip address 10.4.7.1 255.255.255.0
encapsulation isl 7
```

### XNS Routing over ISL Configuration Example

To configure routing of the XNS protocol over ISL trunks, you need to define ISL as the encapsulation type. This example shows XNS configured to be routed over an ISL trunk:

```
xns routing 0123.4567.adcb
interface fastethernet 1/0.1
encapsulation isl 100
xns network 20
```

### CLNS Routing over ISL Configuration Example

To configure routing of the CLNS protocol over ISL trunks, you need to define ISL as the encapsulation type. This example shows CLNS configured to be routed over an ISL trunk:

```
clns routing
interface fastethernet 1/0.1
encapsulation isl 100
clns enable
```

### IS-IS Routing over ISL Configuration Example

To configure IS-IS routing over ISL trunks, you need to define ISL as the encapsulation type. This example shows IS-IS configured over an ISL trunk:

```
isis routing test-proc2
net 49.0001.0002.aaaa.aaaa.aoaa.00
interface fastethernet 2.0
encapsulation isl 101
clns router is-is test-proc2
```

### **Routing IEEE 802.10 Configuration Example**

The figure below shows AppleTalk being routed between different ISL and IEEE 802.10 VLAN encapsulating subinterfaces.

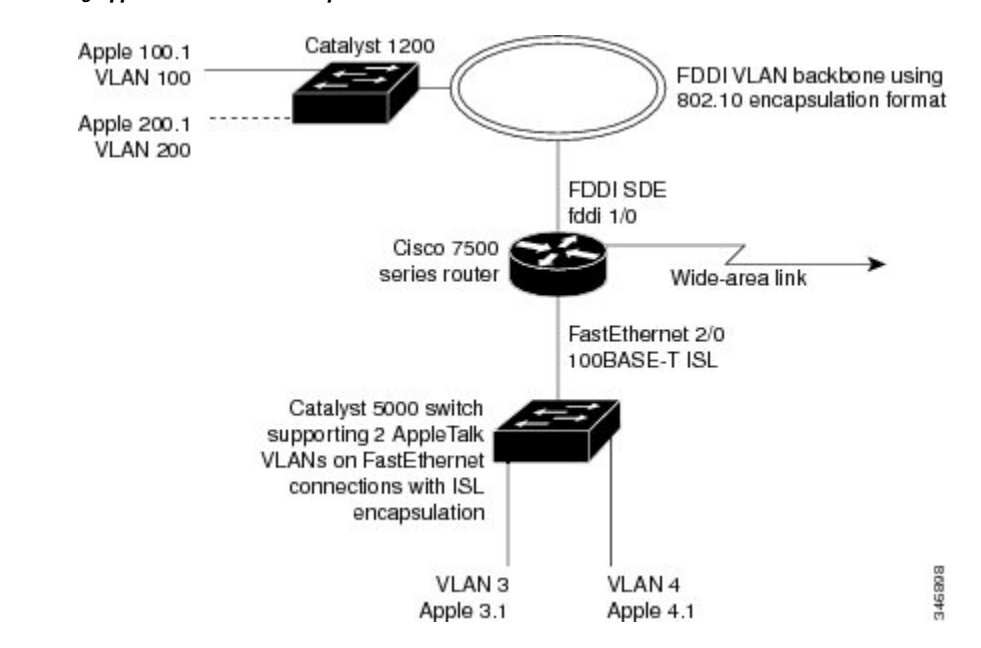

#### Figure 23: Routing AppleTalk over VLAN encapsulations

As shown in the figure above, AppleTalk traffic is routed to and from switched VLAN domains 3, 4, 100, and 200 to any other AppleTalk routing interface. This example shows a sample configuration file for the Cisco 7500 series router with the commands entered to configure the network shown in the figure above.

#### **Cisco 7500 Router Configuration**

```
T
interface Fddi 1/0.100
encapsulation sde 100
appletalk cable-range 100-100 100.2
appletalk zone 100
1
interface Fddi 1/0.200
encapsulation sde 200
appletalk cable-range 200-200 200.2
appletalk zone 200
!
interface FastEthernet 2/0.3
encapsulation isl 3
appletalk cable-range 3-3 3.2
appletalk zone 3
!
interface FastEthernet 2/0.4
encapsulation isl 4
appletalk cable-range 4-4 4.2
appletalk zone 4
1
```

### IEEE 802.10 Encapsulation Configuration Examples

Configuration examples for each protocols are provided in the following sections:

### Configuring AppleTalk over IEEE 802.10 Example

This configuration example shows AppleTalk being routed on VLAN 100:

```
!
appletalk routing
!
interface fastethernet 4/1.100
encapsulation dotlq 100
appletalk cable-range 100-100 100.1
appletalk zone eng
!
```

### Configuring IP Routing over IEEE 802.10 Example

This configuration example shows IP being routed on VLAN 101:

```
!
ip routing
!
interface fastethernet 4/1.101
  encapsulation dot1q 101
  ip addr 10.0.0.11 255.0.0.0
!
```

### Configuring IPX Routing over IEEE 802.10 Example

This configuration example shows IPX being routed on VLAN 102:

```
!
ipx routing
!
interface fastethernet 4/1.102
   encapsulation dotlq 102
   ipx network 100
'
```

### VLAN 100 for Bridge Group 1 with Default VLAN1 Example

The following example configures VLAN 100 for bridge group 1 with a default VLAN1:

```
interface FastEthernet 4/1.100
encapsulation dotlq 1
bridge-group 1
```

### VLAN 20 for Bridge Group 1 with Native VLAN Example

The following example configures VLAN 20 for bridge group 1 as a native VLAN:

```
interface FastEthernet 4/1.100
encapsulation dot1q 20 native
bridge-group 1
```

### VLAN ISL or IEEE 802.10 Routing Example

The following example configures VLAN ISL or IEEE 802.10 routing:

ipx routing appletalk routing 1 interface Ethernet 1 ip address 10.1.1.1 255.255.255.0 appletalk cable-range 1-1 1.1 appletalk zone 1 ipx network 10 encapsulation snap 1 router igrp 1 network 10.1.0.0 1 end Т #Catalyst5000 1 set VLAN 110 2/1 set VLAN 120 2/2 1 set trunk 1/1 110,120 # if 802.1Q, set trunk 1/1 nonegotiate 110, 120 1 end ! ipx routing appletalk routing interface FastEthernet 1/1.110 encapsulation isl 110 !if 802.1Q, encapsulation dot1Q 110 ip address 10.1.1.2 255.255.255.0 appletalk cable-range 1.1 1.2 appletalk zone 1 ipx network 110 encapsulation snap ! interface FastEthernet 1/1.120 encapsulation isl 120 !if 802.1Q, encapsulation dot1Q 120 ip address 10.2.1.2 255.255.255.0 appletalk cable-range 2-2 2.2 appletalk zone 2 ipx network 120 encapsulation snap ! router igrp 1 network 10.1.0.0 network 10.2.1.0.0 ! end ipx routing appletalk routing ! interface Ethernet 1 ip address 10.2.1.3 255.255.255.0 appletalk cable-range 2-2 2.3 appletalk zone 2 ipx network 120 encapsulation snap ! router igrp 1 network 10.2.0.0 1 end

### VLAN IEEE 802.10 Bridging Example

The following examples configures IEEE 802.1Q bridging:

```
interface FastEthernet4/0
no ip address
no ip route-cache
half-duplex
!
interface FastEthernet4/0.100
encapsulation dot1Q 100
no ip route-cache
bridge-group 1
interface FastEthernet4/0.200
encapsulation dot1Q 200 native
no ip route-cache
bridge-group 2
Т
interface FastEthernet4/0.300
encapsulation dot1Q 1
no ip route-cache
bridge-group 3
1
interface FastEthernet10/0
no ip address
no ip route-cache
half-duplex
interface FastEthernet10/0.100
encapsulation dot1Q 100
no ip route-cache
bridge-group 1
1
interface Ethernet11/3
no ip address
no ip route-cache
bridge-group 2
1
interface Ethernet11/4
no ip address
no ip route-cache
bridge-group 3
1
bridge 1 protocol ieee
bridge 2 protocol ieee
bridge 3 protocol ieee
```

### VLAN IEEE 802.10 IRB Example

The following examples configures IEEE 802.1Q integrated routing and bridging:

```
ip cef
appletalk routing
ipx routing 0060.2f27.5980
!
bridge irb
!
interface TokenRing3/1
no ip address
ring-speed 16
bridge-group 2
```

```
interface FastEthernet4/0
no ip address
half-duplex
interface FastEthernet4/0.100
 encapsulation dot1Q 100
bridge-group 1
!
interface FastEthernet4/0.200
encapsulation dot1Q 200
bridge-group 2
interface FastEthernet10/0
ip address 10.3.1.10 255.255.255.0
half-duplex
appletalk cable-range 200-200 200.10
 appletalk zone irb
ipx network 200
!
interface Ethernet11/3
no ip address
bridge-group 1
1
interface BVI 1
ip address 10.1.1.11 255.255.255.0
 appletalk cable-range 100-100 100.11
 appletalk zone bridging
 ipx network 100
1
router rip
network 10.0.0.0
network 10.3.0.0
bridge 1 protocol ieee
bridge 1 route appletalk
bridge 1 route ip
bridge 1 route ipx
bridge 2 protocol ieee
```

### Configuring IEEE 802.1Q-in-Q VLAN Tag Termination Example

Some ambiguous subinterfaces can use the **any** keyword for the inner VLAN ID specification. The **any** keyword represents any inner VLAN ID that is not explicitly configured on any other interface. In the following example, seven subinterfaces are configured with various outer and inner VLAN IDs.

Note

The **any** keyword can be configured on only one subinterface of a specified physical interface and outer VLAN ID.

```
interface GigabitEthernet1/0/0.1
encapsulation dot1q 100 second-dot1q 100
interface GigabitEthernet1/0/0.2
encapsulation dot1q 100 second-dot1q 200
interface GigabitEthernet1/0/0.3
encapsulation dot1q 100 second-dot1q 300-400,500-600
interface GigabitEthernet1/0/0.4
encapsulation dot1q 100 second-dot1q any
```

```
interface GigabitEthernet1/0/0.5
encapsulation dot1q 200 second-dot1q 50
interface GigabitEthernet1/0/0.6
encapsulation dot1q 200 second-dot1q 1000-2000,3000-4000
interface GigabitEthernet1/0/0.7
encapsulation dot1q 200 second-dot1q any
```

The table below shows which subinterfaces are mapped to different values of the outer and inner VLAN ID on Q-in-Q frames that come in on Gigabit Ethernet interface 1/0/0.

 Table 9: Subinterfaces Mapped to Outer and Inner VLAN IDs for GE Interface 1/0/0

| Outer VLAN ID | Inner VLAN ID     | Subinterface mapped to |
|---------------|-------------------|------------------------|
| 100           | 1 through 99      | GigabitEthernet1/0/0.4 |
| 100           | 100               | GigabitEthernet1/0/0.1 |
| 100           | 101 through 199   | GigabitEthernet1/0/0.4 |
| 100           | 200               | GigabitEthernet1/0/0.2 |
| 100           | 201 through 299   | GigabitEthernet1/0/0.4 |
| 100           | 300 through 400   | GigabitEthernet1/0/0.3 |
| 100           | 401 through 499   | GigabitEthernet1/0/0.4 |
| 100           | 500 through 600   | GigabitEthernet1/0/0.3 |
| 100           | 601 through 4095  | GigabitEthernet1/0/0.4 |
| 200           | 1 through 49      | GigabitEthernet1/0/0.7 |
| 200           | 50                | GigabitEthernet1/0/0.5 |
| 200           | 51 through 999    | GigabitEthernet1/0/0.7 |
| 200           | 1000 through 2000 | GigabitEthernet1/0/0.6 |
| 200           | 2001 through 2999 | GigabitEthernet1/0/0.7 |
| 200           | 3000 through 4000 | GigabitEthernet1/0/0.6 |
| 200           | 4001 through 4095 | GigabitEthernet1/0/0.7 |

A new subinterface is now configured:

interface GigabitEthernet1/0/0.8
encapsulation dot1q 200 second-dot1q 200-600,900-999

The table below shows the changes made to the table for the outer VLAN ID of 200. Notice that subinterface 1/0/0.7 configured with the **any** keyword now has new inner VLAN ID mappings.

| Outer VLAN ID | Inner VLAN ID     | Subinterface mapped to |
|---------------|-------------------|------------------------|
| 200           | 1 through 49      | GigabitEthernet1/0/0.7 |
| 200           | 50                | GigabitEthernet1/0/0.5 |
| 200           | 51 through 199    | GigabitEthernet1/0/0.7 |
| 200           | 200 through 600   | GigabitEthernet1/0/0.8 |
| 200           | 601 through 899   | GigabitEthernet1/0/0.7 |
| 200           | 900 through 999   | GigabitEthernet1/0/0.8 |
| 200           | 1000 through 2000 | GigabitEthernet1/0/0.6 |
| 200           | 2001 through 2999 | GigabitEthernet1/0/0.7 |
| 200           | 3000 through 4000 | GigabitEthernet1/0/0.6 |
| 200           | 4001 through 4095 | GigabitEthernet1/0/0.7 |

Table 10: Subinterfaces Mapped to Outer and Inner VLAN IDs for GE Interface 1/0/0--Changes Resulting from Configuring GE Subinterface 1/0/0.8

# **Additional References**

The following sections provide references related to the Managed LAN Switch feature.

### **Related Documents**

| Related Topic                                                                                                    | Document Title                                                       |
|----------------------------------------------------------------------------------------------------|----------------------------------------------------------------------|
| IP LAN switching commands: complete command<br>syntax, command mode, defaults, usage guidelines,<br>and examples | Cisco IOS LAN Switching Services Command<br>Reference                |
| LAN switching                                                                                                    | "LAN Switching" module of the Internetworking<br>Technology Handbook |

### **Standards**

| Standards                                                                                                    | Title |
|----------------------------------------------------------------------------------------------------|-------|
| No new or modified RFCs are supported by this feature, and support for existing standards has not been modified by this feature. |       |

#### MIBs

| MIBs                                                                                                    | MIBs Link                                                                                                    |
|----------------------------------------------------------------------------------------------------|----------------------------------------------------------------------------------------------------|
| No new or modified MIBs are supported by this feature, and support for existing MIBs has not been modified by this feature. | To locate and download MIBs for selected platforms, Cisco<br>IOS releases, and feature sets, use Cisco MIB Locator<br>found at the following URL:<br>http://www.cisco.com/go/mibs |

### RFCs

| RFCs                                                                                                    | Title |
|----------------------------------------------------------------------------------------------------|-------|
| No new or modified RFCs are supported by this feature, and support for existing standards has not been modified by this feature. |       |

### **Technical Assistance**

| Description                                                                                                    | Link                                              |
|----------------------------------------------------------------------------------------------------|---------------------------------------------------|
| The Cisco Support website provides extensive online<br>resources, including documentation and tools for<br>troubleshooting and resolving technical issues with<br>Cisco products and technologies.                                                                      | http://www.cisco.com/cisco/web/support/index.html |
| To receive security and technical information about<br>your products, you can subscribe to various services,<br>such as the Product Alert Tool (accessed from Field<br>Notices), the Cisco Technical Services Newsletter, and<br>Really Simple Syndication (RSS) Feeds. |                                                   |
| Access to most tools on the Cisco Support website requires a Cisco.com user ID and password.                                                                                                    |                                                   |

# **Feature Information for Routing Between VLANs**

The following table provides release information about the feature or features described in this module. This table lists only the software release that introduced support for a given feature in a given software release train. Unless noted otherwise, subsequent releases of that software release train also support that feature.

Use Cisco Feature Navigator to find information about platform support and Cisco software image support. To access Cisco Feature Navigator, go to www.cisco.com/go/cfn. An account on Cisco.com is not required.

| Feature Name                                                                       | Releases                                                                                                    | Feature Information                                                                                                    |
|------------------------------------------------------------------------------------|----------------------------------------------------------------------------------------------------|----------------------------------------------------------------------------------------------------|
| IEEE 802.1Q-in-Q<br>VLAN Tag<br>Termination                                        | 12.0(28)S,<br>12.3(7)(X17)<br>12.0(32)S1,<br>12.2(31)SB 12.3(7)T<br>12.3((7)XI1                              | Encapsulating IEEE 802.1Q VLAN tags within 802.1Q enables<br>service providers to use a single VLAN to support customers<br>who have multiple VLANs. The IEEE 802.1Q-in-Q VLAN Tag<br>Termination feature on the subinterface level preserves VLAN<br>IDs and keeps traffic in different customer VLANs segregated.                                                                                                    |
| Configuring<br>Routing Between<br>VLANs with IEEE<br>802.1Q<br>Encapsulation       | 12.0(7)XE 12.1(5)T<br>12.2(2)DD 12.2(4)B<br>12.2(8)T 12.2(13)T<br>Cisco IOS XE 3.8(S)<br>Cisco IOS XE 3.9(S) | The IEEE 802.1Q protocol is used to interconnect multiple<br>switches and routers, and for defining VLAN topologies. The<br>IEEE 802.1Q standard is extremely restrictive to untagged<br>frames. The standard provides only a per-port VLANs solution<br>for untagged frames. For example, assigning untagged frames<br>to VLANs takes into consideration only the port from which<br>they have been received. Each port has a parameter called a<br><i>permanent virtual identification</i> (Native VLAN) that specifies<br>the VLAN assigned to receive untagged frames.<br>In Cisco IOS XE Release 3.8(S), support was added for the<br>Cisco ISR 4400 Series Routers.<br>In Cisco CSR 1000V Series Routers. |
| Configuring<br>Routing Between<br>VLANs with<br>Inter-Switch Link<br>Encapsulation | 12.0(7)XE 12.1(5)T<br>12.2(2)DD 12.2(4)B<br>12.2(8)T 12.2(13)T                                               | ISL is a Cisco protocol for interconnecting multiple switches<br>and maintaining VLAN information as traffic goes between<br>switches. ISL provides VLAN capabilities while maintaining<br>full wire speed performance on Fast Ethernet links in full- or<br>half-duplex mode. ISL operates in a point-to-point environment<br>and will support up to 1000 VLANs. You can define virtually<br>as many logical networks as are necessary for your environment.                                                                                                    |
| Configuring<br>Routing Between<br>VLANs with IEEE<br>802.10<br>Encapsulation       | 12.0(7)XE 12.1(5)T<br>12.2(2)DD 12.2(4)B<br>12.2(8)T 12.2(13)T                                               | AppleTalk can be routed over VLAN subinterfaces using the<br>ISL or IEEE 802.10 VLANs feature that provides full-feature<br>Cisco IOS software AppleTalk support on a per-VLAN basis,<br>allowing standard AppleTalk capabilities to be configured on<br>VLANs.                                                                                                    |

#### Table 11: Feature Information for Routing Between VLANs

| Feature Name | Releases                                                         | Feature Information                                                                                                    |
|--------------|------------------------------------------------------------------|----------------------------------------------------------------------------------------------------|
| VLAN Range   | 12.0(7)XE 12.1(5)T<br>12.2(2)DD 12.2(4)B<br>12.2(8)T 12.2(13)T   | Using the VLAN Range feature, you can group VLAN<br>subinterfaces together so that any command entered in a group<br>applies to every subinterface within the group. This capability<br>simplifies configurations and reduces command parsing.                                                                                                    |
|              |                                                                  | In Cisco IOS Release 12.0(7)XE, the <b>interface range</b> command was introduced.                                                                                                    |
|              |                                                                  | The <b>interface range</b> command was integrated into Cisco IOS Release 12.1(5)T.                                                                                                    |
|              |                                                                  | In Cisco IOS Release 12.2(2)DD, the <b>interface range</b> command was expanded to enable configuration of subinterfaces.                                                                                                    |
|              |                                                                  | The <b>interface range</b> command was integrated into Cisco IOS Release 12.2(4)B.                                                                                                    |
|              |                                                                  | The VLAN Range feature was integrated into Cisco IOS Release 12.2(8)T.                                                                                                    |
|              |                                                                  | This VLAN Range feature was integrated into Cisco IOS Release 12.2(13)T.                                                                                                    |
| 256+ VLANS   | 12.1(2)E, 12.2(8)T<br>Cisco IOS XE 3.8(S)<br>Cisco IOS XE 3.9(S) | The 256+ VLAN feature enables a device to route more than<br>256 VLAN interfaces. This feature requires the MSFC2. The<br>routed VLAN interfaces can be chosen from any of the VLANs<br>supported on the device. Catalyst switches can support up to<br>4096 VLANs. If MSFC is used, up to 256 VLANs can be<br>routed, but this can be selected from any VLANs supported on<br>the device.<br>In Cisco IOS XE Release 3.8(S), support was added for the<br>Cisco ISR 4400 Series Routers.<br>In Cisco IOS XE Release 3.9(S), support was added for the<br>Cisco CSR 1000V Series Routers |

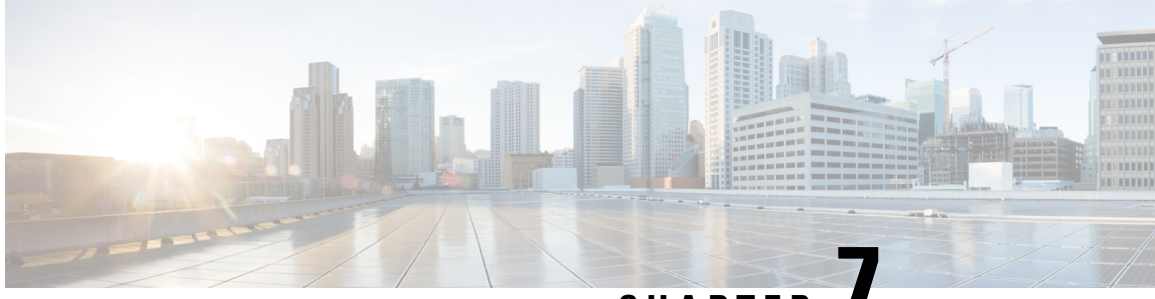

CHAPTER

# EtherChannel Flow-Based Limited 1 1 Redundancy

EtherChannel flow-based limited 1:1 redundancy provides MAC, or layer 2, traffic protection to avoid higher layer protocols from reacting to single link failures and re-converging. To use EtherChannel flow-based limited 1:1 redundancy, you configure an EtherChannel with two ports (one active and one standby). If the active link goes down, the EtherChannel stays up and the system performs fast switchover to the hot-standby link. Depending on how you have the priorities set, when the failed link becomes operational again, the EtherChannel performs another fast switchover to revert to the original active link. if all port-priorities are the same, it will not revert, but remain on the current active link.

With 1:1 redundancy configured, only one link is active at any given time so all flows are directed over the active link.

- Finding Feature Information, on page 119
- Restrictions for EtherChannel Flow-based Limited 1:1 Redundancy, on page 120
- Information About EtherChannel Flow-Based Limited 1 1 Redundancy, on page 120
- How to Configure EtherChannel Flow-Based Limited 1 1 Redundancy, on page 121
- Configuration Examples for EtherChannel Flow-Based Limited1 1 Redundancy, on page 125
- Additional References, on page 126
- Feature Information for EtherChannel Flow-based Limited 1 1 Redundancy, on page 127

# **Finding Feature Information**

Your software release may not support all the features documented in this module. For the latest caveats and feature information, see **Bug Search** Tool and the release notes for your platform and software release. To find information about the features documented in this module, and to see a list of the releases in which each feature is supported, see the feature information table.

Use Cisco Feature Navigator to find information about platform support and Cisco software image support. To access Cisco Feature Navigator, go to www.cisco.com/go/cfn. An account on Cisco.com is not required.

# **Restrictions for EtherChannel Flow-based Limited 1:1 Redundancy**

When you are using the Cisco ASR 1001-X, the following restrictions apply for collecting traffic statistics for VLAN egress on sub-interfaces. Obtaining input/output counters using SNMP is unsupported. This is because the Cisco ASR 1001-X has a built-in SPA.

Restrictions that apply when obtaining traffic statistics for two types of interfaces are shown below:

• Physical sub-interfaces

For the Cisco ASR 1001-X, statistics for the VLAN egress are available for physical sub-interfaces. The output counter is used from cpp, not from the built-in SPA hardware. To show VLAN egress statistics, use the **show vlans** *vlan id* command.

#### Example

# show vlans 10
VLAN ID: 10 (IEEE 802.1Q Encapsulation)
>
> Protocols Configured: Received: Transmitted:
> IP 133 104

Port Channel sub-interfaces

For the Cisco ASR 1001-X, showing traffic statistics for the VLAN egress is not supported for port channel sub-interfaces.

**cpp** or the built-in SPA can not be used to give an output counter value for port channel sub-interfaces.

# Information About EtherChannel Flow-Based Limited 1 1 Redundancy

### EtherChannel Flow-Based Limited 1 1 Redundancy

EtherChannel flow-based limited 1:1 redundancy provides an EtherChannel configuration with one active link and fast switchover to a hot standby link. To use EtherChannel flow-based limited 1:1 redundancy, you configure a Link Aggregation Control Protocol (LACP) EtherChannel with two ports (one active and one standby). If the active link goes down, the EtherChannel stays up and the system performs fast switchover to the hot standby link. Depending on how the priorities of the links are set, when the failed link becomes operational again, the EtherChannel performs another fast switchover to revert to the original active link, or to the link with the higher priority.

For EtherChannel flow-based limited 1:1 redundancy to work correctly (especially the fast switchover capability) the feature must be enabled at both ends of the link.

# How to Configure EtherChannel Flow-Based Limited 1 1 Redundancy

# Configuring EtherChannel Flow-Based Limited 1 1 Redundancy with Fast-Switchover

To configure an LACP EtherChannel with two ports (one active and one standby), perform the following steps. This feature must be enabled at both ends of the link.

You can control which link is the primary active link by setting the port priority on the links used for the redundancy. To configure a primary link and enable the EtherChannel to revert to the original link, one link must have a higher port priority than the other and the LACP max-bundle must be set to 1. This configuration results in link 1 being active and link 2 being in hot standby state.

To prevent the switchover to revert, you can assign both links the same priority.

### SUMMARY STEPS

- 1. enable
- 2. configure terminal
- 3. interface port-channel channel -number
- 4. lacp fast-switchover
- 5. lacp max-bundle 1
- 6. exit
- 7. interface tengigabitethernet slot / port / number
- 8. channel-group 1 mode mode
- **9.** lacp port-priority priority
- **10**. exit
- **11.** interface tengigabitethernet slot / port / number
- 12. channel-group 1 mode mode
- **13.** lacp port-priority priority
- 14. end

### **DETAILED STEPS**

|        | Command or Action          | Purpose                            |
|--------|----------------------------|------------------------------------|
| Step 1 | enable                     | Enables privileged EXEC mode.      |
|        | Example:                   | • Enter your password if prompted. |
|        | Router> enable             |                                    |
| Step 2 | configure terminal         | Enters global configuration mode.  |
|        | Example:                   |                                    |
|        | Router# configure terminal |                                    |

|         | Command or Action                                  | Purpose                                                                                        |
|---------|----------------------------------------------------|------------------------------------------------------------------------------------------------|
| Step 3  | interface port-channel channel -number             | Selects an LACP port channel interface.                                                        |
|         | Example:                                           |                                                                                                |
|         | Router(config)# interface port-channel 1           |                                                                                                |
| Step 4  | lacp fast-switchover                               | Enables the fast switchover feature for this EtherChannel.                                     |
|         | Example:                                           |                                                                                                |
|         | Router(config-if)# lacp fast-switchover            |                                                                                                |
| Step 5  | lacp max-bundle 1                                  | Sets the maximum number of active member ports to 14.                                          |
|         | Example:                                           | Note For Cisco ASR 1000 Series Aggregation                                                     |
|         | Router(config-if)# lacp max-bundle 14              | Services Routers, the minimum number of active member ports is 1 and the maximum number is 14. |
| Step 6  | exit                                               | Exits interface configuration mode and returns to global                                       |
|         | Example:                                           | configuration mode.                                                                            |
|         | Router(config-if)# exit                            |                                                                                                |
| Step 7  | interface tengigabitethernet slot / port / number  | Selects the first interface to add to the port channel.                                        |
|         | Example:                                           |                                                                                                |
|         | Router(config)# interface tengigabitethernet 0/0/0 |                                                                                                |
| Step 8  | channel-group 1 mode mode                          | Adds the member link to the port-channel and actively                                          |
|         | Example:                                           | participates in LACP negotiation.                                                              |
|         | Router(config-if)# channel-group 1 mode active     |                                                                                                |
| Step 9  | lacp port-priority priority                        | Sets the priority on the port-channel. This priority is set to                                 |
|         | Example:                                           | the default value.                                                                             |
|         | Router(config-if)# lacp port-priority 32768        |                                                                                                |
| Step 10 | exit                                               | Exits interface configuration mode and returns to global                                       |
|         | Example:                                           | configuration mode.                                                                            |
|         | Router(config-if)# exit                            |                                                                                                |
| Step 11 | interface tengigabitethernet slot / port / number  | Selects the interface to add to the port channel.                                              |
|         | Example:                                           |                                                                                                |
|         | Router(config)# interface tengigabitethernet 1/0/0 |                                                                                                |

|         | Command or Action                                                                           | Purpose                                                                                                    |
|---------|---------------------------------------------------------------------------------------------|----------------------------------------------------------------------------------------------------|
| Step 12 | channel-group 1 mode mode<br>Example:                                                       | Adds the member link to the port-channel and actively participates in LACP negotiation.                                                                                                    |
|         | Router(config-if)# channel-group 1 mode active                                              |                                                                                                    |
| Step 13 | <pre>lacp port-priority priority Example: Router(config-if)# lacp port-priority 32767</pre> | Sets the port priority higher than the other link by using a value lower than the default value of 32768. This forces this link to be the active link whenever it is capable of carrying traffic. |
| Step 14 | end<br>Example:<br>Router(config-if)# end                                                   | Exits interface configuration mode.                                                                                                    |

# Setting the Switchover Rate with Carrier Delay

Optionally, you can control the speed of the switchover between the active and standby links by setting the carrier delay on each link. The **carrier-delay** command controls how long it takes for Cisco IOS to propagate the information about the links status to other modules.

### **SUMMARY STEPS**

- 1. enable
- 2. configure terminal
- **3.** interface tengigabitethernet *slot | port | number*
- 4. carrier-delay msec msec
- 5. end

### **DETAILED STEPS**

|        | Command or Action                                  | Purpose                                           |
|--------|----------------------------------------------------|---------------------------------------------------|
| Step 1 | enable                                             | Enables privileged EXEC mode.                     |
|        | Example:                                           | • Enter your password if prompted.                |
|        | Router> enable                                     |                                                   |
| Step 2 | configure terminal                                 | Enters global configuration mode.                 |
|        | Example:                                           |                                                   |
|        | Router# configure terminal                         |                                                   |
| Step 3 | interface tengigabitethernet slot / port / number  | Enters interface configuration mode and opens the |
|        | Example:                                           | configuration for the specified interface.        |
|        | Router(config)# interface tengigabitethernet 0/1/0 |                                                   |

|        | Command or Action                        | Purpose                                                      |
|--------|------------------------------------------|--------------------------------------------------------------|
| Step 4 | carrier-delay msec msec                  | Sets how long it takes to propagate the link status to other |
|        | Example:                                 | modules.                                                     |
|        | Router(config-if)# carrier-delay msec 11 |                                                              |
| Step 5 | end                                      | Exits interface configuration mode.                          |
|        | Example:                                 |                                                              |
| _      | Router(config-if)# end                   |                                                              |

# Verifying EtherChannel Flow-Based Limited 1 1 Redundancy

Use these show commands to verify the configuration and to display information about the port channel.

### **SUMMARY STEPS**

- 1. enable
- 2. show running-config interface type slot / port / number
- 3. show interfaces port-channel channel-number etherchannel
- 4. show etherchannel channel-number port-channel
- 5. end

### **DETAILED STEPS**

|        | Command or Action                                              | Purpose                                                       |
|--------|----------------------------------------------------------------|---------------------------------------------------------------|
| Step 1 | enable                                                         | Enables privileged EXEC mode.                                 |
|        | Example:                                                       | • Enter your password if prompted.                            |
|        | Router> enable                                                 |                                                               |
| Step 2 | show running-config interface type slot / port /               | Verifies the configuration.                                   |
|        | number                                                         | • typegigabitethernet or tengigabitethernet.                  |
|        | Example:                                                       |                                                               |
|        | Router# show running-config interface tengigabitethernet 0/0/0 |                                                               |
| Step 3 | show interfaces port-channel channel-number<br>etherchannel    | Displays the bucket distribution currently in use.            |
|        | Example:                                                       |                                                               |
|        | Router# show interfaces port-channel 1 etherchannel            |                                                               |
| Step 4 | show etherchannel channel-number port-channel                  | Displays the port channel fast-switchover feature capability. |
|        | Example:                                                       |                                                               |

|        | Command or Action                        | Purpose                     |
|--------|------------------------------------------|-----------------------------|
|        | Router# show etherchannel 1 port-channel |                             |
| Step 5 | end                                      | Exits privileged EXEC mode. |
|        | Example:                                 |                             |
|        | Router# end                              |                             |

# Configuration Examples for EtherChannel Flow-Based Limited1 1 Redundancy

### EtherChannel 1 1 Active Standby Example

This example shows how to configure a port channel for 1:1 link redundancy for equal priority ports so there is no preference which port is active.

```
Router# enable
Router# configure terminal
Router(config)# interface port-channel 2
Router(config-if) # ip address 10.1.1.1 255.255.0.0
Router(config-if) # negotiation auto
Router(config-if) # lacp max-bundle 1
Router(config-if)# lacp fast-switchover
Router(config) # interface Tengigabitethernet0/1/0
Router(config-if) # channel-group 2 mode active
Router(config-if) # negotiation auto
Router(config) # interface Tengigabitethernet 2/1/0
Router(config-if)# channel-group 2 mode active
Router(config-if) # negotiation auto
Router(config) # interface GigabitEthernet0/1/6
Router(config-if) # negotiation auto
Router(config-if) # channel-group 19 mode active
Router(config) # interface GigabitEthernet0/1/7
Router(config-if) # negotiation auto
Router(config-if) # channel-group 19 mode active
Router(config-if) # interface Port-channel19
Router(config-if) # ip address 10.19.1.1 255.255.255.0
Router(config-if) # no negotiation auto
Router(config-if) # lacp fast-switchover
Router(config-if) # lacp max-bundle 1
Router(config-if) # end
```

Notice in the **show** command display the priorities are the same value.

```
Router# show lacp internal

Flags: S - Device is requesting Slow LACPDUS

F - Device is requesting Fast LACPDUS

A - Device is in Active mode P - Device is in Passive mode

Channel group 19

LACP port Admin Oper Port Port

Port Flags State Priority Key Key Number State
```

```
Gi0/1/6 SA bndl 32768 0x13 0x13 0x47 0x3D
Gi0/1/7 FA hot-sby 32768 0x13 0x13 0x48 0x7
```

### Setting Priority for 1 1 Redundancy Using LACP Example

This example shows how to configure an LACP EtherChannel with 1:1 redundancy. GigabitEthernet 0/1/7 is the active link, because it is configured with a lower number which give it a higher port priority.

```
Router# configure terminal
Router(config)# interface GigabitEthernet0/1/6
Router(config-if)# lacp port-priority 32767
Router(config-if)# exit
Router(config)# interface GigabitEthernet0/1/7
Router(config-if)# lacp fast-switchover
Router(config-if)# lacp max-bundle 1
Router(config-if)# negotiation auto
Router(config-if)# channel-group 19 mode active
```

In this show display, notice that the bundled link is set at a higher priority. This will ensure that the bundled link is used as the first active link in the standby configuration.

#### Router# show lacp internal

```
Flags: S - Device is requesting Slow LACPDUS
F - Device is requesting Fast LACPDUS
A - Device is in Active mode P - Device is in Passive mode
Channel group 19
LACP port Admin Oper Port Port
Port Flags State Priority Key Key Number State
Gi0/1/6 FA hot-sby 32768 0x13 0x13 0x47 0x7
Gi0/1/7 SA bndl 32767 0x13 0x13 0x48 0x3D
```

# **Additional References**

The following sections provide references related to the EtherChannel Flow-based Limited1:1 Redundancy feature.

#### **Related Documents**

| Related Topic          | Document Title                               |
|------------------------|----------------------------------------------|
| Cisco IOS commands     | Cisco IOS Master Commands List, All Releases |
| LAN Switching commands | Cisco IOS LAN Switching Command Reference    |

#### Standards

# Standard Title No new or modified standards are supported by this feature, and support for existing standards has not been modified by this feature. -

### MIBs

| МІВ                                                                                                    | MIBs Link                                                                                                    |
|----------------------------------------------------------------------------------------------------|----------------------------------------------------------------------------------------------------|
| No new or modified MIBs are supported by this feature, and support for existing MIBs has not been modified by this feature. | To locate and download MIBs for selected platforms, Cisco<br>IOS XE software releases, and feature sets, use Cisco MIB<br>Locator found at the following URL:<br>http://www.cisco.com/go/mibs |

### RFCs

| RFC                                                                                                    | Title |
|----------------------------------------------------------------------------------------------------|-------|
| No new or modified RFCs are supported by this feature, and support for existing standards has not been modified by this feature. |       |

### **Technical Assistance**

| Description                                                                                                    | Link                                              |
|----------------------------------------------------------------------------------------------------|---------------------------------------------------|
| The Cisco Support website provides extensive online<br>resources, including documentation and tools for<br>troubleshooting and resolving technical issues with<br>Cisco products and technologies.                                                                      | http://www.cisco.com/cisco/web/support/index.html |
| To receive security and technical information about<br>your products, you can subscribe to various services,<br>such as the Product Alert Tool (accessed from Field<br>Notices), the Cisco Technical Services Newsletter, and<br>Really Simple Syndication (RSS) Feeds. |                                                   |
| Access to most tools on the Cisco Support website requires a Cisco.com user ID and password.                                                                                                    |                                                   |

# Feature Information for EtherChannel Flow-based Limited 1 1 Redundancy

The following table provides release information about the feature or features described in this module. This table lists only the software release that introduced support for a given feature in a given software release train. Unless noted otherwise, subsequent releases of that software release train also support that feature.

Use Cisco Feature Navigator to find information about platform support and Cisco software image support. To access Cisco Feature Navigator, go to www.cisco.com/go/cfn. An account on Cisco.com is not required.

| Feature Name                                            | Releases                    | Feature Information                                                                                                    |
|---------------------------------------------------------|-----------------------------|----------------------------------------------------------------------------------------------------|
| EtherChannel<br>Flow-Based<br>Limited 1:1<br>Redundancy | Cisco IOS XE<br>Release 2.4 | EtherChannel flow-based limited 1:1 redundancy provides MAC, or<br>layer 2, traffic protection to avoid higher layer protocols from reacting<br>to single link failures and re-converging. To use EtherChannel<br>flow-based limited 1:1 redundancy, you configure an EtherChannel<br>with two ports (one active and one standby). If the active link goes<br>down, the EtherChannel stays up and the system performs fast<br>switchover to the hot-standby link. Depending on how you have the<br>priorities set, when the failed link becomes operational again, the<br>EtherChannel performs another fast switchover to revert to the original<br>active link. if all port-priorities are the same, it will not revert, but<br>remain on the current active link.<br>No commands were modified or created to support this feature. |

| Table 12: Feature Information for EtherChan | nel Flow-based Limited 1:1 Redundancy |
|---------------------------------------------|---------------------------------------|
|---------------------------------------------|---------------------------------------|

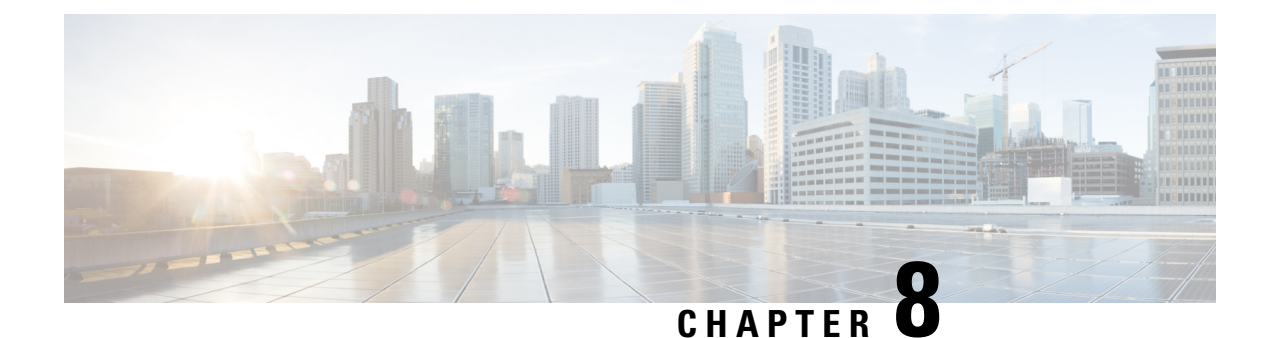

# **Flow-Based per Port-Channel Load Balancing**

The Flow-Based per Port-Channel Load Balancing feature allows different flows of traffic over a Gigabit EtherChannel (GEC) interface to be identified based on the packet header and then mapped to the different member links of the port channel. This feature enables you to apply flow-based load balancing and VLAN-manual load balancing to specific port channels.

- Finding Feature Information, on page 129
- Restrictions for Flow-Based per Port-Channel Load Balancing, on page 129
- Information About Flow-Based per Port-Channel Load Balancing, on page 130
- How to Enable Flow-Based per Port-Channel Load Balancing, on page 133
- Configuration Examples for Flow-Based per Port-Channel Load Balancing, on page 136
- Information About Five-Tuple Hash Support for GEC Flow-based Load Balancing, on page 136
- Additional References, on page 137
- Feature Information for Flow-Based per Port-Channel Load Balancing, on page 138

# **Finding Feature Information**

Your software release may not support all the features documented in this module. For the latest caveats and feature information, see **Bug Search** Tool and the release notes for your platform and software release. To find information about the features documented in this module, and to see a list of the releases in which each feature is supported, see the feature information table.

Use Cisco Feature Navigator to find information about platform support and Cisco software image support. To access Cisco Feature Navigator, go to www.cisco.com/go/cfn. An account on Cisco.com is not required.

# **Restrictions for Flow-Based per Port-Channel Load Balancing**

- Supports up to 64 GEC interfaces.
- Supports up to 14 member links per GEC interface.

# InformationAboutFlow-BasedperPort-ChannelLoadBalancing

### Flow-Based Load Balancing

Flow-based load balancing identifies different flows of traffic based on the key fields in the data packet. For example, IPv4 source and destination IP addressees can be used to identify a flow. The various data traffic flows are then mapped to the different member links of a port channel. After the mapping is done, the data traffic for a flow is transmitted through the assigned member link. The flow mapping is dynamic and changes when there is any change in the state of a member link to which a flow is assigned. The flow mappings can also change if member links are added to or removed from the GEC interface. Multiple flows can be mapped to each member link.

### **Buckets for Flow-Based Load Balancing**

Load balancing dynamically maps traffic flows to the member links of a GEC interface through the concept of buckets. The various defined traffic flows are mapped to the buckets and the buckets are evenly distributed among the member links. Each port channel maintains 16 buckets, with one active member link associated with each bucket. All traffic flows mapped to a bucket use the member link to which the bucket is assigned.

The router creates the buckets-to-member links mappings when you apply flow-based load balancing to a port channel and the port channel has at least one active member link. The mappings are also created when the first member link is added, or comes up, and the load-balancing method is set to flow-based.

When a member link goes down or is removed from a port channel, the buckets associated with that member link are redistributed among the other active member links in a round-robin fashion. When a member link comes up or is added to a port channel, some of the buckets associated with other links are assigned to this link.

The figure below illustrates an example of 16 buckets distributed among three member links. The numbers shown in the buckets are the bucket IDs. Note that the first member link has an extra bucket.

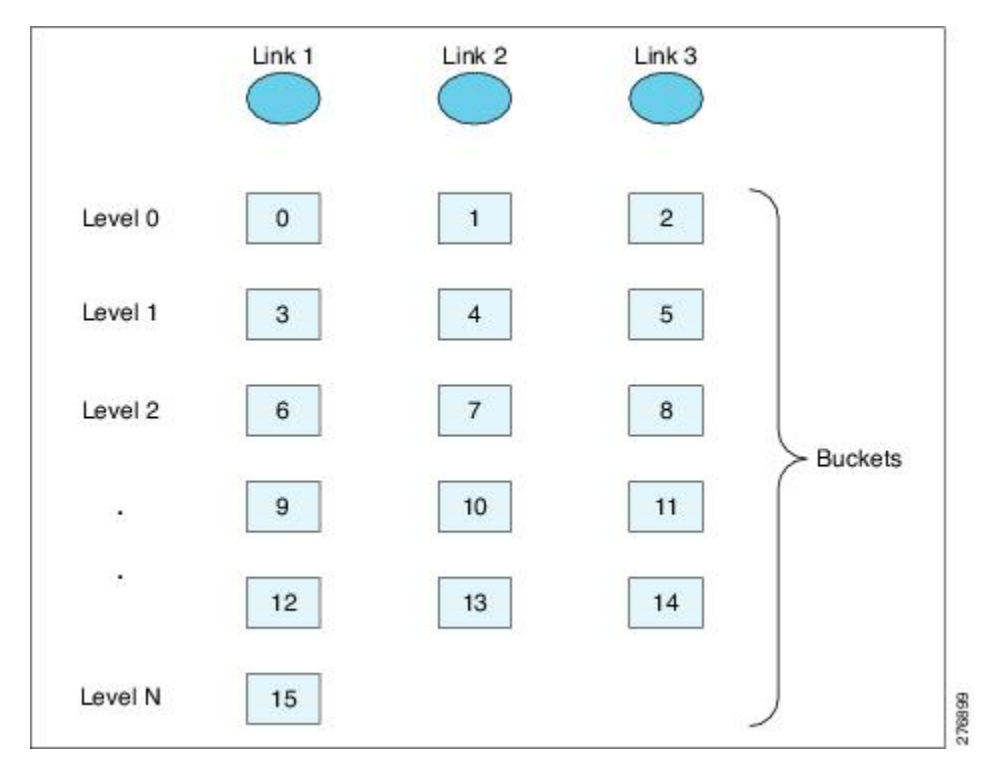

Figure 24: Example of 16 Buckets Mapped to Three Member Links

If you change the load-balancing method, the bucket-to-member link mappings for flow-based load balancing are deleted. The mappings are also deleted if the port channel is deleted or the last member link in the port channel is deleted or goes down.

### **Load Balancing on Port Channels**

GEC interfaces can use either dynamic flow-based load balancing or VLAN-manual load balancing. You can configure the load-balancing method globally for all port channels or directly on specific port channels. The global configuration applies only to those port channels for which you have not explicitly configured load balancing. The port-channel configuration overrides the global configuration.

Flow-based load balancing is enabled by default at the global level. You must explicitly configure VLAN load balancing or the load-balancing method is flow-based.

For more information about configuring VLAN load balancing, see the module VLAN Mapping to Gigabit EtherChannel (GEC) Member Links.

The table below lists the load-balancing method that is applied to port channels based on the configuration:

| <b>Global Configuration</b> | Port-Channel Configuration | Load Balancing Applied |
|-----------------------------|----------------------------|------------------------|
| Not configured              | Not configured             | Flow-based             |
|                             | Flow-based                 | Flow-based             |
|                             | VLAN-manual                | VLAN-manual            |

Table 13: Flow-Based Load Balancing Configuration Options

| <b>Global Configuration</b> | Port-Channel Configuration | Load Balancing Applied |
|-----------------------------|----------------------------|------------------------|
| VLAN-manual                 | Not configured             | VLAN-manual            |
|                             | Flow-based                 | Flow-based             |
|                             | VLAN-manual                | VLAN-manual            |

The table below lists the configuration that results if you change the global load-balancing method.

#### Table 14: Results When Global Configuration Changes

| Port-Channel<br>Configuration | Global Configuration | Action Taken at Port<br>Channel |                                        |
|-------------------------------|----------------------|---------------------------------|----------------------------------------|
| _                             | From                 | То                              | -                                      |
| Not configured                | Not configured       | VLAN-manual                     | Changed from flow-based to VLAN-manual |
|                               | VLAN-manual          | Not configured                  | Changed from VLAN-manual to flow-based |
| Configured                    | Any                  | Any                             | No change                              |

The table below lists the configuration that results if you change the port-channel load-balancing method.

#### Table 15: Results When Port-Channel Configuration Changes

| Global<br>Configuration | Port-Channel<br>Configuration | Action Taken at Port<br>Channel |                                        |
|-------------------------|-------------------------------|---------------------------------|----------------------------------------|
| _                       | From                          | То                              | -                                      |
| Not<br>configured       | Not configured                | VLAN-manual                     | Changed from flow-based to VLAN-manual |
|                         | Not configured                | Flow-based                      | No action taken                        |
|                         | VLAN-manual                   | Flow-based                      | Changed from VLAN-manual to flow-based |
|                         | VLAN-manual                   | Not configured                  | Changed from VLAN-manual to flow-based |
|                         | Flow-based                    | VLAN-manual                     | Changed from flow-based to VLAN-manual |
|                         | Flow-based                    | Not configured                  | No action taken                        |

L

| Global<br>Configuration | Port-Channel<br>Configuration | Action Taken at Port<br>Channel |                                           |
|-------------------------|-------------------------------|---------------------------------|-------------------------------------------|
| VLAN-manual             | Not configured                | VLAN-manual                     | No action taken                           |
|                         | Not configured                | Flow-based                      | Changed from VLAN-manual to flow-based    |
|                         | VLAN-manual                   | Flow-based                      | Changed from VLAN-manual to flow-based    |
|                         | VLAN-manual                   | Not configured                  | No action taken                           |
|                         | Flow-based                    | VLAN-manual                     | Changed from flow-based to<br>VLAN-manual |
|                         | Flow-based                    | Not configured                  | Changed from flow-based to<br>VLAN-manual |

# How to Enable Flow-Based per Port-Channel Load Balancing

## **Configuring Load Balancing on a Port Channel**

To configure load balancing on a port channel, perform the following steps. Repeat these steps for each GEC interface.

### Before you begin

If you have already configured your desired load-balancing method globally and want to use that method for all port channels, you need not perform this task. To configure load balancing globally, use the **port-channel load-balancing vlan-manual** command. If you do not configure the global command, flow-based load balancing is applied to all port channels.

### SUMMARY STEPS

- 1. enable
- 2. configure terminal
- **3.** interface port-channel channel-number
- 4. load-balancing {flow | vlan}
- 5. end

### **DETAILED STEPS**

|        | Command or Action | Purpose                            |
|--------|-------------------|------------------------------------|
| Step 1 | enable            | Enables privileged EXEC mode.      |
|        | Example:          | • Enter your password if prompted. |
|        | Router> enable    |                                    |

|        | Command or Action                                 | Purpose                                                                                                    |
|--------|---------------------------------------------------|----------------------------------------------------------------------------------------------------|
| Step 2 | configure terminal                                | Enters global configuration mode.                                                                                                    |
|        | Example:                                          |                                                                                                    |
|        | Router# configure terminal                        |                                                                                                    |
| Step 3 | interface port-channel channel-number<br>Example: | Enters interface configuration mode and defines the interface as a port channel.                                                                                                    |
|        | Router(config)# interface port-channel 1          |                                                                                                    |
| Step 4 | load-balancing {flow   vlan}<br>Example:          | Applies a load-balancing method to the specific port channel.                                                                                                    |
|        | Router(config-if)# load-balancing flow            | • If you do not configure this command, the port channel<br>uses the global load-balancing method configured with<br>the <b>port-channel load-balancing vlan-manual</b><br>command. The global default is flow-based. |
| Step 5 | end                                               | Exits configuration mode.                                                                                                    |
|        | Example:                                          |                                                                                                    |
|        | Router(config-if)# end                            |                                                                                                    |

# **Verifying Load-Balancing Configuration on a GEC Interface**

Use these show commands to verify the load-balancing configuration and to display information about the bucket distribution on the port channel. You can use these commands in any order.

```
SUMMARY STEPS
```

- 1. show running-config interface port-channel channel-number
- 2. show etherchannel load-balancing
- 3. show interfaces port-channel channel-number etherchannel

### **DETAILED STEPS**

Step 1 show running-config interface port-channel channel-number

Use this command to verify the configuration of the port channel.

Example:

```
Router# show running-config interface port-channel 1
Building configuration...
Current configuration : 88 bytes
!
interface Port-channel1
ip address 10.1.1.1 255.0.0.0
```
```
no negotiation auto
load-balancing flow
end
```

#### **Step 2** show etherchannel load-balancing

Use this command to display the load-balancing method applied to each port channel. The following example shows output for a configuration with load balancing set globally to VLAN-manual and set to flow-based on port channel 1:

Example:

Router# show etherchannel load-balancing

```
EtherChannel Load-Balancing Method:
Global LB Method: vlan-manual
Port-Channel: LB Method
Port-channel1 : flow-based
```

#### Step 3 show interfaces port-channel channel-number etherchannel

Use this command to display the bucket distribution currently in use. The following example shows output for an interface with load balancing set to flow-based:

#### Example:

```
Router(config) # show interface port-channel 2 etherchannel
All IDBs List contains 3 configured interfaces
 Port: GigabitEthernet2/1/6 (index: 0)
  Port: GigabitEthernet2/1/7 (index: 1)
 Port: GigabitEthernet2/1/0 (index: 2)
Active Member List contains 1 interfaces
 Port: GigabitEthernet2/1/0
Passive Member List contains 2 interfaces
 Port: GigabitEthernet2/1/6
  Port: GigabitEthernet2/1/7
Load-Balancing method applied: flow-based
 Bucket Information for Flow-Based LB:
Interface:
                                           Buckets
   GigabitEthernet2/1/0:
                           Bucket 0 , Bucket 1 , Bucket 2 , Bucket 3
                           Bucket 4 , Bucket 5 , Bucket 6 , Bucket 7
                           Bucket 8 , Bucket 9 , Bucket 10, Bucket 11
                           Bucket 12, Bucket 13, Bucket 14, Bucket 15
```

# Configuration Examples for Flow-Based per Port-Channel Load Balancing

## Flow-Based Load Balancing Example

The following example shows a configuration where flow-based load balancing is configured on port-channel 2 while the VLAN-manual method is configured globally:

```
!
no aaa new-model
port-channel load-balancing vlan-manual
ip source-route
interface Port-channel2
ip address 10.0.0.1 255.255.255.0
no negotiation auto
load-balancing flow
interface Port-channel2.10
ip rsvp authentication key 11223344
ip rsvp authentication
interface Port-channel2.50
encapsulation dot1Q 50
1
interface GigabitEthernet2/1/0
no ip address
negotiation auto
cdp enable
channel-group 2
Т
```

# Information About Five-Tuple Hash Support for GEC Flow-based Load Balancing

The five-tuple hash support for gigabit etherchannel (GEC) flow-based load balancing feature decides which member link to use for routing traffic based on the following five parameters:

- Source IP address
- · Destination IP address
- Source Port
- Destination Port
- Protocol ID (type of protocol: TCP/UDP)

Earlier, the GEC flow-based load balancing feature was applicable only for layer 3 (network layer). With the five-tuple hash support, it's applicable for layer 4 (TCP/IP layer) also. But it is supported only for the TCP and UDP, layer 4 protocols.

## **Restrictions for Five-Tuple Hash Support for GEC Flow-based Load Balancing**

The five-tuple hash support for GEC flow-based load balancing feature is not supported for MPLS traffic.

## Configuring Five-Tuple Hash Support for GEC Flow-based Load Balancing

Use the **port-channel load-balance-hash-algo** command to enable the five-tuple hash support for GEC flow-based load balancing feature.

The following example shows how to configure a five-tuple hash support for GEC flow-based load balancing feature:

```
Device (config) # port-channel load-balance-hash-algo ?
```

src-dst-ip Source XOR Destination IP Addr
src-dst-mixed-ip-port Source XOR Destination Port, IP addr

The **src-dst-mixed-ip-port** option specifies load distribution based on the hash value obtained from the calculation of five parameters: source ip address, destination ip address, source port, destination port, and L4 protocol.

Example

# **Additional References**

The following sections provide references related to the Flow-Based per Port-Channel Load Balancing feature.

## **Related Documents**

| Related Topic                    | Document Title                               |
|----------------------------------|----------------------------------------------|
| Cisco IOS commands               | Cisco IOS Master Commands List, All Releases |
| Cisco IOS LAN switching commands | Cisco IOS LAN Switching Command Reference    |

#### Standards

|                                                                                                    | Title |
|----------------------------------------------------------------------------------------------------|-------|
| No new or modified standards are supported by this feature, and support for existing standards has not |       |

#### MIBs

| МІВ                                                                                                    | MIBs Link                                                                                                    |
|----------------------------------------------------------------------------------------------------|----------------------------------------------------------------------------------------------------|
| No new or modified MIBs are supported by this feature, and support for existing MIBs has not been modified by this feature. | To locate and download MIBs for selected platforms, Cisco<br>IOS XE software releases, and feature sets, use Cisco MIB<br>Locator found at the following URL:<br>http://www.cisco.com/go/mibs |

#### RFCs

| RFC                                                                                                    | Title |
|----------------------------------------------------------------------------------------------------|-------|
| No new or modified RFCs are supported by this feature, and support for existing standards has not been modified by this feature. |       |

## **Technical Assistance**

| Description                                                                                                    | Link                                              |
|----------------------------------------------------------------------------------------------------|---------------------------------------------------|
| The Cisco Support website provides extensive online<br>resources, including documentation and tools for<br>troubleshooting and resolving technical issues with<br>Cisco products and technologies.                                                                      | http://www.cisco.com/cisco/web/support/index.html |
| To receive security and technical information about<br>your products, you can subscribe to various services,<br>such as the Product Alert Tool (accessed from Field<br>Notices), the Cisco Technical Services Newsletter, and<br>Really Simple Syndication (RSS) Feeds. |                                                   |
| Access to most tools on the Cisco Support website requires a Cisco.com user ID and password.                                                                                                    |                                                   |

# Feature Information for Flow-Based per Port-Channel Load Balancing

The following table provides release information about the feature or features described in this module. This table lists only the software release that introduced support for a given feature in a given software release train. Unless noted otherwise, subsequent releases of that software release train also support that feature.

Use Cisco Feature Navigator to find information about platform support and Cisco software image support. To access Cisco Feature Navigator, go to www.cisco.com/go/cfn. An account on Cisco.com is not required.

| Feature Name                                                    | Releases                       | Feature Information                                                                                                    |
|-----------------------------------------------------------------|--------------------------------|----------------------------------------------------------------------------------------------------|
| Flow-Based per<br>Port-Channel Load<br>Balancing                | Cisco IOS XE<br>Release 2.5    | This feature allows different flows of traffic over a GEC interface to be identified and mapped to the different member links. It also enables you to apply load balancing to specific port channels.                                                                                                    |
|                                                                 |                                | The following commands were introduced or modified:<br>load-balancing, port-channel load-balancing<br>vlan-manual, show etherchannel load-balancing, show<br>interfaces port-channel etherchannel.                                                                                                    |
| IPv6 Loadbalancing on<br>GEC                                    | Cisco IOS XE<br>Release 3.4S   | The IPv6 Loadbalancing on GEC feature provides load balancing for IPv6 traffic on Gigabit EtherChannel.                                                                                                    |
| Five-Tuple Hash Support<br>for GEC Flow-based<br>Load Balancing | Cisco IOS XE<br>Everest 16.4.1 | The five-tuple hash support for gigabit etherchannel (GEC) flow-based load balancing feature decides which member link to use for routing traffic based on the hash value obtained from the calculation of 5 parameters: source ip address, destination ip address, source port, destination port, and L4 protocol. |

| Table 16: Feature | Information fo | r Flow-Based | per Port- | Channel Loa | d Balancing |
|-------------------|----------------|--------------|-----------|-------------|-------------|
|-------------------|----------------|--------------|-----------|-------------|-------------|

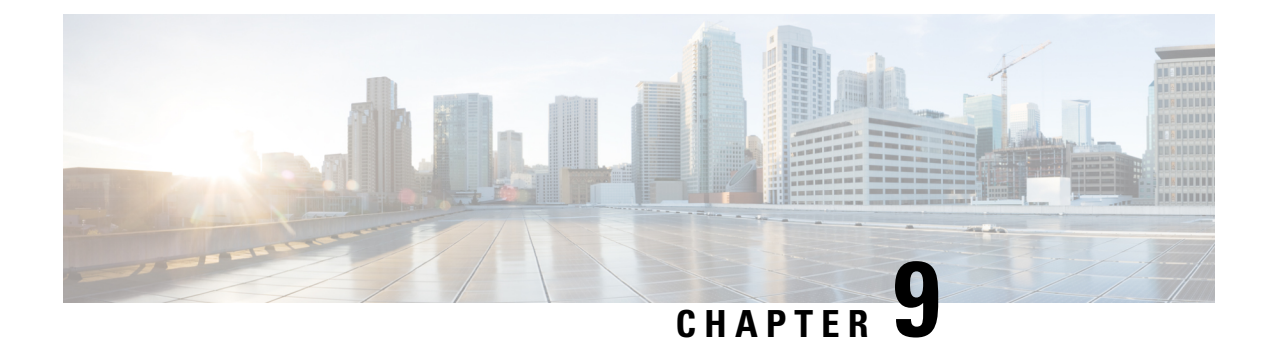

# **VLANs over IP Unnumbered SubInterfaces**

The VLANs over IP Unnumbered Subinterfaces feature allows IP unnumbered interface support to be configured on Ethernet VLAN subinterfaces. This feature also provides support for DHCP on VLAN subinterfaces. Configuring Ethernet VLANs on IP unnumbered subinterfaces can save IPv4 address space and simplify configuration management, address management, and migration for DSL providers from ATM networks to IP.

- Finding Feature Information, on page 141
- Prerequisites for VLANs over IP Unnumbered Subinterfaces, on page 141
- Restrictions for VLANs over IP Unnumbered Subinterfaces, on page 141
- Information About VLANs over IP Unnumbered Subinterfaces, on page 142
- How to Configure VLANs over IP Unnumbered Subinterfaces, on page 144
- Configuration Examples for VLANs over IP Unnumbered Subinterfaces, on page 146
- Additional References for VLANs over IP Unnumbered Subinterfaces, on page 147
- Feature Information for VLANs over IP Unnumbered Subinterfaces, on page 148

# **Finding Feature Information**

Your software release may not support all the features documented in this module. For the latest caveats and feature information, see **Bug Search** Tool and the release notes for your platform and software release. To find information about the features documented in this module, and to see a list of the releases in which each feature is supported, see the feature information table.

Use Cisco Feature Navigator to find information about platform support and Cisco software image support. To access Cisco Feature Navigator, go to www.cisco.com/go/cfn. An account on Cisco.com is not required.

# **Prerequisites for VLANs over IP Unnumbered Subinterfaces**

Configure DHCP and ensure that it is operational.

# **Restrictions for VLANs over IP Unnumbered Subinterfaces**

• Only Ethernet VLAN subinterfaces, in addition to serial interfaces, can be configured as IP unnumbered interfaces.

• Interface ranges (the interface range command) are not supported in Cisco IOS Release 12.2(18)SXE.

# **Information About VLANs over IP Unnumbered Subinterfaces**

## Support for VLANs over IP Unnumbered Subinterfaces

The VLANs over IP Unnumbered Subinterfaces feature enables Ethernet VLANs to be configured on IP unnumbered subinterfaces. The IP unnumbered interface configuration enables IP processing on an interface without assigning an IP address to the interface. The IP unnumbered interface borrows an IP address from another interface that is already configured on the device to conserve network and address space.

Figure 1 shows the implementation of the VLANs over IP Unnumbered Subinterfaces feature in a sample network topology. In this topology, the aggregation services routers dynamically establish IP routes when the DHCP server assigns IP addresses to hosts.

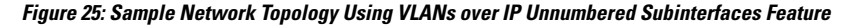

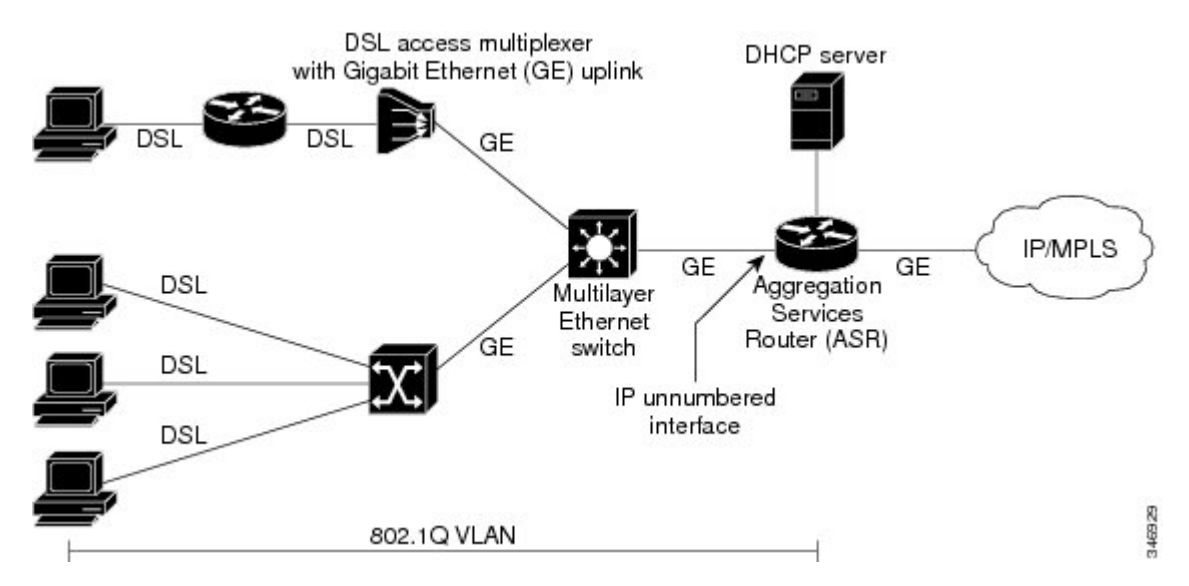

The VLANs over IP Unnumbered Subinterfaces feature supports the following functions:

- Allocating peer IP address through DHCP.
- Configuring IP unnumbered interface support for a range of VLAN subinterfaces.
- Configuring service selection gateway support for VLANs over IP unnumbered subinterfaces.
- Supporting DHCP relay agent information feature (Option 82).

## **DHCP Option 82**

DHCP provides a framework for passing configuration information to hosts on a TCP/IP network. Configuration parameters and other control information are carried in tagged data items (also called options) that are stored in the options field of the DHCP message. Option 82 is organized as a single DHCP option that contains information known by the relay agent.

The DHCP Relay Agent Information feature communicates information to the DHCP server using a suboption of the DHCP relay agent information option called agent remote ID. The information sent in the agent remote ID includes an IP address identifying the relay agent and information about the interface and the connection over which the DHCP request was received. The DHCP server uses this information to assign IP addresses to interfaces and to form security policies.

Figure 2 shows the agent remote ID suboption format that is used with the VLANs over IP Unnumbered Subinterfaces feature.

Figure 26: Format of the Agent Remote ID Suboption

| 1        |          |             |                | _         |           | 12 b          | ytes   |
|----------|----------|-------------|----------------|-----------|-----------|---------------|--------|
| Type     | Length   | Reserved    | NAS IP address | Interface | Reserved  | VLAN ID       | 346930 |
| (byte 1) | (byte 2) | (bytes 3-4) | (bytes 5-8)    | (byte 9)  | (byte 10) | (bytes 11-12) |        |

| Field          | Description                                                                                                    |
|----------------|----------------------------------------------------------------------------------------------------|
| Туре           | Format type (1 byte). Value 2 specifies the format for use with this feature.                                                  |
| Length         | Length of the agent remote ID suboption (1 byte). The type field and the remaining bytes of the length field are not included. |
| Reserved       | Reserved (2 bytes).                                                                                                    |
| NAS IP Address | Network-attached storage (NAS) IP address (4 bytes) of the interface specified by the <b>ip unnumbered</b> command.            |
| Interface      | Physical interface (1 byte). This field has the following format:<br>slot (4 bits)   module (1 bit)   port (3 bits).           |
|                | For example, if the interface is Ethernet $2/1/1$ , the slot is 2, the module is 1, and the port is 1.                         |
| Reserved       | Reserved (1 byte).                                                                                                    |
| VLAN ID        | VLAN identifier (2 bytes) for the Ethernet subinterface.                                                                       |

## **Benefits of VLANs over IP Unnumbered Subinterfaces**

The VLANs over IP Unnumbered Subinterfaces feature provides the following benefits:

- Migration from other interfaces to Gigabit Ethernet uplinks and IP core becomes easier for DSL providers.
- All ports share the same subnet, therefore saving the IPv4 address space.
- Each user is on a separate VLAN. DHCP communicates routing information, and there is no Address Resolution Protocol (ARP) or MAC address spoofing, which leads to enhancement in security layers.
- IP address management with DHCP becomes simpler.

 Configuring interface ranges with Ethernet VLAN subinterfaces leads to easier NVRAM configuration and saves overall memory.

# How to Configure VLANs over IP Unnumbered Subinterfaces

# Configuring IP Unnumbered Interface Support on an Ethernet VLAN Subinterface

## **SUMMARY STEPS**

- 1. enable
- 2. configure terminal
- **3. interface** *type number* [*name-tag*]
- 4. encapsulation dot1q vlan-id [native]
- 5. ip unnumbered type number
- 6. end
- 7. show running-config

|        | Command or Action                                | Purpose                                                                                                    |  |
|--------|--------------------------------------------------|----------------------------------------------------------------------------------------------------|--|
| Step 1 | enable                                           | Enables privileged EXEC mode.                                                                                                    |  |
|        | Example:                                         | • Enter your password if prompted.                                                                                                    |  |
|        | Device> enable                                   |                                                                                                    |  |
| Step 2 | configure terminal                               | Enters global configuration mode.                                                                                                    |  |
|        | Example:                                         |                                                                                                    |  |
|        | Device# configure terminal                       |                                                                                                    |  |
| Step 3 | interface type number [name-tag]                 | Configures an interface type and enters interface or                                                                                                    |  |
|        | Example:                                         | subinterface configuration mode.                                                                                                    |  |
|        | Device(config)# interface fastethernet 1/0.1     |                                                                                                    |  |
| Step 4 | encapsulation dot1q vlan-id [native]             | Enables IEEE 802.1Q encapsulation of traffic on a specified                                                                                                    |  |
|        | Example:                                         | subinterface in a VLAN.                                                                                                    |  |
|        | Device(config-subif)# encapsulation dot1q 10     |                                                                                                    |  |
| Step 5 | ip unnumbered type number                        | Enables IP processing on an interface without assigning an                                                                                                    |  |
|        | Example:                                         | explicit IP address to the interface.                                                                                                    |  |
|        | Device(config-subif)# ip unnumbered ethernet 3/0 | • The <i>type</i> and <i>number</i> arguments specify an interface with a predefined IP address on the device. Do not specify an unnumbered interface, if one already exists. |  |

|        | Command or Action           | Purpose                                                                         |  |
|--------|-----------------------------|---------------------------------------------------------------------------------|--|
| Step 6 | end                         | Exits subinterface configuration mode and returns to privileged EXEC mode.      |  |
|        | Example:                    |                                                                                 |  |
|        | Device(config-subif)# end   |                                                                                 |  |
| Step 7 | show running-config         | Displays contents of the current running configuration file                     |  |
|        | Example:                    | on the device including the configuration of the IP unnumbered support feature. |  |
|        | Device# show running-config |                                                                                 |  |

# Configuring IP Unnumbered Interface Support on a Range of Ethernet VLAN Subinterfaces

Note

The interface range command is not supported in Cisco IOS Release 12.2(18)SXE.

## **SUMMARY STEPS**

- 1. enable
- **2**. configure terminal
- **3.** interface range {{ethernet | fastethernet | gigabitethernet | vlan vlan} slot/interface.subinterface {ethernet | fastethernet | vlan vlan} slot/interface.subinterface | macro macro-name}
- 4. encapsulation dot1q vlan-id [native]
- **5.** ip unnumbered type number
- 6. end
- 7. show running-config

|        | Command or Action                                                                                                    | Purpose                                                                                                    |
|--------|----------------------------------------------------------------------------------------------------|----------------------------------------------------------------------------------------------------|
| Step 1 | enable                                                                                                    | Enables privileged EXEC mode.                                                                                                    |
|        | Example:                                                                                                    | • Enter your password if prompted.                                                                                                    |
|        | Device> enable                                                                                                    |                                                                                                    |
| Step 2 | configure terminal                                                                                                    | Enters global configuration mode.                                                                                                    |
|        | Example:                                                                                                    |                                                                                                    |
| Step 3 | interface range {{ethernet   fastethernet   gigabitethernet<br>  vlan vlan} slot/interface.subinterface - {ethernet  <br>fastethernet   gigabitethernet   vlan vlan}<br>slot/interface.subinterface   macro macro-name}<br>Example: | <ul> <li>Executes commands on multiple subinterfaces<br/>simultaneously. The device prompt changes to configuration<br/>interface range mode after the commands are executed.</li> <li>Separate the interface range with a hyphen and space<br/>as shown in the example.</li> </ul> |

|        | Command or Action                                                                                        | Purpose                                                                                                    |
|--------|----------------------------------------------------------------------------------------------------|----------------------------------------------------------------------------------------------------|
|        | Device(config)# interface range fastethernet 1/0.1<br>- fastethernet 1/0.100                             |                                                                                                    |
| Step 4 | <pre>encapsulation dot1q vlan-id [native] Example: Device(config-if-range)# encapsulation dot1q 10</pre> | <ul> <li>Applies a unique VLAN ID to each subinterface within the range.</li> <li>The VLAN ID specified by the <i>vlan-id</i> argument is applied to the first subinterface in the range. Each subsequent interface is assigned a VLAN ID, which is the specified <i>vlan-id</i> including the subinterface number and excluding the first subinterface number (VLAN ID + subinterface number - first subinterface number).</li> </ul> |
| Step 5 | <pre>ip unnumbered type number Example: Device(config-if-range) # ip unnumbered ethernet 3/0</pre>       | <ul> <li>Enables IP processing on an interface without assigning an explicit IP address to the interface.</li> <li>The <i>type</i> and <i>number</i> arguments specify an interface with a predefined IP address on the device. Do not specify an unnumbered interface, if one already exists.</li> </ul>                                                                                                    |
| Step 6 | <pre>end Example: Device(config-if-range)# end</pre>                                                     | Exits interface-range configuration mode and returns to privileged EXEC mode.                                                                                                    |
| Step 7 | <pre>show running-config Example: Device# show running-config</pre>                                      | Displays contents of the current running configuration file<br>on the device including the configuration of the IP<br>unnumbered support feature.                                                                                                    |

# Configuration Examples for VLANs over IP Unnumbered Subinterfaces

## Example: VLAN Configuration on a Single IP Unnumbered Subinterface

The following example shows how to configure IP unnumbered subinterface using Ethernet VLAN subinterface 3/0.2:

```
interface ethernet 3/0.2
encapsulation dotlq 200
ip unnumbered ethernet 3/1
```

## **Example: VLAN Configuration on a Range of IP Unnumbered Subinterfaces**

The following example shows how to configure IP unnumbered subinterfaces using Fast Ethernet subinterfaces in the range from 5/1.1 to 5/1.4:

```
interface range fastethernet 5/1.1 - fastethernet 5/1.4 ip unnumbered ethernet 3/1\,
```

# Additional References for VLANs over IP Unnumbered Subinterfaces

## **Related Documents**

| Related Topic                              | Document Title                                          |
|--------------------------------------------|---------------------------------------------------------|
| Cisco IOS commands                         | Cisco IOS Master Command List, All Releases             |
| IP Addressing commands                     | Cisco IOS IP Addressing Services Command<br>Reference   |
| IP Addressing Services configuration tasks | Cisco IOS IP Addressing Services Configuration<br>Guide |
| VLAN configuration tasks                   | Cisco IOS LAN Switching Configuration Guide             |
| VLAN configuration commands                | Cisco IOS LAN Switching Command Reference               |

#### RFCs

| RFCs     | Title                                            |
|----------|--------------------------------------------------|
| RFC 1812 | Requirements for IP Version 4 Routers, June 1995 |

## **Technical Assistance**

| Description                                                                                                    | Link                                              |
|----------------------------------------------------------------------------------------------------|---------------------------------------------------|
| The Cisco Support and Documentation website<br>provides online resources to download documentation,<br>software, and tools. Use these resources to install and<br>configure the software and to troubleshoot and resolve<br>technical issues with Cisco products and technologies.<br>Access to most tools on the Cisco Support and<br>Documentation website requires a Cisco.com user ID<br>and password. | http://www.cisco.com/cisco/web/support/index.html |

# **Feature Information for VLANs over IP Unnumbered Subinterfaces**

The following table provides release information about the feature or features described in this module. This table lists only the software release that introduced support for a given feature in a given software release train. Unless noted otherwise, subsequent releases of that software release train also support that feature.

Use Cisco Feature Navigator to find information about platform support and Cisco software image support. To access Cisco Feature Navigator, go to www.cisco.com/go/cfn. An account on Cisco.com is not required.

| Feature Name                              | Releases                  | Feature Information                                                                                                    |
|-------------------------------------------|---------------------------|----------------------------------------------------------------------------------------------------|
| VLANs over IP Unnumbered<br>Subinterfaces | Cisco IOS XE Release 3.9S | The VLANs over IP Unnumbered<br>Subinterfaces feature allows IP<br>unnumbered interface support to be<br>configured on Ethernet VLAN<br>subinterfaces. This feature also<br>provides support for DHCP on<br>VLAN subinterfaces. Configuring<br>Ethernet VLANs on IP unnumbered<br>subinterfaces can save IPv4 address<br>space and simplify configuration<br>management, address management,<br>and migration for DSL providers<br>from ATM networks to IP.<br>The following command was<br>modified:<br><b>ip unnumbered</b> |

Table 17: Feature Information for VLANs over IP Unnumbered Subinterfaces

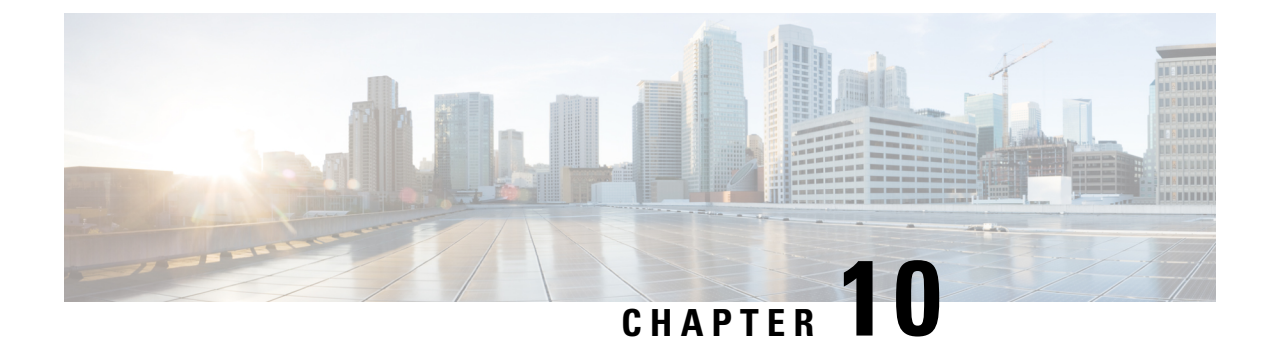

# **Spanning Tree Protocol**

For conceptual information about Spanning Tree Protocol, see the "Using the Spanning Tree Protocol with the EtherSwitch Network Module" section of the EtherSwitch Network feature module.

- Finding Feature Information, on page 149
- Information About Spanning Tree Protocol, on page 149
- How to Configure Spanning Tree Protocol, on page 158
- Configuration Examples for Spanning Tree Protocol, on page 166
- Additional References, on page 168
- Feature Information for Spanning Tree Protocol, on page 169

# **Finding Feature Information**

Your software release may not support all the features documented in this module. For the latest caveats and feature information, see Bug Search Tool and the release notes for your platform and software release. To find information about the features documented in this module, and to see a list of the releases in which each feature is supported, see the feature information table.

Use Cisco Feature Navigator to find information about platform support and Cisco software image support. To access Cisco Feature Navigator, go to www.cisco.com/go/cfn. An account on Cisco.com is not required.

# Information About Spanning Tree Protocol

## Using the Spanning Tree Protocol with the EtherSwitch Network Module

The EtherSwitch Network Module uses Spanning Tree Protocol (STP) (the IEEE 802.1D bridge protocol) on all VLANs. By default, a single instance of STP runs on each configured VLAN (provided that you do not manually disable STP). You can enable and disable STP on a per-VLAN basis.

When you create fault-tolerant internetworks, you must have a loop-free path between all nodes in a network. The spanning tree algorithm calculates the best loop-free path throughout a switched Layer 2 network. Switches send and receive spanning tree frames at regular intervals. The switches do not forward these frames but use the frames to construct a loop-free path.

Multiple active paths between end stations cause loops in the network. If a loop exists in the network, end stations might receive duplicate messages and switches might learn endstation MAC addresses on multiple Layer 2 interfaces. These conditions result in an unstable network.

STP defines a tree with a root switch and a loop-free path from the root to all switches in the Layer 2 network. STP forces redundant data paths into a standby (blocked) state. If a network segment in the spanning tree fails and a redundant path exists, the spanning tree algorithm recalculates the spanning tree topology and activates the standby path.

When two ports on a switch are part of a loop, the spanning tree port priority and port path cost setting determine which port is put in the forwarding state and which port is put in the blocking state. The spanning tree port priority value represents the location of an interface in the network topology and how well located it is to pass traffic. The spanning tree port path cost value represents media speed.

## Spanning Tree Port States

Propagation delays occur when protocol information passes through a switched LAN. As a result, topology changes take place at different times and at different places in a switched network. When a Layer 2 interface changes from nonparticipation in the spanning tree topology to the forwarding state, it creates temporary data loops. Ports must wait for new topology information to propagate through the switched LAN before starting to forward frames. They must allow the frame lifetime to expire for frames that are forwarded using the old topology.

Each Layer 2 interface on a switch using Spanning Tree Protocol (STP) exists in one of the following states:

- Blocking—The Layer 2 interface does not participate in frame forwarding.
- Disabled—The Layer 2 interface does not participate in spanning tree and is not forwarding frames.
- Forwarding—The Layer 2 interface forwards frames.
- Learning—The Layer 2 interface prepares to participate in frame forwarding.
- Listening—First transitional state after the blocking state when spanning tree determines that the Layer 2 interface must participate in frame forwarding.
- A Layer 2 interface moves through the following states:
  - From blocking state to listening or disabled state.
  - From forwarding state to disabled state.
  - From initialization to blocking state.
  - From learning state to forwarding or disabled state.
  - From listening state to learning or disabled state.

The figure below illustrates how a port moves through these five states.

#### **Boot-up Initialization**

When you enable Spanning Tree Protocol (STP), every port in the switch, VLAN, or network goes through the blocking state and transitory states of listening and learning at power up. If properly configured, each Layer 2 interface stabilizes to the forwarding or blocking state.

When the spanning tree algorithm places a Layer 2 interface in the forwarding state, the following process occurs:

- 1. The Layer 2 interface is put into the listening state while it waits for protocol information to go to the blocking state.
- 2. The Layer 2 interface waits for the forward delay timer to expire, moves the Layer 2 interface to the learning state, and resets the forward delay timer.
- **3.** The Layer 2 interface continues to block frame forwarding in the learning state as it learns end station location information for the forwarding database.
- 4. The Layer 2 interface waits for the forward delay timer to expire and then moves the Layer 2 interface to the forwarding state, where both learning and frame forwarding are enabled.

## **Blocking State**

A Layer 2 interface in the blocking state does not participate in frame forwarding, as shown in the figure below. After initialization, a bridge protocol data unit (BPDU) is sent out to each Layer 2 interface in the switch. The switch initially assumes it is the root until it exchanges BPDUs with other switches. This exchange establishes which switch in the network is the root or root bridge. If only one switch is in the network, no exchange occurs, the forward delay timer expires, and the ports move to the listening state. A port enters the blocking state following switch initialization.

A Layer 2 interface in the blocking state performs as follows:

- Discards frames received from the attached segment.
- Discards frames switched from another interface for forwarding.
- Does not incorporate end station location into its address database. (There is no learning on a blocking Layer 2 interface, so there is no address database update.)
- Does not transmit BPDUs received from the system module.
- Receives BPDUs and directs them to the system module.
- Receives and responds to network management messages.

#### **Listening State**

The listening state is the first transitional state a Layer 2 interface enters after the blocking state. The Layer 2 interface enters this state when STP determines that the Layer 2 interface must participate in frame forwarding. The figure below shows a Layer 2 interface in the listening state.

A Layer 2 interface in the listening state performs as follows:

- Discards frames received from the attached segment.
- Discards frames switched from another interface for forwarding.
- Does not incorporate end station location into its address database. (There is no learning on a blocking Layer 2 interface, so there is no address database update.)
- Receives and directs BPDUs to the system module.
- Receives, processes, and transmits BPDUs received from the system module.
- Receives and responds to network management messages.

#### Learning State

The learning state prepares a Layer 2 interface to participate in frame forwarding. The Layer 2 interface enters the learning state from the listening state. The figure below shows a Layer 2 interface in the learning state.

A Layer 2 interface in the learning state performs as follows:

- Discards frames received from the attached segment.
- Discards frames switched from another interface for forwarding.
- Incorporates end station location into its address database.
- Receives BPDUs and directs them to the system module.
- Receives, processes, and transmits BPDUs received from the system module.
- Receives and responds to network management messages.

#### **Forwarding State**

A Layer 2 interface in the forwarding state forwards frames, as shown in the figure below. The Layer 2 interface enters the forwarding state from the learning state.

A Layer 2 interface in the forwarding state performs as follows:

- Forwards frames received from the attached segment.
- Forwards frames switched from another Layer 2 interface for forwarding.
- Incorporates end station location information into its address database.
- · Receives BPDUs and directs them to the system module.
- Processes BPDUs received from the system module.
- Receives and responds to network management messages.

### **Disabled State**

A Layer 2 interface in the disabled state does not participate in frame forwarding or spanning tree, as shown in the figure below. A Layer 2 interface in the disabled state is virtually nonoperational.

A Layer 2 interface in the disabled state performs as follows:

- Discards frames received from the attached segment.
- Discards frames switched from another Layer 2 interface for forwarding.
- Does not incorporate end station location into its address database. (There is no learning on a blocking Layer 2 interface, so there is no address database update.)
- Does not receive BPDUs for transmission from the system module.

## **Default Spanning Tree Configuration**

The table below shows the default Spanning Tree Protocol (STP) configuration values.

#### Table 18: SPT Default Configuration Values

| Feature                                                                                                    | Default Value                                                                                                    |
|----------------------------------------------------------------------------------------------------|----------------------------------------------------------------------------------------------------|
| Bridge priority                                                                                                    | 32768                                                                                                    |
| Enable state                                                                                                    | Spanning tree enabled for all VLANs                                                                                                |
| Forward delay time                                                                                                    | 15 seconds                                                                                                    |
| Hello time                                                                                                    | 2 seconds                                                                                                    |
| Maximum aging time                                                                                                    | 20 seconds                                                                                                    |
| Spanning tree port cost (configurable on a per-interface basis;<br>used on interfaces configured as Layer 2 access ports)  | Fast Ethernet: 19<br>Ethernet: 100<br>Gigabit Ethernet: 19 when operated in 100<br>Mb mode, and 4 when operated in 1000 Mb<br>mode |
| Spanning tree port priority (configurable on a per-interface basis; used on interfaces configured as Layer 2 access ports) | 128                                                                                                    |
| Spanning tree VLAN port cost (configurable on a per-VLAN basis; used on interfaces configured as Layer 2 trunk ports)      | Fast Ethernet: 10<br>Ethernet: 10                                                                                                  |
| Spanning tree VLAN port priority (configurable on a per-VLAN basis; used on interfaces configured as Layer 2 trunk ports)  | 128                                                                                                    |

## **Bridge Protocol Data Units**

The stable active spanning tree topology of a switched network is determined by the following:

- Port identifier (port priority and MAC address) associated with each Layer 2 interface.
- Spanning tree path cost to the root bridge.
- Unique bridge ID (bridge priority and MAC address) associated with each VLAN on each switch.

The bridge protocol data units (BPDUs) are transmitted in one direction from the root switch and each switch sends configuration BPDUs to communicate and compute the spanning tree topology. Each configuration BPDU contains the following minimal information:

- Bridge ID of the transmitting bridge
- Message age
- · Port identifier of the transmitting port
- Spanning tree path cost to the root
- Unique bridge ID of the switch that the transmitting switch believes to be the root switch
- Values for the hello, forward delay, and max-age protocol timers

When a switch transmits a BPDU frame, all switches connected to the LAN on which the frame is transmitted receive the BPDU. When a switch receives a BPDU, it does not forward the frame but uses the information in the frame to calculate a BPDU, and, if the topology changes, begin a BPDU transmission.

A BPDU exchange results in the following:

- A designated bridge for each LAN segment is selected. This is the switch closest to the root bridge through which frames are forwarded to the root.
- A root port is selected. This is the port providing the best path from the bridge to the root bridge.
- One switch is elected as the root switch.
- · Ports included in the spanning tree are selected.
- The shortest distance to the root switch is calculated for each switch based on the path cost.

For each VLAN, the switch with the highest bridge priority (the lowest numerical priority value) is elected as the root switch. If all switches are configured with the default priority (32768), the switch with the lowest MAC address in the VLAN becomes the root switch.

The spanning tree root switch is the logical center of the spanning tree topology in a switched network. All paths that are not needed to reach the root switch from anywhere in the switched network are placed in spanning tree blocking mode.

BPDUs contain information about the transmitting bridge and its ports, including bridge and MAC addresses, bridge priority, port priority, and path cost. Spanning tree uses this information to elect the root bridge and root port for the switched network, as well as the root port and designated port for each switched segment.

#### **MAC Address Allocation**

MAC addresses are allocated sequentially, with the first MAC address in the range assigned to VLAN 1, the second MAC address in the range assigned to VLAN 2, and so forth. For example, if the MAC address range is 00-e0-1e-9b-2e-00 to 00-e0-1e-9b-31-ff, the VLAN 1 bridge ID is 00-e0-1e-9b-2e-00, the VLAN 2 bridge ID is 00-e0-1e-9b-2e-01, the VLAN 3 bridge ID is 00-e0-1e-9b-2e-02, and so forth.

#### BackboneFast

BackboneFast is started when a root port or blocked port on a switch receives inferior bridge protocol data units (BPDUs) from its designated bridge. An inferior BPDU identifies one switch as both the root bridge and the designated bridge. When a switch receives an inferior BPDU, it means that a link to which the switch is not directly connected is failed. That is, the designated bridge has lost its connection to the root switch. Under Spanning Tree Protocol (STP) rules, the switch ignores inferior BPDUs for the configured maximum aging time specified by the **spanning-tree max-age** command.

The switch determines if it has an alternate path to the root switch. If the inferior BPDU arrives on a blocked port, the root port and other blocked ports on the switch become alternate paths to the root switch. If the inferior BPDU arrives on the root port, all blocked ports become alternate paths to the root switch. If the inferior BPDU arrives on the root port and there are no blocked ports, the switch assumes that it lost connectivity to the root switch, causes the maximum aging time on the root to expire, and becomes the root switch according to normal STP rules.

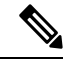

Note Self-looped ports are not considered as alternate paths to the root switch.

If the switch possesses alternate paths to the root switch, it uses these alternate paths to transmit the protocol data unit (PDU) that is called the root link query PDU. The switch sends the root link query PDU on all alternate paths to the root switch. If the switch determines that it has an alternate path to the root, it causes the maximum aging time on ports on which it received the inferior BPDU to expire. If all the alternate paths to the root switch indicate that the switch has lost connectivity to the root switch, the switch causes the maximum aging time on the ports on which it received an inferior BPDU to expire. If one or more alternate paths connect to the root switch, the switch makes all ports on which it received an inferior BPDU its designated ports and moves them out of the blocking state (if they were in the blocking state), through the listening and learning states, and into the forwarding state.

The figure below shows an example topology with no link failures. Switch A, the root switch, connects directly to Switch B over link L1 and to Switch C over link L2. The interface on Switch C that connects directly to Switch B is in the blocking state.

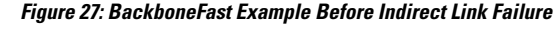

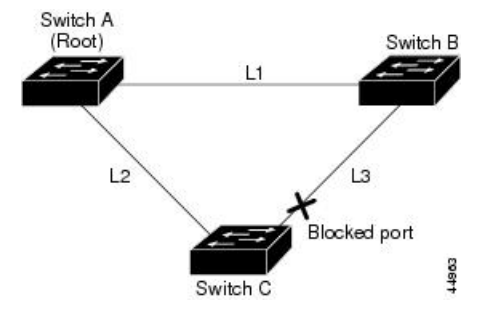

If link L1 fails, Switch C cannot detect this failure because it is not connected directly to link L1. However, Switch B is directly connected to the root switch over L1 and it detects the failure, elects itself as the root switch, and begins sending BPDUs to Switch C. When Switch C receives the inferior BPDUs from Switch B, Switch C assumes that an indirect failure has occurred. At that point, BackboneFast allows the blocked port on Switch C to move to the listening state without waiting for the maximum aging time for the port to expire. BackboneFast then changes the interface on Switch C to the forwarding state, providing a path from Switch B to Switch A. This switchover takes 30 seconds, twice the forward delay time, if the default forward delay time of 15 seconds is set. The figure below shows how BackboneFast reconfigures the topology to account for the failure of link L1.

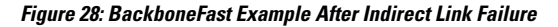

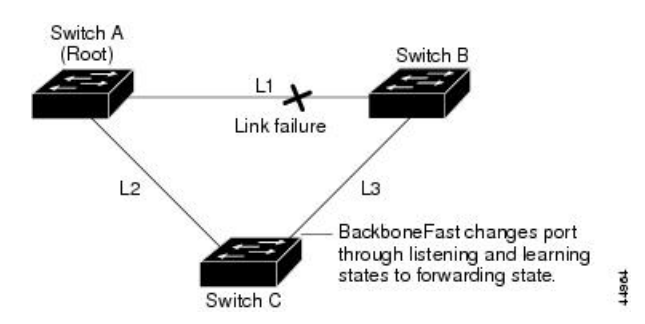

If a new switch is introduced into a shared-medium topology as shown in the figure below, BackboneFast is not activated because inferior BPDUs did not come from the designated bridge (Switch B). The new switch begins sending inferior BPDUs that say it is the root switch. However, the other switches ignore these inferior BPDUs, and the new switch learns that Switch B is the designated bridge to Switch A, the root switch.

#### Figure 29: Adding a Switch in a Shared-Medium Topology

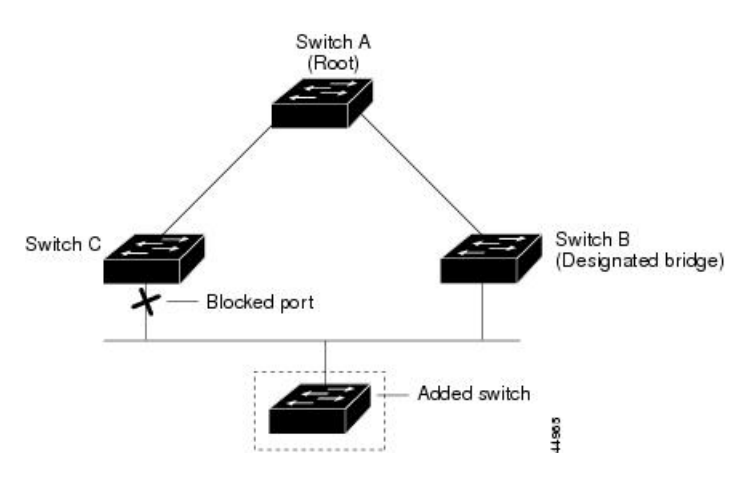

## **STP Timers**

The table below describes the Spanning Tree Protocol (STP) timers that affect the entire spanning tree performance.

#### Table 19: STP Timers

| Timer               | Purpose                                                                                        |
|---------------------|------------------------------------------------------------------------------------------------|
| Forward delay timer | Determines how long listening state and learning state last before the port begins forwarding. |
| Hello timer         | Determines how often the switch broadcasts hello messages to other switches.                   |
| Maximum age timer   | Determines how long a switch can store the protocol information received on a port.            |

## **Spanning Tree Port Priority**

Spanning tree considers port priority when selecting an interface to put into the forwarding state if there is a loop. You can assign higher priority values to interfaces that you want spanning tree to select first, and lower priority values to interfaces that you want spanning tree to select last. If all interfaces possess the same priority value, spanning tree puts the interface with the lowest interface number in the forwarding state and blocks other interfaces. The spanning tree port priority range is from 0 to 255, configurable in increments of 4. The default value is 128.

Cisco software uses the port priority value when an interface is configured as an access port and uses VLAN port priority values when an interface is configured as a trunk port.

## **Spanning Tree Port Cost**

The spanning tree port path cost default value is derived from the media speed of an interface. if there is a loop, spanning tree considers port cost value when moving an interface to the forwarding state. You can assign lower port cost values to interfaces that you want spanning tree to select first and higher port cost values to

interfaces that you want spanning tree to select last. If all interfaces have the same port cost value, spanning tree puts the interface with the lowest interface number to the forwarding state and blocks other interfaces.

The port cost range is from 0 to 65535. The default value is media-specific.

Spanning tree uses the port cost value when an interface is configured as an access port and uses VLAN port cost value when an interface is configured as a trunk port.

Spanning tree port cost value calculations are based on the bandwidth of the port. There are two classes of port cost values. Short (16-bit) values are specified by the IEEE 802.1D specification and the range is from 1 to 65535. Long (32-bit) values are specified by the IEEE 802.1t specification and the range is from 1 to 200,000,000.

#### **Assigning Short Port Cost Values**

You can manually assign port cost values in the range of 1 to 65535. Default port cost values are listed in Table 2.

Table 20: Default Port Cost Values

| Port Speed | Default Port Cost Value |
|------------|-------------------------|
| 10 Mbps    | 100                     |
| 100 Mbps   | 19                      |

#### Assigning Long Port Cost Values

You can manually assign port cost values in the range of 1 to 200,000,000. Default port cost values are listed in Table 3.

Table 21: Default Port Cost Values

| Port Speed | Recommended Value | Recommended Range     |
|------------|-------------------|-----------------------|
| 10 Mbps    | 2,000,000         | 200,000 to 20,000,000 |
| 100 Mbps   | 200,000           | 20,000 to 2,000,000   |

## **Spanning Tree Root Bridge**

The EtherSwitch HWIC maintains a separate instance of spanning tree for each active VLAN configured on the device. A bridge ID, consisting of the bridge priority and the bridge MAC address, is associated with each instance. For each VLAN, the device with the lowest bridge ID will become the root bridge for that VLAN.

To configure a VLAN instance to become the root bridge, the bridge priority can be modified from the default value (32768) to a lower value so that the bridge becomes the root bridge for the specified VLAN. Use the **spanning-tree vlan root** command to alter the bridge priority.

The device checks the bridge priority of current root bridges for each VLAN. The bridge priority for specified VLANs is set to 8192, if this value is caused the device to become the root for specified VLANs.

If any root device for specified VLANs has a bridge priority lower than 8192, the device sets the bridge priority for specified VLANs to 1 less than the lowest bridge priority.

For example, if all devices in a network have the bridge priority for VLAN 100 set to the default value of 32768, entering the **spanning-tree vlan 100 root primary** command on a device sets the bridge priority for VLAN 100 to 8192, causing the device to become the root bridge for VLAN 100.

Note

The root device for each instance of spanning tree must be a backbone or distribution device. Do not configure an access device as the spanning tree primary root.

Use the **diameter** keyword to specify the Layer 2 network diameter. That is, the maximum number of bridge hops between any two end stations in the Layer 2 network. When you specify the network diameter, the device automatically picks an optimal hello time, a forward delay time, and a maximum age time for a network of that diameter, which reduces the spanning tree convergence time. You can use the **hello** keyword to override the automatically calculated hello time.

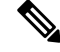

Note

We recommend that you do not configure the hello time, forward delay time, and maximum age time manually after you configure the device as the root bridge.

# **How to Configure Spanning Tree Protocol**

## **Enabling Spanning Tree Protocol**

You can enable spanning tree protocol on a per-VLAN basis. The device maintains a separate instance of spanning tree for each VLAN except for which you disable spanning tree.

## **SUMMARY STEPS**

- 1. enable
- 2. configure terminal
- 3. spanning-tree vlan vlan-id
- 4. end
- 5. show spanning-tree vlan vlan-id

|        | Command or Action          | Purpose                            |
|--------|----------------------------|------------------------------------|
| Step 1 | enable                     | Enables privileged EXEC mode.      |
|        | Example:                   | • Enter your password if prompted. |
|        | Device> enable             |                                    |
| Step 2 | configure terminal         | Enters global configuration mode.  |
|        | Example:                   |                                    |
|        | Device# configure terminal |                                    |

|        | Command or Action                      | Purpose                                                    |
|--------|----------------------------------------|------------------------------------------------------------|
| Step 3 | spanning-tree vlan vlan-id             | Enables spanning tree on a per-VLAN basis.                 |
|        | Example:                               |                                                            |
|        | Device(config)# spanning-tree vlan 200 |                                                            |
| Step 4 | end                                    | Exits global configuration mode and enters privileged EXEC |
|        | Example:                               | mode.                                                      |
|        | Device(config)# end                    |                                                            |
| Step 5 | show spanning-tree vlan vlan-id        | Verifies spanning tree configuration.                      |
|        | Example:                               |                                                            |
|        | Device# show spanning-tree vlan 200    |                                                            |
|        |                                        |                                                            |

# **Configuring the Bridge Priority of a VLAN**

## **SUMMARY STEPS**

- 1. enable
- 2. configure terminal
- 3. spanning-tree vlan vlan-id priority bridge-priority
- 4. show spanning-tree vlan bridge

|        | Command or Action                                                                                                    | Purpose                                                                                                    |
|--------|----------------------------------------------------------------------------------------------------|----------------------------------------------------------------------------------------------------|
| Step 1 | enable                                                                                                    | Enables privileged EXEC mode.                                                                                                    |
|        | Example:<br>Device> enable                                                                                                | • Enter your password if prompted.                                                                                                    |
| Step 2 | <pre>configure terminal Example: Device# configure terminal</pre>                                                         | Enters global configuration mode.                                                                                                    |
| Step 3 | <pre>spanning-tree vlan vlan-id priority bridge-priority Example: Device(config)# spanning-tree vlan 200 priority 2</pre> | <ul> <li>Configures the bridge priority of a VLAN. The bridge priority value ranges from 0 to 65535.</li> <li>Caution Use the spanning-tree vlan vlan-id root primary command and the spanning-tree vlan vlan-id root secondary command to modify the bridge priority.</li> </ul> |
| Step 4 | <pre>show spanning-tree vlan bridge Example: Device(config-if)# spanning-tree cost 200</pre>                              | Verifies the bridge priority.                                                                                                    |

I

## **Configuring STP Timers**

## **Configuring Hello Time**

## **SUMMARY STEPS**

- 1. enable
- 2. configure terminal
- 3. spanning-tree vlan vlan-id hello-time hello-time
- 4. end

## **DETAILED STEPS**

|        | Command or Action                                      | Purpose                                                    |
|--------|--------------------------------------------------------|------------------------------------------------------------|
| Step 1 | enable                                                 | Enables privileged EXEC mode.                              |
|        | Example:                                               | • Enter your password if prompted.                         |
|        | Device> enable                                         |                                                            |
| Step 2 | configure terminal                                     | Enters global configuration mode.                          |
|        | Example:                                               |                                                            |
|        | Device# configure terminal                             |                                                            |
| Step 3 | spanning-tree vlan vlan-id hello-time hello-time       | Configures the hello time for a VLAN.                      |
|        | Example:                                               |                                                            |
|        | Device(config)# spanning-tree vlan 200 hello-time<br>5 |                                                            |
| Step 4 | end                                                    | Exits global configuration mode and enters privileged EXEC |
|        | Example:                                               | mode.                                                      |
|        | Device(config)# end                                    |                                                            |

## **Configuring the Forward Delay Time for a VLAN**

## **SUMMARY STEPS**

- 1. enable
- 2. configure terminal
- 3. spanning-tree vlan vlan-id forward-time forward-time
- 4. end

|        | Command or Action | Purpose                            |
|--------|-------------------|------------------------------------|
| Step 1 | enable            | Enables privileged EXEC mode.      |
|        | Example:          | • Enter your password if prompted. |

|        | Command or Action                                    | Purpose                                                    |
|--------|------------------------------------------------------|------------------------------------------------------------|
|        | Device> enable                                       |                                                            |
| Step 2 | configure terminal                                   | Enters global configuration mode.                          |
|        | Example:                                             |                                                            |
|        | Device# configure terminal                           |                                                            |
| Step 3 | spanning-tree vlan vlan-id forward-time forward-time | Configures the forward delay time for a VLAN.              |
|        | Example:                                             |                                                            |
|        | Device(config)# spanning-tree vlan 20 forward-time 5 |                                                            |
| Step 4 | end                                                  | Exits global configuration mode and enters privileged EXEC |
|        | Example:                                             | mode.                                                      |
|        | Device(config)# end                                  |                                                            |

## Configuring the Maximum Aging Time for a VLAN

## **SUMMARY STEPS**

- 1. enable
- 2. configure terminal
- 3. spanning-tree vlan vlan-id max-age max-age
- 4. end

## **DETAILED STEPS**

|        | Command or Action                                 | Purpose                                                    |
|--------|---------------------------------------------------|------------------------------------------------------------|
| Step 1 | enable                                            | Enables privileged EXEC mode.                              |
|        | Example:                                          | • Enter your password if prompted.                         |
|        | Device> enable                                    |                                                            |
| Step 2 | configure terminal                                | Enters global configuration mode.                          |
|        | Example:                                          |                                                            |
|        | Device# configure terminal                        |                                                            |
| Step 3 | spanning-tree vlan vlan-id max-age max-age        | Configures the maximum aging time for a VLAN.              |
|        | Example:                                          |                                                            |
|        | Device(config)# spanning-tree vlan 200 max-age 30 |                                                            |
| Step 4 | end                                               | Exits global configuration mode and enters privileged EXEC |
|        | Example:                                          | mode.                                                      |
|        | Device(config)# end                               |                                                            |

## **Configuring Spanning Tree Port Priority**

## **SUMMARY STEPS**

- 1. enable
- 2. configure terminal
- **3.** interface type number
- 4. spanning-tree port-priority port-priority
- 5. spanning-tree vlan vlan-id port-priority port-priority
- **6**. end
- 7. show spanning-tree interface fastethernet interface-id

|        | Command or Action                                                | Purpose                                                    |
|--------|------------------------------------------------------------------|------------------------------------------------------------|
| Step 1 | enable                                                           | Enables privileged EXEC mode.                              |
|        | Example:                                                         | • Enter your password if prompted.                         |
|        | Device> enable                                                   |                                                            |
| Step 2 | configure terminal                                               | Enters global configuration mode.                          |
|        | Example:                                                         |                                                            |
|        | Device# configure terminal                                       |                                                            |
| Step 3 | interface type number                                            | Configures an interface and enters interface configuration |
|        | Example:                                                         | mode.                                                      |
|        | <pre>Device(config)# interface fastethernet 0/1/6</pre>          |                                                            |
| Step 4 | spanning-tree port-priority port-priority                        | Configures the port priority for an interface.             |
|        | Example:                                                         |                                                            |
|        | <pre>Device(config-if)# spanning-tree port-priority 8</pre>      |                                                            |
| Step 5 | spanning-tree vlan vlan-id port-priority port-priority           | Configures the port priority for a VLAN.                   |
|        | Example:                                                         |                                                            |
|        | Device (config-if)# spanning-tree vlan vlan1<br>port-priority 12 |                                                            |
| Step 6 | end                                                              | Exits global configuration mode and enters privileged EXEC |
|        | Example:                                                         | mode.                                                      |
|        | Device(config) # end                                             |                                                            |
| Step 7 | show spanning-tree interface fastethernet interface-id           | (Optional) Saves your entries in the configuration file.   |
|        | Example:                                                         |                                                            |
|        | Device# show spanning-tree interface fastethernet 0/1/6          |                                                            |

# **Configuring Spanning Tree Port Cost**

## **SUMMARY STEPS**

- 1. enable
- **2**. configure terminal
- **3.** interface *type number*
- 4. spanning-tree cost port-cost
- 5. spanning-tree vlan vlan-id cost port-cost
- **6**. end
- 7. show spanning-tree interface fastethernet interface-id

|        | Command or Action                                       | Purpose                                                    |  |
|--------|---------------------------------------------------------|------------------------------------------------------------|--|
| Step 1 | enable                                                  | Enables privileged EXEC mode.                              |  |
|        | Example:                                                | • Enter your password if prompted.                         |  |
|        | Device> enable                                          |                                                            |  |
| Step 2 | configure terminal                                      | Enters global configuration mode.                          |  |
|        | Example:                                                |                                                            |  |
|        | Device# configure terminal                              |                                                            |  |
| Step 3 | interface type number                                   | Configures an interface and enters interface configuration |  |
|        | Example:                                                | mode.                                                      |  |
|        | <pre>Device(config)# interface fastethernet 0/1/6</pre> |                                                            |  |
| Step 4 | spanning-tree cost port-cost                            | Configures the port cost for an interface.                 |  |
|        | Example:                                                |                                                            |  |
|        | <pre>Device(config-if)# spanning-tree cost 2000</pre>   |                                                            |  |
| Step 5 | spanning-tree vlan vlan-id cost port-cost               | Configures the VLAN port cost for an interface.            |  |
|        | Example:                                                |                                                            |  |
|        | Device(config-if) # spanning-tree vlan 200 cost 2000    |                                                            |  |
| Step 6 | end                                                     | Exits interface configuration mode and enters privileged   |  |
|        | Example:                                                | EXEC mode.                                                 |  |
|        | Device(config) # end                                    |                                                            |  |
| Step 7 | show spanning-tree interface fastethernet interface-id  | (Optional) Saves your entries in the configuration file.   |  |
|        | Example:                                                |                                                            |  |
|        | Device# show spanning-tree interface fastethernet 0/1/6 |                                                            |  |

## **Configuring Spanning Tree Root Bridge**

## **SUMMARY STEPS**

- 1. enable
- 2. configure terminal
- 3. spanning-tree vlan vlanid root primary [diameter hops [hello-time seconds]]
- 4. no spanning-tree vlan vlan-id
- 5. show spanning-tree vlan vlan-id

## **DETAILED STEPS**

|        | Command or Action                                                                                                    | Purpose                                     |
|--------|----------------------------------------------------------------------------------------------------|---------------------------------------------|
| Step 1 | enable                                                                                                    | Enables privileged EXEC mode.               |
|        | Example:                                                                                                    | • Enter your password if prompted.          |
|        | Device> enable                                                                                                    |                                             |
| Step 2 | configure terminal                                                                                                    | Enters global configuration mode.           |
|        | Example:                                                                                                    |                                             |
|        | Device# configure terminal                                                                                                    |                                             |
| Step 3 | <b>spanning-tree vlan</b> <i>vlanid</i> <b>root primary</b> [ <b>diameter</b> <i>hops</i> [ <b>hello-time</b> <i>seconds</i> ]] | Configures a device as the root device.     |
|        | Example:                                                                                                    |                                             |
|        | Device(config)# spanning-tree vlan 200 root primary                                                                             | 7                                           |
| Step 4 | no spanning-tree vlan vlan-id                                                                                                   | Disables spanning tree on a per-VLAN basis. |
|        | Example:                                                                                                    |                                             |
|        | <pre>Device(config)# no spanning-tree vlan 200 root primary</pre>                                                               |                                             |
| Step 5 | show spanning-tree vlan vlan-id                                                                                                 | Verifies spanning tree on a per-VLAN basis. |
|        | Example:                                                                                                    |                                             |
|        | Device(config)# show spanning-tree vlan 200                                                                                     |                                             |

## **Verifying Spanning Tree on a VLAN**

## **SUMMARY STEPS**

- 1. enable
- show spanning-tree [bridge-group] [active | backbonefast | blockedports | bridge | brief | inconsistentports | interface interface-type interface-number | pathcost method | root | summary [totals] | uplinkfast | vlan vlan-id]

### **DETAILED STEPS**

| Step 1 | enable                                                                                                    |  |  |
|--------|----------------------------------------------------------------------------------------------------|--|--|
|        | Enables privileged EXEC mode. Enter your password if prompted.                                                                                                    |  |  |
|        | Example:                                                                                                    |  |  |
|        | Device> enable                                                                                                    |  |  |
| Step 2 | <b>show spanning-tree</b> [ <i>bridge-group</i> ] [active   backbonefast   blockedports   bridge   brief   inconsistentports   interface interface-type interface-number   pathcost method   root   summary [totals]   uplinkfast   vlan vlan-id]                                                                                                    |  |  |
|        | Use this command with the <b>vlan</b> keyword to display the spanning tree information about a specified VLAN.                                                                                                    |  |  |
|        | Example:                                                                                                    |  |  |
|        | Device# show spanning-tree vlan 200<br>VLAN200 is executing the ieee compatible Spanning Tree protocol<br>Bridge Identifier has priority 32768, address 0050.3e8d.6401<br>Configured hello time 2, max age 20, forward delay 15<br>Current root has priority 16384, address 0060.704c.7000<br>Root port is 264 (FastEthernet5/8), cost of root path is 38<br>Topology change flag not set, detected flag not set<br>Number of topology changes 0 last change occurred 01:53:48 ago |  |  |
|        | Times: hold 1, topology change 24, notification 2<br>hello 2, max age 14, forward delay 10<br>Timers: hello 0, topology change 0, notification 0                                                                                                    |  |  |
|        | Example:                                                                                                    |  |  |
|        | Port 264 (FastEthernet5/8) of VLAN200 is forwarding<br>Port path cost 19, Port priority 128, Port Identifier 129.9.<br>Designated root has priority 16384, address 0060.704c.7000<br>Designated bridge has priority 32768, address 00e0.4fac.b000<br>Designated port id is 128.2, designated path cost 19<br>Timers: message age 3, forward delay 0, hold 0<br>Number of transitions to forwarding state: 1<br>BPDU: sent 3, received 3417                                         |  |  |
|        | Use this common denith the interface becaused to divide anomalies they information should a marife divide for                                                                                                    |  |  |

Use this command with the **interface** keyword to display spanning tree information about a specified interface.

#### Example:

```
Device# show spanning-tree interface fastethernet 5/8
Port 264 (FastEthernet5/8) of VLAN200 is forwarding
  Port path cost 19, Port priority 100, Port Identifier 129.8.
  Designated root has priority 32768, address 0010.0d40.34c7
  Designated bridge has priority 32768, address 0010.0d40.34c7
  Designated port id is 128.1, designated path cost 0
  Timers: message age 2, forward delay 0, hold 0
  Number of transitions to forwarding state: 1
  BPDU: sent 0, received 13513
```

Use this command with the **bridge**, **brief**, and **vlan** keywords to display the bridge priority information.

#### Example:

```
Device# show spanning-tree bridge brief vlan 200
Hello Max Fwd
Vlan Bridge ID Time Age Delay Protocol
```

```
VLAN200 33792 0050.3e8d.64c8 2 20 15 ieee
```

## **Configuration Examples for Spanning Tree Protocol**

## **Example: Enabling Spanning Tree Protocol**

The following example shows how to enable spanning tree protocol on VLAN 20:

```
Device# configure terminal
Device(config)# spanning-tree vlan 20
Device(config)# end
Device#
```

**Note** Because spanning tree is enabled by default, the **show running** command will not display the command you entered to enable spanning tree protocol.

The following example shows how to disable spanning tree protocol on VLAN 20:

```
Device# configure terminal
Device(config)# no spanning-tree vlan 20
Device(config)# end
Device#
```

## Example: Configuring the Bridge Priority of a VLAN

The following example shows how to configure the bridge priority of VLAN 20 to 33792:

```
Device# configure terminal
Device(config)# spanning-tree vlan 20 priority 33792
Device(config)# end
```

## **Example: Configuring STP Timers**

## **Example: Configuring Hello Time**

The following example shows how to configure the hello time for VLAN 20 to 7 seconds:

```
Device# configure terminal
Device(config)# spanning-tree vlan 20 hello-time 7
Device(config)# end
```

## Example: Configuring the Forward Delay Time for a VLAN

The following example shows how to configure the forward delay time for VLAN 20 to 21 seconds:

```
Device#configure terminal
Device(config)#spanning-tree vlan 20 forward-time 21
Device(config)#end
```

## Example: Configuring the Maximum Aging Time for a VLAN

The following example shows how to configure the maximum aging time for VLAN 20 to 36 seconds:

```
Device#configure terminal
Device(config)#spanning-tree vlan 20 max-age 36
Device(config)#end
```

## Example: Configuring Spanning Tree Port Priority

The following example shows how to configure VLAN port priority on an interface:

```
Device# configure terminal
Device(config)# interface fastethernet 0/3/2
Device(config-if)# spanning-tree vlan 20 port priority 64
Device(config-if)# end
```

The following example shows how to verify the configuration of VLAN 20 on an interface when it is configured as a trunk port:

```
Device#show spanning-tree vlan 20
```

```
VLAN20 is executing the ieee compatible Spanning Tree protocol
Bridge Identifier has priority 32768, address 00ff.ff90.3f54
Configured hello time 2, max age 20, forward delay 15
Current root has priority 32768, address 00ff.ff10.37b7
Root port is 33 (FastEthernet0/3/2), cost of root path is 19
 Topology change flag not set, detected flag not set
 Number of topology flags 0 last change occurred 00:05:50 ago
 Times: hold 1, topology change 35, notification 2
   hello 2, max age 20, forward delay 15
Timers: hello 0, topology change 0, notification 0, aging 0
Port 33 (FastEthernet0/3/2) of VLAN20 is forwarding
 Port path cost 18, Port priority 64, Port Identifier 64.33
Designated root has priority 32768, address 00ff.ff10.37b7
Designated bridge has priority 32768, address 00ff.ff10.37b7
 Designated port id is 128.13, designated path cost 0
Timers: message age 2, forward delay 0, hold 0
 Number of transitions to forwarding state: 1
 BPDU: sent 1, received 175
```

## Example: Configuring Spanning Tree Port Cost

The following example shows how to change the spanning tree port cost of a Fast Ethernet interface:

```
Device# configure terminal
Device(config)# interface fastethernet0/3/2
Device(config-if)# spanning-tree cost 18
Device(config-if)# end
Device#
```

```
Device# show run interface fastethernet0/3/2
Building configuration...
Current configuration: 140 bytes
!
interface FastEthernet0/3/2
switchport access vlan 20
no ip address
spanning-tree vlan 20 port-priority 64
spanning-tree cost 18
end
```

The following example shows how to verify the configuration of a Fast Ethernet interface when it is configured as an access port:

```
Device# show spanning-tree interface fastethernet0/3/2
```

```
Port 33 (FastEthernet0/3/2) of VLAN20 is forwarding
Port path cost 18, Port priority 64, Port Identifier 64.33
Designated root has priority 32768, address 00ff.ff10.37b7
Designated bridge has priority 32768, address 00ff.ff10.37b7
Designated port id is 128.13, designated path cost 0
Timers: message age 2, forward delay 0, hold 0
Number of transitions to forwarding state: 1
BPDU: sent 1, received 175
```

## **Example: Configuring Spanning Tree Root Bridge**

The following example shows how to configure the spanning tree root bridge for VLAN 10, with a network diameter of 4:

```
Device# configure terminal
Device(config)# spanning-tree vlan 10 root primary diameter 4
Device(config)# exit
```

## **Additional References**

#### **Related Documents**

| Related Topic          | Document Title                              |
|------------------------|---------------------------------------------|
| Cisco IOS commands     | Cisco IOS Master Command List, All Releases |
| LAN switching commands |                                             |

#### **Technical Assistance**

| Description                                                                                                    | Link                                              |
|----------------------------------------------------------------------------------------------------|---------------------------------------------------|
| The Cisco Support and Documentation website provides<br>online resources to download documentation, software,<br>and tools. Use these resources to install and configure<br>the software and to troubleshoot and resolve technical<br>issues with Cisco products and technologies. Access to<br>most tools on the Cisco Support and Documentation<br>website requires a Cisco.com user ID and password. | http://www.cisco.com/cisco/web/support/index.html |

# **Feature Information for Spanning Tree Protocol**

The following table provides release information about the feature or features described in this module. This table lists only the software release that introduced support for a given feature in a given software release train. Unless noted otherwise, subsequent releases of that software release train also support that feature.

Use Cisco Feature Navigator to find information about platform support and Cisco software image support. To access Cisco Feature Navigator, go to www.cisco.com/go/cfn. An account on Cisco.com is not required.

| Feature Name           | Releases | Feature Information                                                                                                    |
|------------------------|----------|----------------------------------------------------------------------------------------------------|
| Spanning Tree Protocol | 12.1(1)E | Spanning Tree Protocol (STP) is a<br>Layer 2 link management protocol<br>that provides path redundancy<br>while preventing undesirable loops<br>in the network.<br>The following commands were<br>introduced or modified:<br><b>spanning-tree vlan, spanning-tree</b><br><b>port-priority</b> , and <b>spanning-tree</b><br><b>cost</b> . |
|                        |          |                                                                                                    |

Table 22: Feature Information for Spanning Tree Protocol